## IOTGateway 使用手册(Linux V1.6)

## 1. 软件安装

1.1 Linux 系统软件下载和解压

1) 拷贝软件压缩包到 64 位 Linux 系统(Linux Arm64 是不同的软件包), 解压 到某个目录下。

root@localhost:~

**D** X

可以在 Windows 下通过 PowerShell 上载软件到 Linux 系统,使用 scp 命令:

scp d:\IOTGateway.zip root@192.168.10.13:/home/Downloads

解压缩命令: unzip IOTGateway.zip -d IOTGateway

| File Edit View | Search Terminal Help                       |
|----------------|--------------------------------------------|
| [root@localho  | st ~]# unzip IOTGateway.zip -d IOTGateway  |
| Archive: IOT   | Gateway.zip                                |
| inflating:     | IOTGateway/Archiver.dll                    |
| inflating:     | IOTGateway/BACnet.dll                      |
| creating:      | IOTGateway/Backup/                         |
| extracting:    | IOTGateway/Backup/readme.txt               |
| inflating:     | IOTGateway/BouncyCastle.Crypto.dll         |
| inflating:     | IOTGateway/ClearScript.Core.dll            |
| inflating:     | IOTGateway/ClearScript.V8.ICUData.dll      |
| inflating:     | IOTGateway/ClearScript.V8.dll              |
| inflating:     | IOTGateway/Common.dll                      |
| inflating:     | IOTGateway/Common.xml                      |
| inflating:     | IOTGateway/Communication.BACNet.dll        |
| inflating:     | IOTGateway/Communication.HttpReceive.dll   |
| inflating:     | IOTGateway/Communication.IEC60870.dll      |
| inflating:     | IOTGateway/Communication.MQTTClient.dll    |
| inflating:     | IOTGateway/Communication.ModbusEnthnet.dll |
| inflating:     | IOTGateway/Communication.ModbusSerial.dll  |
| inflating:     | IOTGateway/Communication.OPCUA.dll         |
| inflating:     | IOTGateway/Communication.Ping.dll          |
| inflating:     | IOTGateway/Communication.S7TCP.dll         |
| inflating:     | IOTGateway/Communication.SQLDatabase.dll   |
| inflating:     | IOTGateway/Communication.ScadaReceive.dll  |
| inflating:     | IOTGatewav/Communication.Simulator.dll     |
|                |                                            |

2) 进入解压后的目录下对 IOTGateway 文件赋予可执行权限,执行下列命令。

chmod +x IOTGateway

File Edit View Search Terminal Help [root@localhost ~]# cd IOTGateway [root@localhost IOTGateway]# chmod +x IOTGateway [root@localhost IOTGateway]#

1.2 启动运行

1) Linux 系统在终端中输入. / IOTGateway 启动程序

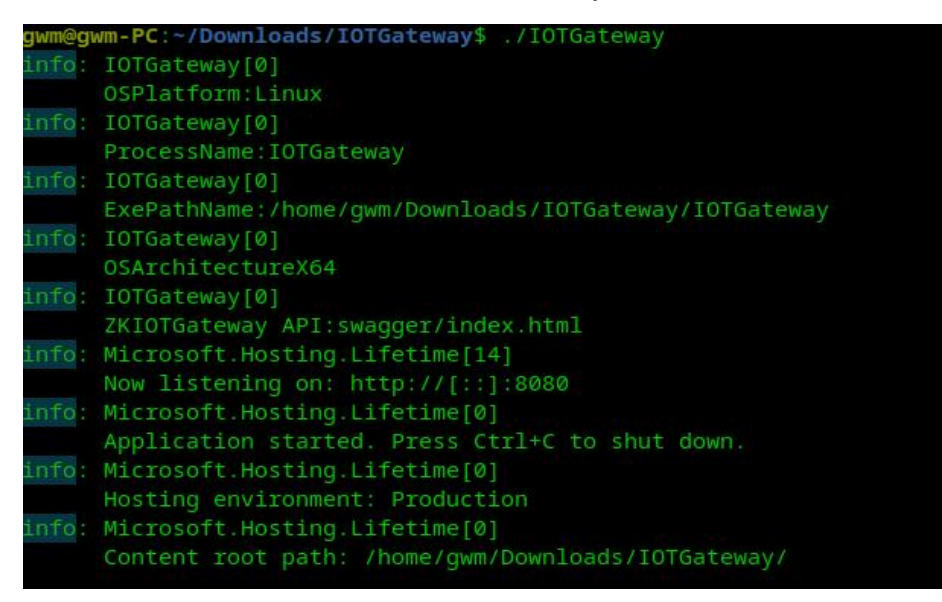

从上图的显示可以看到 Web 服务运行在 8080 端口,按 Ctr1+C 停止运行, WebAPI

路径: swagger/index.html (一般建议关闭)

2) 修改 Web 服务端口的方法

打开 appsettings. json 文件

📄 appsettings. json🛛

```
E
        "urls": "http://*:8080;",
        "Logging": {
     FF
 4
          "LogLevel": {
 5
            "Default": "Information",
            "Microsoft.AspNetCore": "Warning"
 6
 7
          3
 8
        },
        "AllowedHosts": "*",
9
10
        "CorsPolicy": "*",
        "ProjectReadOnly": false,
        "Html5ReadOnly": false,
12
13
        "MaxTags": 0,
        "AppName": "IOTGateway"
14
     L
15
```

urls 是 Web 服务绑定端口设置,多个地址使用分号分隔

修改 ProjectReadOnly 为 true,可以禁止项目编辑

修改 Html5ReadOnly 为 true, 可以禁止 H5 画面保存

MaxTags,设置非0时,授权变量数大于设置时 status.html 显示的授权点数会以 无限点版本显示

CorsPolicy 是跨域访问设置

AllowedHosts 是允许访问的地址设置

3) 进入管理后台系统

## http://ip:8080/admin

默认管理员: admin admin@admin

用于系统配置的超级管理员: sysadmin IOTGateway

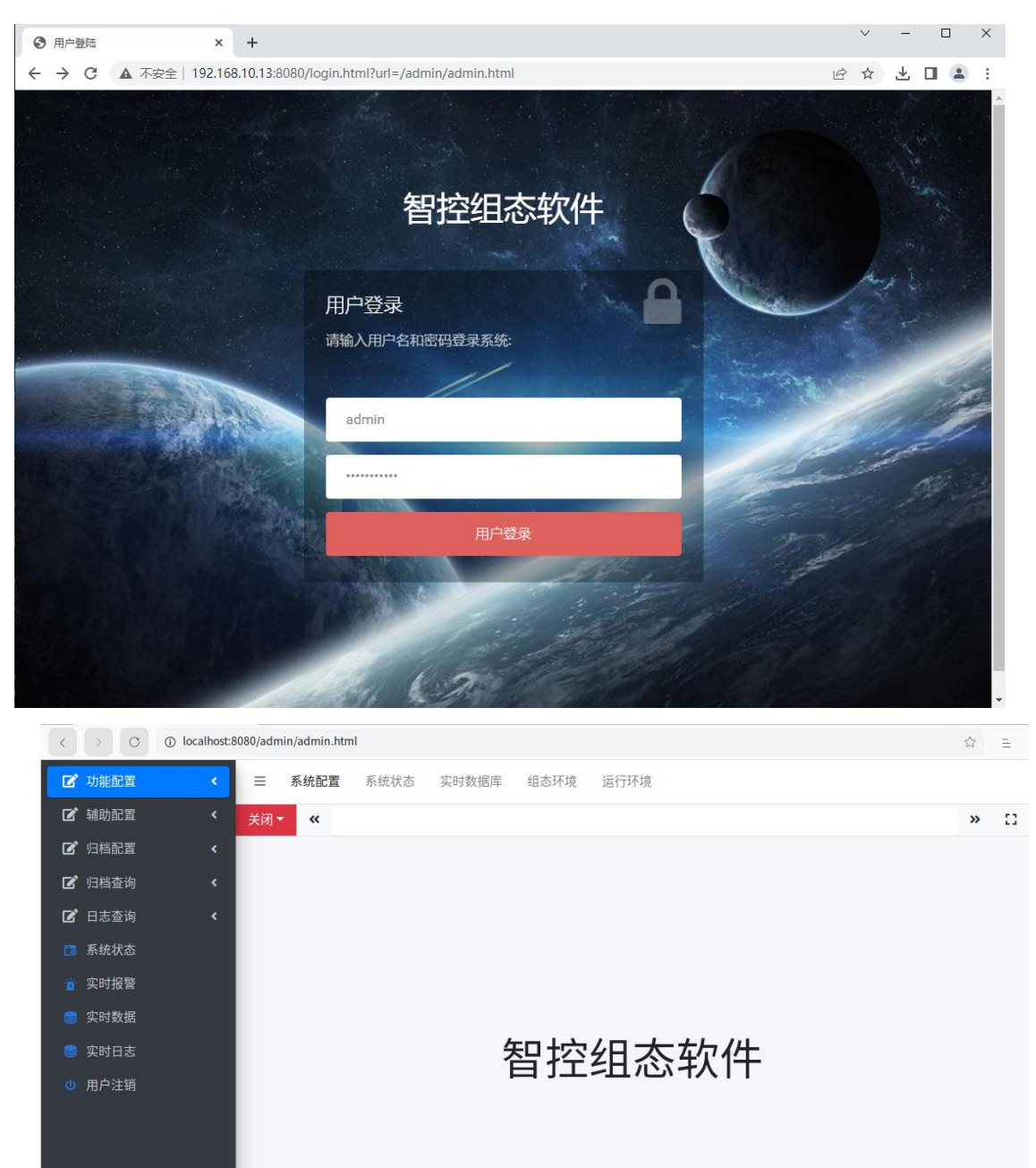

点击系统配置,进入配置界面

| <         | > 0  | (i) localhost:8 | 080,     | /admin/adm            | in.html                |                                                                             | 1                        | 3              | ≘     |
|-----------|------|-----------------|----------|-----------------------|------------------------|-----------------------------------------------------------------------------|--------------------------|----------------|-------|
| Ľ         | 功能配置 | <.              | -        | ☰ 系统                  | 配置 系统状态 实时数据库          | 组态环境 运行环境                                                                   |                          |                |       |
| Ľ         | 辅助配置 | <               | ¥        | 闭 - 《                 | 系统配置                   |                                                                             |                          | »              | 53    |
| Ľ         | 归档配置 | ۲               | $\oplus$ | 添加 🗹 编                | 輯 💼 删除 📥 导入 🛧 导出 📄 测   | 试连接 🥌 创建组态表 🥌 创建日志表 🕟 启动 💿 停止 💿 终止                                          | E                        |                |       |
| ľ         | 归档查询 | <               |          | 序号                    | 参数名称                   | 设置值                                                                         | 参数说明                     |                |       |
| _         |      |                 | 1        | 1                     | projectName            | IOTGateway                                                                  | 项目名称                     |                |       |
|           | 日志宣询 | ۲               | 2        | 2                     | databaseType           | SQLite                                                                      | 数据库类型SQLServer MySQL SQL | ite            |       |
| <b>C3</b> | 系统状态 |                 | 3        | 3                     | password               | IOTGateway                                                                  | 系统配置密码                   |                |       |
|           | 实时报警 |                 | 4        | 4                     | license                |                                                                             | 软件运行授权                   |                |       |
|           | -    |                 | 5        | 5                     | run                    | 0                                                                           | 运行方式,0停止,1自动启动           |                |       |
|           | 头时数据 |                 | 6        | 6                     | logSaveDay             | 180                                                                         | 日志保存天数                   |                |       |
|           | 实时日志 |                 | 7        | 7                     | logWorkStatusTagName   | 180                                                                         | 日志归档工作状态变量               |                |       |
| Ū.        | 用户注销 |                 | 8        | 8                     | logDatabaseType        | SQLite                                                                      | 日志归档数据库类型SQLServer My    | SQL S          | QLite |
|           |      |                 | 9        | 9                     | sqlServerDataSource    | Data Source=.;Initial Catalog=IOTGateway;User ID=iot;Password=iotScada;Conn | SQLServer项目数据库链接字符串      |                |       |
|           |      |                 | 10       | 10                    | sqlServerLogDataSource | Data Source=.;Initial Catalog=IOTGatewayLog;User ID=iot;Password=iotScada;C | SQLServer日志归档数据库链接字符     | 爭串             |       |
|           |      |                 | 11       | 11                    | mySqlDataSource        | server=127.0.0.1;uid=root;pwd=12345;database=IOTGateway;charset=utf8;       | MySQL项目数据库链接字符串          |                |       |
|           |      |                 | 12       | 12                    | mySqlLogDataSource     | server=127.0.0.1;uid=root;pwd=12345;database=IOTGatewayLog;charset=utf8;    | MySQL日志归档数据库链接字符串        | I              |       |
|           |      |                 | 13       | 13                    | adminMode              |                                                                             | 后台管理模式,desktop桌面方式,空白    | 自默认            | 方式    |
|           |      |                 | 14       | 14                    | EndUserLicense         |                                                                             | 最终用户授权                   |                | 0.000 |
|           |      |                 | 15       | 15                    | TimeZone               | China Standard Time                                                         | 空白使用系统本机时区,北京时区:C        | ihina S        | tanda |
|           |      |                 | 20       | ) <b>v</b>   <b>k</b> | I 第 1 共I页 ▶ N Ŏ        |                                                                             | 显示1至                     | 9)15, <b>#</b> | :15记录 |

根据需要进行参数设置,点击启动按钮,启动系统运行。

修改 run 为1 则可以运行软件后自动进入运行,停止状态下修改 run 为了也会 立即进入运行方式。

默认使用的数据库为内置的 SQLite 项目数据库,数据库文件存在在 Data 目录下 (已经包括默认配置可以直接运行)。

根据需要可以修改为 SQLServer 或者 MySQL 数据库(需要先创建空白数据库), 在系统配置中修改数据类型和数据库连接字符串后,先点测试连接,测试成功后 点击创建组态表和创建日志表按钮,必须保证2个数据库(项目数据库和日志数 据库)是空白的(无任何表,否则无法创建成功)。如果要使用1个数据库,可 以手动合并表。

4) 安装为系统服务

对于主流发行版的 Linux,执行 Systemd 的系统可以安装为系统服务,使用管理员权限执行

./IOTGateway service

| >_   | root@gwm-PC: /home/gwm/Downloads/IOTGateway 🚳 🕂                                      | $\odot$ |  |  |
|------|--------------------------------------------------------------------------------------|---------|--|--|
| root |                                                                                      |         |  |  |
| sude | o cp /home/gwm/Downloads/IOTGateway/iotgateway.service /etc/systemd/system           |         |  |  |
| sude |                                                                                      |         |  |  |
| sude |                                                                                      |         |  |  |
| Crea |                                                                                      |         |  |  |
| y.se |                                                                                      |         |  |  |
| sude |                                                                                      |         |  |  |
| sude |                                                                                      |         |  |  |
| • 10 |                                                                                      |         |  |  |
|      |                                                                                      |         |  |  |
| 2.0  | Active: active (running) since Tue 2023–07-18 20:58:46 CST; 515ms ago                |         |  |  |
| 1    |                                                                                      |         |  |  |
|      | Tasks: 22 (limit: 4552)                                                              |         |  |  |
|      |                                                                                      |         |  |  |
|      | CGroup: /system.slice/iotgateway.service                                             |         |  |  |
|      | └─3586 /home/gwm/Downloads/IOTGateway/IOTGateway                                     |         |  |  |
| 7月   | 18 20:58:44 gwm-PC systemd[1]: Starting IOTGateway service                           |         |  |  |
| 7月   |                                                                                      |         |  |  |
| 7月   |                                                                                      |         |  |  |
| 7月   |                                                                                      |         |  |  |
| 7月   |                                                                                      |         |  |  |
| 7月   | 18 20:58:46 gwm-PC IOTGateway[3586]: IOTGateway[0] IOTGateway API:swagger/index.html |         |  |  |
| 7月   |                                                                                      |         |  |  |
| 7月   | 18 20:58:46 gwm-PC IOTGateway[3586]: Microsoft.Hosting.Lifetime[0] Application start |         |  |  |
| t: I |                                                                                      |         |  |  |
| 7月   |                                                                                      |         |  |  |
|      |                                                                                      |         |  |  |
| root |                                                                                      |         |  |  |
|      |                                                                                      |         |  |  |

相关服务操作命令如下:

| systemctl | status  | iotgateway | 查看服务状态 |  |
|-----------|---------|------------|--------|--|
| systemct1 | stop    | iotgateway | 停止运行   |  |
| systemct1 | start   | iotgateway | 启动服务   |  |
| systemctl | disable | iotgateway | 删除服务   |  |
|           |         |            |        |  |

必须设置 run 为1, 否则虽然系统已经启动但不会进入运行状态,通常配置调试 完成安装为服务。安装成功之后系统就会自动运行,不再需要通过命令行启动。

1.3 软件升级

| 名称            | 修改日期             | 类型             | 大小                     |
|---------------|------------------|----------------|------------------------|
| 🗋 defjson.xml | 2023-06-13 21:48 | XML 文档         | 723 KB                 |
| 🚳 log.db      | 2023-07-30 19:18 | Data Base File | 80 KB                  |
| in project.db | 2023-07-30 19:18 | Data Base File | 24 KB                  |
| 🚳 scada.db    | 2023-07-30 19:15 | Data Base File | <mark>1,</mark> 176 KB |

Data 目录下的文件是项目配置, project. db 是项目参数设置数据库, scada. db 是内置 SQLite 组态数据库, 软件版本更新时需要进行备份或者恢复。

### 2. 功能配置

本章节仅在管理员权限可以进入。

# 2.1 系统配置

| 序<br>号                                                                                                    | 参数名称                                                                                                    | 设置值                         | 参数说明                                    |  |
|----------------------------------------------------------------------------------------------------|----------------------------------------------------------------------------------------------------|-----------------------------|-----------------------------------------|--|
| 1                                                                                                    | projectName                                                                                                    | IOTGateway                  | 项目名称                                    |  |
| 2                                                                                                    | databaseType                                                                                                    | SQLite                      | 数据库类型 SQLServer MySQL<br>SQLite         |  |
| 3                                                                                                    | password                                                                                                    | IOTGateway                  | 系统配置密码                                  |  |
| 4                                                                                                    | license                                                                                                    |                             | 软件运行授权                                  |  |
| 5                                                                                                    | run                                                                                                    | 0                           | 运行方式,0停止,1自动启动                          |  |
| 6                                                                                                    | logSaveDay                                                                                                    | 180                         | 日志保存天数                                  |  |
| 7                                                                                                    | logWorkStatusTagN<br>ame                                                                                                    | 180                         | 日志归档工作状态变量                              |  |
| 8                                                                                                    | logDatabaseType                                                                                                    | SQLite                      | 日志归档数据库类型<br>SQLServer MySQL SQLite     |  |
|                                                                                                    |                                                                                                    | Data Source=.;Initial       |                                         |  |
| 序<br>号<br>1<br>2<br>3<br>4<br>5<br>6<br>7<br>8<br>8<br>9<br>10<br>10<br>11<br>11<br>12<br>12<br>13<br>14<br>14 | sqlServerDataSour                                                                                                    | Catalog=IOTGateway;User     | SQLServer 项目数据库链接字                      |  |
|                                                                                                    | ce                                                                                                    | a: Connect Timeout=30.      | 17 甲                                    |  |
|                                                                                                    |                                                                                                    | Data Sourco Initial         |                                         |  |
|                                                                                                    |                                                                                                    | Catalog=IOTGatewayLog·II    |                                         |  |
| 10                                                                                                    | sqlServerLogDataS                                                                                                    | catalog loldatewaylog, o    | SQLServer 日志归档数据库链                      |  |
|                                                                                                    | ource                                                                                                    | ID=iot·Password=iotScad     | 接字符串                                    |  |
|                                                                                                    |                                                                                                    | a:Connect Timeout=30:       |                                         |  |
|                                                                                                    |                                                                                                    | server=127. 0. 0. 1: uid=ro |                                         |  |
| 11                                                                                                    | mvSqlDataSource                                                                                                    | ot:pwd=12345:database=I     | MvSQL 项目数据库链接字符串                        |  |
|                                                                                                    | 参数名称1projectName2databaseType3password4license5run6logSaveDay7logWorkStatusTagN<br>ame8logDatabaseType9sqlServerDataSour<br>ce10sqlServerLogDataS<br>ource11mySqlDataSource12mySqlLogDataSource13dmDataSource14dmLogDataSource15pgDataSource16pglogDataSource | OTGateway;charset=utf8;     |                                         |  |
|                                                                                                    |                                                                                                    | server=127.0.0.1;uid=ro     |                                         |  |
| 10                                                                                                    | mySqlLogDataSourc                                                                                                    | ot;pwd=12345;database=I     | MySQL 日志归档数据库链接字                        |  |
| 12                                                                                                    | е                                                                                                    | OTGatewayLog;charset=ut     | 符串                                      |  |
|                                                                                                    |                                                                                                    | f8;                         |                                         |  |
|                                                                                                    |                                                                                                    | Server=192.168.10.33;Us     | 计林粉捉房顶月粉捉房链控                            |  |
| 13                                                                                                    | dmDataSource                                                                                                    | erId=SYSDBA;PWD=SYSDBA;     | · 公夕 数 招 序 项 日 数 招 序 硅 按                |  |
|                                                                                                    | 小参数名称projectNamedatabaseTypepasswordlicenserunlogSaveDaylogWorkStatusTagNamelogDatabaseTypesqlServerDataSour<br>ceosqlServerLogDataS<br>ource1mySqlDataSourceamedmDataSource4dmLogDataSource5pgDataSource6pglogDataSource                                     | DATABASE=SCADA;             |                                         |  |
|                                                                                                    |                                                                                                    | Server=192.168.10.33;Us     |                                         |  |
| 14                                                                                                    | dmLogDataSource                                                                                                    | erId=SYSDBA;PWD=SYSDBA;     | 达夕 <u>或</u> 临岸口心归伯 <u></u> 或临岸<br>链接字符串 |  |
|                                                                                                    |                                                                                                    | DATABASE=SCADA;             |                                         |  |
|                                                                                                    |                                                                                                    | Host=192.168.10.17;Port     |                                         |  |
| 12<br>13<br>14                                                                                                 |                                                                                                    | =5432;Username=postgres     | <br>  PostgreSQI 项目数据库链控                |  |
| 15                                                                                                    | pgDataSource                                                                                                    | ;Password=postgres;Data     | 字符串                                     |  |
|                                                                                                    |                                                                                                    | base=IOTGateway;encodin     |                                         |  |
|                                                                                                    |                                                                                                    | g=UTF8;                     |                                         |  |
| 16                                                                                                    | nglogDataSourco                                                                                                    | Host=192.168.10.17;Port     | PostgreSQL 日志归档数据库                      |  |
| 10                                                                                                    | perognalabource                                                                                                    | =5432;Username=postgres     | 链接字符串                                   |  |

|    |                | ;Password=postgres;Data            |                         |
|----|----------------|------------------------------------|-------------------------|
|    |                | <pre>base=IOTGatewayLog;enco</pre> |                         |
|    |                | ding=UTF8;                         |                         |
| 17 | o dminMo do    |                                    | 后台管理模式, desktop 桌面      |
| 11 | adminmode      |                                    | 方式,空白默认方式               |
| 18 | EndUserLicense |                                    | 最终用户授权                  |
|    |                |                                    | 空白使用系统本机时区,北京           |
| 19 | TimeZone       |                                    | 时区:China Standard Time, |
|    |                |                                    | 非空白系统采用 UTC 时间          |

注:1)通常应该修改项目名称和默认系统配置密码

3)使用软件授权方式时在 license 值输入授权信息。

4) TimeZone 一般不建议修改,非空白系统采用 UTC 时间,归档中的时间都会 使用 UTC 时间。

5)系统配置参数的名称不可修改,也不能删除。

6) 下列设置是默认值, 根据需要添加以改变设置

| 序号                     | 参数名称              | 设置值              | 参数说明                        |
|------------------------|-------------------|------------------|-----------------------------|
|                        |                   |                  | Web 服务端口,*代表本机全部 IP         |
| 序号<br>1<br>2<br>3<br>4 |                   |                  | 地址,可以修改为                    |
| 1                      | urls              | http://*:8080    | http://192.168.10.12:8080 指 |
|                        |                   |                  | 定 IP 地址(IP 地址必须存在)          |
|                        |                   |                  | 多个绑定地址使用分号分隔                |
| 2                      | Swagger           | true             | 启动或者关闭 WebAPI 文档接口          |
| 3                      | RecRequestSaveDay | 7                | 访问记录保存天数                    |
| 4                      | RecRequest        | true             | 开启或者关闭访问记录                  |
|                        |                   | IOTGateway.Middl |                             |
| 5                      | Middlewone        | eware.dll,IOTGat | 中间件 (DLL,类名)                |
| 5                      | MIUUIEware        | eway.Middleware. | 多个中间间使用分号分隔                 |
|                        |                   | Middleware       |                             |

#### 2.2 组态配置

| 序号 | 参数名称         | 设置值      | 参数说明                      |
|----|--------------|----------|---------------------------|
| 1  | projectname  | 智控组态     | 项目名称,显示在浏览器标题栏            |
| 2  | start        | overview | 默认启动画面                    |
| 3  | startmode    | editor   | 可设置三种状态 run editor status |
| 4  | editor_level | 0        | 画面编辑权限设置                  |
| 5  | pagesize_tag | 50000    | 标签浏览分页尺寸                  |

<sup>2)</sup> SQLite 数据库类型建议仅用于测试或者小点数的系统,大系统使用 SQLServer、MySQL、PostgreSQL 数据库。

| 6  | defbackground | white | 默认图形文件背景颜色                    |
|----|---------------|-------|-------------------------------|
| 7  | viewpiclib    | false | 是否在组态界面实现图片控件(默认显示用           |
|    | 1             |       | 户图片)                          |
| 8  | viewjsoncontr | falso | 具不在组本界面显示 ISON 按供 true felse  |
| 8  | ol            | laise | 定日任纪念尔固亚尔 JSON 任月 title faise |
| 9  | save_level    | 0     | 保存权限                          |
| 10 | whitelist     |       | 白名单,使用逗号分隔多个 IP4 地址           |

注:1) projectname 根据项目可以自行修改。

2) start 启动画面指的是进入运行模式不带画面名称时显示的画面,根据实际进行修改。

3) startmode 运行状态设置为 run。

4) whitelist 白名单是 IP 地址列表,使用逗号分隔,白名单的 IP 地址自动 登录为 user 用户。

5) editor\_level 和 save\_level 用于控制进入组态界面的权限和修改保存组态画面的权限,通常设置大于 0,设置为 0 时任何用户都可以修改编辑画面 文件。组态画面仅管理员权限可以正常使用。

2.3 驱动配置

| 序号 | 名称            | 显示名称           | 型号       | 使能 | DLL 文件                                                                                                    |
|----|---------------|----------------|----------|----|----------------------------------------------------------------------------------------------------|
| 1  | sim           | 模拟驱动           | sim      |    | Communication.Simulator.dll                                                                                                    |
| 2  | modbusonthrot | Modbus 以太网驱    | modbusen |    | Communication ModbusEnthnot dll                                                                                                    |
| 2  | moubusentimet | 动              | thnet    |    | DLL 文件<br>Communication. Simulator. dll<br>Communication. ModbusEnthnet. dll<br>Communication. ModbusSerial. dll<br>Communication. ScadaReceive. dll<br>Communication. Ping. dll<br>Communication. HttpReceive. dll<br>Communication. HttpReceive. dll<br>Communication. IEC60870. dll<br>Communication. S7TCP. dll<br>Communication. S7TCP. dll<br>Communication. SQLDatabase. dll<br>Communication. MQTTClient. dll<br>Communication. ModbusDTU. dll |
| 2  | modbuggerig1  | Madhua 电行取力    | modbusse |    | Communication ModbucSerial dll                                                                                                    |
| 3  | moubusseriai  | MOUDUS 中11 秒 幼 | rial     |    | Communication. Modbusserial. dli                                                                                                    |
| 4  | scadarev      | 网络接收驱动         | scadarev |    | Communication.ScadaReceive.dll                                                                                                    |
| 5  | ping          | Ping 驱动        | ping     |    | Communication.Ping.dll                                                                                                    |
| 6  | httprev       | Http 接收驱动      | httprev  |    | Communication. HttpReceive. dll                                                                                                    |
| 7  | bacnet        | BACNet 驱动      | bacnet   |    | Communication.BACNet.dll                                                                                                    |
| 8  | iec104        | IEC104 驱动      | iec104   |    | Communication. IEC60870. dl1                                                                                                    |
| 9  | s7tcp         | S7TCP 驱动       | s7tcp    |    | Communication.S7TCP.d11                                                                                                    |
| 10 | opcua         | OPCUA 驱动       | opcua    |    | Communication. OPCUA. d11                                                                                                    |
| 11 | sq1           | 关系数据库驱动        | sql      |    | Communication.SQLDatabase.dll                                                                                                    |
| 12 | mqtt          | MQTT 驱动        | mqtt     |    | Communication.MQTTClient.dll                                                                                                    |
| 13 | dtu           | ModbusDTU 驱动   | dtu      |    | Communication. ModbusDTU. dll                                                                                                    |

驱动用于数据采集,要使用驱动需要使能该驱动。在驱动内配置设备,在设备中 配置变量,每个驱动是1个独立的dll文件,驱动可以复用,名称是唯一的。 1)模拟驱动是内部驱动,用于内存变量的创建。 2) Modbus 以太网驱动, 支持 Modbus TCP 和 Modbus UDP 以及 TCP 方式的 RTU。

3) Modbus 串行驱动, 支持 RTU 和 ASCII 格式。

4) 网络接收驱动,用于 scada 之间的数据转发,支持 IOTGateway 之间的数据转

发,FScada 和 WTGateway 的数据转发。

5) Ping 驱动,用于以太网设备的网络状态检测(使用 ping 命令)。

6) Http 接收驱动, 支持通过 Http Post 更新变量。

7) BACNet 驱动, 楼宇通讯协议, 支持 BACNet IP 和 MSTP。

8) IEC104 驱动, 电力规约, 支持 104 TCP 规约。

9) S7TCP 驱动, 西门子 S7 PLC 驱动, 支持全系列 S7400, S7300, S7200, S71500,

S71200, Smart200 以太网通讯(支持 DTU 模式)。

10) OPCUA 驱动, 支持 OPCUA tcp 通讯模式, 支持用户认证和匿名认证模式。

11) 关系数据库驱动, 支持 SQLServer、MySQL 关系库数据读取和写入。

12) MQTT 驱动, MQTT 客户端驱动, 支持 keyvalue 格式, 可以通过 javascript 脚本自解析和自定义发送。

13) ModbusDTU 驱动,支持带自定义注册包,透传 ModbusRTU 或者 ModbusTCP 协议。

| ¥        | 闭▼   | <del>~</del> 32 | 动配置            |             |        |                        |        |       |                            |            | » | 53 |
|----------|------|-----------------|----------------|-------------|--------|------------------------|--------|-------|----------------------------|------------|---|----|
| $\oplus$ | 添加 🕀 | 复制 🗹            | 编辑 🗇 删除        | 法 马入 🛆 导出   | 夏 变量   | )启动 💿 停止               |        |       |                            |            |   |    |
|          | 序号⇔  | 名称⇔             |                | 显示名称 🗢      | 型号令    |                        | 使能 ≎   | DLL文化 | ‡ ⇔                        | 厂家令        |   |    |
| 1        | 1    |                 |                | 模拟驱动        |        |                        |        |       |                            |            |   |    |
| 2        | 2    | modbus          | <u>enthnet</u> | Modbus以太网驱动 | 驱动编辑   |                        |        | ×     | nication.ModbusEnthnet.dll | IOTGateway |   |    |
| 3        | 3    | modbus          | <u>serial</u>  | Modbus串行驱动  |        |                        |        |       | nication.ModbusSerial.dll  | IOTGateway |   |    |
| 4        | 4    | scadare         | L              | 网络接收驱动      | 名称:    | sim                    |        |       | nication.ScadaReceive.dll  | IOTGateway |   |    |
| 5        | 5    | ping            |                | Ping驱动      | 显示名称:  | 模拟驱动                   |        |       | nication.Ping.dll          | IOTGateway |   |    |
| 6        | б    | httprev         |                | Http接收驱动    | 使能:    |                        |        |       | nication.HttpReceive.dll   | IOTGateway |   |    |
| 7        | 7    | <u>bacnet</u>   |                | BACNet認动    | DLL文件: | Communication. Simulat | or.dll | ~     | nication.BACNet.dll        | IOTGateway |   |    |
| 8        | 8    | <u>iec104</u>   |                | IEC1043区动   | 刑문.    | sim                    |        |       | nication.IEC60870.dll      | IOTGateway |   |    |
| 9        | 9    | <u>s7tcp</u>    |                | S7TCP驱动     | ± 5.   | (                      |        |       | nication.S7TCP.dll         | IOTGateway |   |    |
| 10       | 10   | opcua           |                | OPCUA驱动     | 厂家:    | IOTGateway             |        |       | nication.OPCUA.dll         | IOTGateway |   |    |
| 11       | 11   | <u>sql</u>      |                | 关系数据库驱动     |        |                        |        |       | nication.SQLDatabase.dll   | IOTGateway |   |    |
| 12       | 12   | mqtt            |                | MQTT驱动      |        | ✓ 保存                   | ) ( ×  | 取消    | nication.MQTTClient.dll    | IOTGateway |   |    |

名称是唯一的,不可以重名。 双击或者点击编辑按钮编辑驱动。 点击名称链接进入设备配置界面。

| 🕀 添加 🕀 复制 🗹 編輯      | 員 💼 删除 📥 导入        | ▲ 导出 ) 启动 |           |        |       |             |  |
|---------------------|--------------------|-----------|-----------|--------|-------|-------------|--|
|                     |                    |           |           | 驱动     |       |             |  |
| 序号 ⇔ 设备名称 ⇔         | 驱动名称《              | 采集周期≑     | 使能 ≑ 位置 ⇒ | 资产编号 ⇒ | 型号规格⇔ | 描述 🗇        |  |
| 1 3 <u>Modbusto</u> | <u>P1</u> modbuser | ntł 1000  | 1         |        |       | ModbusTCP驱动 |  |

双击或者点击编辑按钮编辑设备。

| 3 | Modbu        |               | 1              | The second statements of the second statements of the second statements |   |  |
|---|--------------|---------------|----------------|----------------------------------------------------------------------------------------------------|---|--|
|   |              |               |                |                                                                                                    | × |  |
|   | 名称:          | ModbusTCP1    | 名称             | 设置值                                                                                                    |   |  |
|   | 驱动名称:        | modbusenthnet | 主站类型           | ТСР                                                                                                    | î |  |
|   | 使能:          |               | 设备IP地址         | 192.168.10.12                                                                                                    |   |  |
|   | 采集周期:        | 1000          | TCP通讯端口        | 502                                                                                                    |   |  |
|   | 35d5-/\\/a.  |               | Ping检测         | false                                                                                                    |   |  |
|   | 收画力组;        | ERGNA         | 重试次数           | 2                                                                                                    |   |  |
|   | 位置:          |               | 错误为零           | false                                                                                                    |   |  |
|   | 资产编号:        |               | JS脚本           |                                                                                                    |   |  |
|   | 型号规格:        |               | 字符编码           | UTF8                                                                                                    |   |  |
|   | 描述           | ModbusTCP服気力  | 字符交换字节         | false                                                                                                    |   |  |
|   | 394,625      |               | 字节顺序           | CDAB                                                                                                    |   |  |
|   | 参数描述:        |               | 等待时间           | 0                                                                                                    |   |  |
|   | 描述:<br>参数描述: | ModbusTCP遐志   | 字符交换字节<br>字节顺序 | false<br>CDAB                                                                                                    |   |  |

设备名称是唯一的,不可以重复。

双击设备名称链接进入变量编辑。

| <b>(</b> | 添加 | Ð  | 复制 📝 编辑    | 前删除   | <b>台</b> 清時 | : 占导入 | 企导 | 出 ( | ▶ 启詞 | 边 ( | 9 停山 | E ( | 日设备 | f 🗐  | 区动  | 名称:  |     |        | 6    | 描述:        |  |
|----------|----|----|------------|-------|-------------|-------|----|-----|------|-----|------|-----|-----|------|-----|------|-----|--------|------|------------|--|
|          |    | 序号 | 变量名称 ≑     | 数据类型  | 设备类型        | 地址信息⇔ | 读写 | 单位  | 下限   | 上限  | 周期   | 小数  | 归档  | 报警 ≑ | 高报警 | 高高报警 | 低报警 | • 低低报警 | 报警级别 | 描述≑        |  |
| 1        |    | 5  | MODBUSTAG1 | Int32 | Int16       | 40001 | RW |     | 0    | 100 | 1000 | 0   |     |      | 80  | 100  | 20  | 10     | 0    | ModbusTag1 |  |
| 2        |    | 6  | MODBUSTAG2 | Int32 | Int16       | 40001 | RW |     | 0    | 100 | 1000 | 0   |     |      | 80  | 100  | 20  | 10     | 0    | ModbusTag2 |  |

| ŧ | 闭  | •      | ≪ 驱动                     | 置                                            |                      |                  |                 |              |       | » []                     |
|---|----|--------|--------------------------|----------------------------------------------|----------------------|------------------|-----------------|--------------|-------|--------------------------|
| Ð | 添加 | Œ      | )复制 🗹 编辑                 | <ul><li>前 删除</li><li>台</li><li>描述:</li></ul> | 清除 出告入 11号出 ③ 启<br>Q | 动。停止             | 3 设备 🗐 驱动 💿 衝   | R.W.C. 📥 (24 | 皆读取   | 名称:                      |
|   |    | 序号     | 号 变量名称 ⇔                 | 编辑变量                                         |                      |                  |                 | ×            | 習 报警级 | 別描述⇔                     |
| 1 |    | 6      | ModbusTag1               | 相 本基                                         | 師报警 扩展               |                  |                 |              | 0     | ModbusTag1               |
| 2 |    | 7<br>8 | ModbusTag2<br>ModbusTag3 | 名称:                                          | ModbusTag1           | 变量分组:            | 公用组             | •            | 0     | ModbusTag2<br>ModbusTag3 |
|   |    |        |                          | 数据类型:                                        | Int16                | 2 设备类型:          | Int16           | <b>~</b>     |       |                          |
|   |    |        |                          | 驱动呕址:<br>读写模式:                               | 读写                   | · 扩展参数:<br>/ 单位: |                 |              |       |                          |
|   |    |        |                          | 量程下限:                                        | 0.0000               | 量程上限:            | 100.0000        |              |       |                          |
|   |    |        |                          | 采集周期:<br>默认值:                                | 1000                 | 小数点:<br>描述:      | 0<br>ModbusTag1 |              |       |                          |
| L |    |        |                          | 量程限制:                                        | 0                    | 更新死区:            | 0.0000          |              |       |                          |
|   |    |        |                          | 量程转换:<br>保存实时值:                              | 🗌 操作记录: 🖌            | 偏置:<br>变化记录:     | 0.1000          |              |       |                          |
|   |    |        |                          |                                              |                      |                  | ✓ 保存            | 💥 取消         |       |                          |

变量名称是唯一的,不可以重复。

变量分组:变量分组设置,通过配置分组权限可以控制访问

驱动地址和扩展驱动地址:根据驱动配置(当驱动地址是 eval 时,扩展驱动地 址支持表达式计算)

模拟驱动时当驱动地址是 js 时,扩展参数后面的按钮可以选择 js 函数名称

采集周期:单位毫秒,默认1000ms

小数点:用于格式显示

默认值:变量的初始值

更新死区:变量更新事件的死区值设置

量程限制: 启用后超过量程范围的值无法被写入

量程转换: 表达式支持 + - \* /,比如/100

偏置:变量值等于驱动值+偏置

保存实时值: 驱动停止时保存当前值

操作记录:记录变量值设置到操作记录中

变化记录:记录变量值变化到变化日志中

允许转发:变量转发扩展使用

| 关闭▼ 《 驱动配置                                                                    |                                      |                                                       |                           | » [] |
|-------------------------------------------------------------------------------|--------------------------------------|-------------------------------------------------------|---------------------------|------|
| ⑦ 添加 ⑦ 复制 ☑ 编辑 前 删除                                                           | ☆ 清除 也 导入 む 导出 ③ 启动 ◎ 停」             | 上 🗏 设备 🗏 驱动 名称:                                       | 9、 描述:                    |      |
| 序号 变量名称 ≑         数据类型           1         5         MODBUSTAG1         Int32 | 2 没备举型 统计信息 - 读写 单位 下踢 上踢 雷明<br>编辑变量 | →學 五重 始優 * 新売優 * 新売売 (本売売)<br>★                       | 报警级别 描述 ≎<br>0 ModbusTag1 |      |
| 2 a 6 MODBUSTAG2 Int32                                                        | 基本     打張       日档使能:                | □档死区: 0.0000 低低级警値: 10.0000 減率极影値: 100.0000 报警级别: 0 ✓ | 0 ModbusTag2              |      |

归档使能:历史归档使能配置

归档死区: 当变量值改变超过死区范围时记录历史值

例外时间:如果变量的值不变,达到例外时间记录历史值

报警类型:无报警、模拟量报警、ON报警、OFF报警、数字量变化报警、模拟量变化报警

| 序号 | 报警类型    | 变量类型  | 描述               |
|----|---------|-------|------------------|
| 1  | 无报警     | 全部类型  | 不报警              |
| 2  | 模拟量报警   | 模拟量类型 | 变量通过高低报警值定义触发报警  |
| 3  | ON 报警   | 数字量类型 | 变量的值为 True 触发报警  |
| 4  | OFF 报警  | 数字量类型 | 变量的值为 False 触发报警 |
| 5  | 数字量变化报警 | 数字量类型 | 变量的值发生改变触发报警     |
| 6  | 模拟量变化报警 | 模拟量类型 | 变量的值发生改变触发报警     |

导出设置: 部分扩展使用, 根据扩展说明进行配置

| 1         Sit           2         Sit           3         Sit           4         Sit | imTag1<br>imTag2 报警延时:<br>imTag3 备用配置3: | 备用配置2: | 20 | 0 | Tag1 |
|---------------------------------------------------------------------------------------|-----------------------------------------|--------|----|---|------|
| 2 Sii<br>3 Sii                                                                        | imTag2 报警延时:<br>imTag3 备用配置3:           | 备用配置2: |    |   |      |
| 3 Sii                                                                                 | imTag3 备用配置3:                           |        | 20 | 0 | Tag2 |
| 4 Sir                                                                                 |                                         | 备用配置4: | 20 | 0 | Tag3 |
|                                                                                       | imTag4 备用配置5:                           | 备用配置6: | 20 | 0 | Tag4 |
| 🗌 5 Sir                                                                               | imTag5 备用配置7:                           | 备用配置8: | 20 | 0 | Tag5 |
| 9 TA                                                                                  | AG6                                     |        | 10 | 0 |      |
| 10 TA                                                                                 | AG7                                     |        | 10 | 0 |      |
| 11 TA                                                                                 | AG8                                     |        | 10 | 0 |      |
| 12 TA                                                                                 | AG9                                     |        | 10 | 0 |      |

报警延时:单位秒,设置非0数字用于消除突变报警

备用配置 2: DTU 驱动的注册包字符串

#### 每个驱动的地址配置格式见附件。

2.4 扩展配置

|                 | 寻入 🙆 导出 🕟 启动 💿 🤅                                       | 亨止                                                                                                    |                                                                                                    |                                                                                                    |                                                                                                    |                                                                                                    |
|-----------------|--------------------------------------------------------|----------------------------------------------------------------------------------------------------|----------------------------------------------------------------------------------------------------|----------------------------------------------------------------------------------------------------|----------------------------------------------------------------------------------------------------|----------------------------------------------------------------------------------------------------|
| 名称 ≑            | 显示名称 🗢                                                 | 使能 ≑                                                                                                    | 内部≑                                                                                                    | DLL文件 🗘                                                                                                    | 描述⇔                                                                                                    |                                                                                                    |
| iosender        | TCPIO转发                                                |                                                                                                    | 1                                                                                                    | Extend.IOSender.dll                                                                                                    | IO转发扩展                                                                                                    |                                                                                                    |
| j <u>sevent</u> | 报警事件                                                   |                                                                                                    | 1                                                                                                    | Extend.Event.dll                                                                                                    | 报警事件                                                                                                    |                                                                                                    |
| schedule        | 定时调度                                                   |                                                                                                    | 1                                                                                                    | Extend.Schedule.dll                                                                                                    | 定时调度                                                                                                    |                                                                                                    |
|                 | 名称 ≎<br>iosender<br>j <u>sevent</u><br><u>schedule</u> | 名称 印         显示名称 印           iosender         TCPIO转发           jsevent         报警事件           schedule         定时调度 | 名称 ◆         显示名称 ◆         使能 ◆           iosender         TCPIO转发            jsevent         报告事件            schedule         定时调度 | 名称 Φ         型示名称 Φ         使能 Φ         内部 Φ           iosender         TCPIO转发         ✓           jsevent         报警事件         ✓           schedule         定时调度         ✓ | 各称 中         型示名称 中         使服 中         内那 中         DL文件 中           iosender         TCPIO转发         イ         Extend.IOSender.dll           jsevent         报告申件         イ         Extend.IOSender.dll           schedule         定时期度         イ         Extend.ISchedule.dll | 名称 中         型示谷称 中         使能 中         内部 中         DLL文体 中         描述 中           iosender         TCPIO特效         イ         Extend.JOSender.dll         IO特效扩展           jsevent         祝智事件         イ         Extend.LSend.dll         D4教学展           schedule         定时调度         イ         Extend.Schedule.dll         定时调度 |

上图是系统内置的扩展,使能后有效

点击编辑或者双击配置扩展,点击<u>名称</u>超级链接进入详细配置页面

| 1         iosender         TCPI0後炎         イ         Extend.IOSender.dll         IO6後没が深           2         2         jszvant         振音時         イ         Extend.IoSender.dll         振音時           3         3         schedule         扩展編音         イ         Extend.IoSender.dll         振音時           5         3         schedule         扩展編音         イ         Extend.Event.dll         振音時           5         3         schedule         扩展編音 |  |
|----------------------------------------------------------------------------------------------------|--|
| 2     jszvent     报警事件     ✓     Extend.Event.dll     报警事件       3     schedule     扩展编辑      ×     ×     ×       4     小     Extend.Event.dll     ✓     Extend.Event.dll     报警事件       5     schedule     扩展编辑     ×     ×     ×       5     issender      ×     ×     ×       5     issender      ×     ×     ×       5     TCPIO482     ×     ×     ×     ×       6%:       ×     ×     ×                                                             |  |
| 3 schedule         計解編組         ×           各称:         iosender         名称:         合称:         公本前の日本           显示在称:         TCPIO转发         26%         设置值         世紀           使能:         1000         本前の地址         日本         日本                                                                                                    |  |
| 名称:     issender     名称:     设置值       显示名称:     TCPIO转发     数治問隔     1000       使能     本利/P地址     本利/P地址                                                                                                    |  |
| <ul> <li>显示在称: TCPIO转发</li> <li>皮送间隔</li> <li>1000</li> <li>本切炉地址</li> </ul>                                                                                                    |  |
| 使能                                                                                                    |  |
|                                                                                                    |  |
| 内部: 🗸 发送目标P 127.0.0.1:9030                                                                                                    |  |
| DLL文件: Extend.IOSender.dll v 驱动名称 sim                                                                                                    |  |
| IO時发扩展                                                                                                    |  |
| 通讯模式 TCP                                                                                                    |  |
| 参数描述:<br>UDP方式连续发送 False                                                                                                    |  |
| 本机端口 0                                                                                                    |  |
| 最大发送变量 500                                                                                                    |  |

TCPIO 转发:用于 IOTGateway 之间的数据转发,使用网络接收驱动接收

#### TCPIO 转发配置说明:

| 名称           | 设置值                | 说明                                  |
|--------------|--------------------|-------------------------------------|
| 发送间隔         | 1000               | 转发频率,单位ms,默认1000ms,最小500ms          |
| * HI TD 나나 나 |                    | 绑定本机的 IP 地址,可以空白,指定网卡 IP 地址时        |
| 本机 IP 地址     |                    | 使用                                  |
| 安洋日标 ID      | 197 0 0 1 0020     | 转发目标地址和端口,使用逗号分割可以设置多个转             |
| 反达日孙 IP      | 127. 0. 0. 1: 9030 | 发目标                                 |
| 亚动力和         |                    | 转发驱动名,空白转发全部驱动,使用逗号分隔多个             |
| 业幼石阶         |                    | 驱动                                  |
|              |                    | 以标准 JSON 格式转发, 默认 False, 使用压缩格式传    |
| Json 格式      | False              | 输, Scada 内部转发必须设置 False, 给第三方转发时    |
|              |                    | 可以使用 True, 以明文方式转发                  |
|              |                    | TCP 和 UDP 两种方式, TCP 方式支持反向写入, UDP 方 |
| 通讯档士         | ТСР                | 式只读,TCP方式采用变化发送方式,UDP方式除了变          |
| 地机侠式         | ICF                | 化发送外,每个变量每分钟至少发送一次                  |
|              |                    | UDP 方式一般用于穿透正向隔离装置使用                |
| UDP 方式连续     | Felee              | 默认 False,设置为 True 时每次发送全部变量,只能      |
| 发送           | гатѕе              | 适合小数据发送                             |
| * 扣 些 口      | 0                  | 绑定的本机 TCP 端口,默认 0,使用随机端口,必须         |
|              | 0                  | 指定端口时才需要设置                          |
| 最大发送变量       | 500                | 每次发送的最大变量数,超过设置分包发送                 |

报警事件:使用 JavaScript 脚本执行报警事件或数字量变化事件

| 关闭▼ ≪ JS脚本 扩展配置           |                                   | » | 0 |
|---------------------------|-----------------------------------|---|---|
| ⊕ 添加 目 复制 回 变量 12 编辑 10 删 | 金 (金) 清除 也 与入 心 与出 ⑧ 启动 ◎ 停止 💼 扩展 |   |   |
| □ 序号 ⇒ 交量名称 ⇒             | 使能 🗘 上版本                          |   |   |
|                           |                                   |   |   |
|                           | 添加变量 ×                            |   |   |
|                           | · 夺最名称:                           |   |   |
|                           | 便能: 🗸                             |   |   |
|                           | 1 function inalarm(){             |   |   |
|                           | 2 }                               |   |   |
|                           | 4 function outalarm(){<br>5 }     |   |   |
|                           | 6                                 |   |   |
|                           |                                   |   |   |
|                           |                                   |   |   |
|                           |                                   |   |   |
|                           |                                   |   |   |
|                           |                                   |   |   |
|                           |                                   |   |   |
|                           |                                   |   |   |
|                           |                                   |   |   |
|                           |                                   |   |   |
|                           | ── 保存 ※ 取消                        |   |   |

当变量配置了报警,进入报警和离开报警分别执行指定的 js 代码, inalarm 和 outalarm 函数不可以修改;如果变量没有配置报警,那就必须是数字量变量, 变量的值为 true 时执行 inalarm 代码, false 时执行 outalarm 代码。 定时调度:用于配置定时任务的执行

| 关闭▼ 《    | 扩展配置     | 6         |     |        |          |          |       |     |
|----------|----------|-----------|-----|--------|----------|----------|-------|-----|
| ④ 添加 🗐 复 | 制 🗹 编辑 🧯 | 🗊 删除 😁 清除 | 出导) | ( 🏠 导出 | ⑧ 启动     | • 停止 🚺 护 | 展     |     |
| □ 序号 ≑   | 名称 ≑     |           |     | 使能 ⇔   | 便能表达     | \$ JEZ   | 执行时间≑ | 循环准 |
|          | 添加定时调度   |           |     |        |          |          | ×     |     |
|          | 名称:      |           |     |        |          |          |       |     |
|          | 使能:      |           |     |        |          |          |       |     |
|          | 使能表达式:   |           |     | 空白使能。  | 5持变量和表达; | ŧ        |       |     |
|          | 执行时间:    | 00:00     |     | hh:mm  |          |          |       |     |
|          | 循环间隔:    | 60        |     | 秒      |          |          |       |     |
|          | 调度模式:    | 执行一次      | ~   |        |          |          |       |     |
|          | 命令类型:    | 设置变量      | ~   |        |          |          |       |     |
|          | 命令内容:    |           |     |        |          |          |       |     |
|          |          |           |     |        |          |          |       |     |
|          |          |           |     |        |          |          |       |     |
|          |          |           |     |        |          |          |       |     |
|          |          |           |     |        |          |          |       |     |
|          |          |           |     |        |          |          |       |     |
|          |          |           |     |        | ✔ 保存     | 💥 取消     |       |     |
|          |          |           |     |        |          | -        |       |     |

使用表达式:空白使能,支持变量名称和表达式,使能才会执行调度 调度模式:执行一次、每天、工作日、每月、连续执行 执行时间:小时:分钟,定时执行时的执行时间 循环间隔:连续执行的间隔时间,单位秒

命令类型:

| 命令类型     | 命令内容                                   |
|----------|----------------------------------------|
| 设置变量     | 使用逗号分隔多个设置,例如                          |
|          | tag1=1,tag2=3,tag3=4                   |
|          | Tag1,tag2=5,tag3                       |
|          | 没有等于号时写入值1                             |
| 复位变量     | 使用逗号分隔多个设置,例如                          |
|          | Tag1, Tag2, Tag3                       |
| 执行 JS 脚本 | JavaScript 脚本,执行 exec()函数,必须包括 exec()函 |

|      | 数                                  |
|------|------------------------------------|
| 切换变量 | 使用逗号分隔多个设置,例如                      |
|      | Tag1,Tag2,Tag3                     |
|      | 切换变量的值, True 到 False, False 到 True |
| 批量命令 | 使用逗号分隔多个设置,例如                      |
|      | Batch1=1,Batch2=3                  |
|      | Batch1:批量名称                        |

# 2.5 变量配置

变量配置提供了统一的界面进行设备和变量信息配置。

| 驱动《                          | 变量 |    |    |      |          |        |        |         |       |    |           |     |     |     |     |     |     |        |         |       |            |
|------------------------------|----|----|----|------|----------|--------|--------|---------|-------|----|-----------|-----|-----|-----|-----|-----|-----|--------|---------|-------|------------|
| 🧰 模拟驱动                       | \$ | 重新 | 加戴 | ⊕淩   | 讷 🕀 复制   | 🛛 编辑   | 6 🛈    | 90k 🔂 ; | 青除 📥  | 导入 | ▲ 导出      |     |     |     |     |     | 6   |        |         |       |            |
| Modbus以太网驱动                  |    |    | 序号 | 驱动 ≑ | 变量名称≑    | 数据类    | 设备类    | 地址信息 🗘  | 读写 单位 | 下師 | 上限周期小     | 数归档 | 报警令 | 高报警 | 高高报 | 低报警 | 低低报 | 报警级! ( | 呆存 操作 变 | 5代 转发 | 描述≑        |
| Modbus 单行驱动                  | 1  |    | 1  | sim  | SIMTAG1  | Double | Double | js      | R     | 0  | 100 100 4 | 1   |     | 80  | 100 | 20  | 10  | 0      |         | 1     | SimTag1    |
| Ping驱动                       | 2  |    | 2  | sim  | SIMTAG2  | Double | Double | sin     | R     | 0  | 100 100 4 | 1   |     | 80  | 100 | 20  | 10  | 0      |         | 1     | SimTag2    |
| 🗀 Http接收驱动                   | 3  |    | 3  | sim  | SIMTAG3  | Double | Double |         | RW    | 0  | 100 100 4 | 1   |     | 80  | 100 | 20  | 10  | 0      | 1       | 1     | SimTag3    |
| > 🧰 BACNet驱动<br>> 🚞 IEC104驱动 | 4  |    | 4  | sim  | SIMTAG4  | Double | Double |         | RW    | 0  | 100 100 4 | 1   |     | 80  | 100 | 20  | 10  | 0      | 1       | 1     | SimTag4    |
| IEC104兆动                     | 5  |    | 5  | modb |          | Int32  | Int16  | 40001   | RW    | 0  | 100 100 0 |     |     | 80  | 100 | 20  | 10  | 0      |         | 1     | ModbusTag1 |
| OPCUA驱动                      | 6  |    | 6  | modb |          | Int32  | Int16  | 40001   | RW    | 0  | 100 100 0 |     |     | 80  | 100 | 20  | 10  | 0      |         | 1     | ModbusTag2 |
| 🗀 关系数据库驱动                    | 7  |    | 7  | sim  | SIMTAG10 | Double | Double | sin     | R     | 0  | 100 100 4 | 1   |     | 80  | 100 | 20  | 10  | 0      |         | 1     | SimTag10   |
| > 🧀 MQTT驱动                   | 8  |    | 8  | sim  | SIMTAG11 | Double | Double | sin     | R     | 0  | 100 100 4 | 1   |     | 80  | 100 | 20  | 10  | 0      |         | 1     | SimTag11   |
|                              | 9  |    | 9  | sim  | SIMTAG12 | Double | Double | sin     | R     | 0  | 100 100 4 | 1   |     | 80  | 100 | 20  | 10  | 0      |         | 1     | SimTag12   |
|                              | 10 |    | 10 | sim  | SIMTAG13 | Double | Double | sin     | R     | 0  | 100 100 4 | 1   |     | 80  | 100 | 20  | 10  | 0      |         | 1     | SimTag13   |
|                              | 11 |    | 11 | sim  | SIMTAG14 | Double | Double | sin     | R     | 0  | 100 100 4 | 1   |     | 80  | 100 | 20  | 10  | 0      |         | 1     | SimTag14   |
|                              | 12 |    | 12 | sim  | SIMTAG15 | Double | Double | sin     | R     | 0  | 100 100 4 | 1   |     | 80  | 100 | 20  | 10  | 0      |         | 1     | SimTag15   |
|                              | 13 |    | 13 | sim  | SIMTAG16 | Double | Double | sin     | R     | 0  | 100 100 4 | 1   |     | 80  | 100 | 20  | 10  | 0      |         | 1     | SimTag16   |
|                              | 14 |    | 14 | sim  | SIMTAG17 | Double | Double | sin     | R     | 0  | 100 100 4 | 1   |     | 80  | 100 | 20  | 10  | 0      |         | 1     | SimTag17   |
|                              | 15 |    | 15 | sim  | SIMTAG18 | Double | Double | sin     | R     | 0  | 100 100 4 | 1   |     | 80  | 100 | 20  | 10  | 0      |         | 1     | SimTag18   |
|                              | 16 |    | 16 | sim  | SIMTAG19 | Double | Double | sin     | R     | 0  | 100 100 4 | 1   |     | 80  | 100 | 20  | 10  | 0      |         | 1     | SimTag19   |
|                              | 17 |    | 17 | sim  | SIMTAG20 | Double | Double | sin     | R     | 0  | 100 100 4 | 1   |     | 80  | 100 | 20  | 10  | 0      |         | 1     | SimTag20   |
|                              | 18 |    | 18 | sim  | SIMTAG21 | Double | Double | sin     | R     | 0  | 100 100 4 | 1   |     | 80  | 100 | 20  | 10  | 0      |         | 1     | SimTag21   |
|                              | 19 |    | 19 | sim  | SIMTAG22 | Double | Double | sin     | R     | 0  | 100 100 4 | 1   |     | 80  | 100 | 20  | 10  | 0      |         | 1     | SimTag22   |
|                              | 20 |    | 20 | sim  | SIMTAG23 | Double | Double | sin     | R     | 0  | 100 100 4 | 1   |     | 80  | 100 | 20  | 10  | 0      |         | 1     | SimTag23   |

| 动                          | *    | 变量 |      |             |                 |                        |        |        |        |     |             |      |     |    |        |     |     |     |     |     |     |             |     |          |  |
|----------------------------|------|----|------|-------------|-----------------|------------------------|--------|--------|--------|-----|-------------|------|-----|----|--------|-----|-----|-----|-----|-----|-----|-------------|-----|----------|--|
| 👈 模拟驱动<br>🧊 模拟驱 🕀          | 添加设备 | 2  | æðr. | 加载<br>unica | ⊕ 湯<br>ation.Si | 5加 🕀 复制<br>mulator.dll | 2 编辑   | i 🗇    | 删除 🔂   | 清除  | <b>出</b> 导) | λ.   | △ 易 | 出  |        |     |     |     |     |     | 驱动名 | 称:sim       | DL  | LZ       |  |
| 🔁 Modbusli 📝               | 编辑设备 |    |      | 序号          | 驱动 ≎            | 变量名称≑                  | 数据类    | 设备类    | 地址信息 🗘 | 读写自 | 自己 下阴       | E LR | 周期  | 小费 | 归相报警 🕯 | 高报警 | 高高报 | 低报警 | 低低报 | 报警级 | 保有損 | <b>剧们 变</b> | 化转发 | 描述♀      |  |
| 🕡 Modbi 🕀                  | 复制设备 |    |      | 1           | sim             | SIMTAG1                | Double | Double | ijs    | R   | 0           | 100  | 100 | 4  | 1      | 80  | 100 | 20  | 10  | 0   |     |             | 1   | SimTag1  |  |
| Modbus#                    | 删除设备 |    |      | 2           | sim             | SIMTAG2                | Double | Doubl  | sin    | R   | 0           | 100  | 100 | 4  | 1      | 80  | 100 | 20  | 10  | 0   |     |             | 1   | SimTag2  |  |
| <ul> <li>Ping驱动</li> </ul> | 启动   |    |      | 3           | sim             | SIMTAG3                | Double | Double |        | RW  | 0           | 100  | 100 | 4  | 1      | 80  | 100 | 20  | 10  | 0   |     | 1           | 1   | SimTag3  |  |
| Http接收i                    | 停止   |    |      | 4           | sim             | SIMTAG4                | Double | Doubl  |        | RW  | 0           | 100  | 100 | 4  | 1      | 80  | 100 | 20  | 10  | 0   | 9   | 1           | 1   | SimTag4  |  |
| BACNet                     |      |    |      | 7           | sim             | SIMTAG10               | Double | Double | sin    | R   | 0           | 100  | 100 | 4  | 1      | 80  | 100 | 20  | 10  | 0   |     |             | 1   | SimTag10 |  |
|                            | 巡辺配宣 |    |      | 8           | sim             | SIMTAG11               | Double | Double | sin    | R   | 0           | 100  | 100 | 4  | 1      | 80  | 100 | 20  | 10  | 0   |     |             | 1   | SimTag11 |  |
| OPCUA版                     | 取消   |    | -    | 9           | sim             | SIMTAG12               | Double | Double | sin    | R   | 0           | 100  | 100 | 4  | 1      | 80  | 100 | 20  | 10  | 0   |     |             | 1   | SimTag12 |  |
| ☐ 关系数据库驱录                  | b    | 8  |      | 10          | sim             | SIMTAG13               | Double | Double | sin    | R   | 0           | 100  | 100 | 4  | 1      | 80  | 100 | 20  | 10  | 0   |     |             | 1   | SimTag13 |  |
| 🛄 MQTT驱动                   |      | 9  |      | 11          | sim             | SIMTAG14               | Double | Doubl  | sin    | R   | 0           | 100  | 100 | 4  | 1      | 80  | 100 | 20  | 10  | 0   |     |             | 1   | SimTag14 |  |
|                            |      | 10 |      | 12          | sim             | SIMTAG15               | Double | Doubl  | sin    | R   | 0           | 100  | 100 | 4  | 1      | 80  | 100 | 20  | 10  | 0   |     |             | 1   | SimTag15 |  |
|                            |      | 11 |      | 13          | sim             | SIMTAG16               | Double | Doubl  | sin    | R   | 0           | 100  | 100 | 4  | 1      | 80  | 100 | 20  | 10  | 0   |     |             | 1   | SimTag16 |  |
|                            |      | 12 |      | 14          | sim             | SIMTAG17               | Double | Doubl  | sin    | R   | 0           | 100  | 100 | 4  | 1      | 80  | 100 | 20  | 10  | 0   |     |             | 1   | SimTag17 |  |
|                            |      | 13 |      | 15          | sim             | SIMTAG18               | Double | Doubl  | sin    | R   | 0           | 100  | 100 | 4  | 1      | 80  | 100 | 20  | 10  | 0   |     |             | 1   | SimTag18 |  |
|                            |      | 14 |      | 16          | sim             | SIMTAG19               | Double | Double | sin    | R   | 0           | 100  | 100 | 4  | 1      | 80  | 100 | 20  | 10  | 0   |     |             | 1   | SimTag19 |  |

## 在驱动上鼠标右键可以添加设备

|                        |          | 《 变量 |    |    |       |          |        |        |        |     |                   |     |     |    |      |     |     |     |     |     |     |      |       |          |  |
|------------------------|----------|------|----|----|-------|----------|--------|--------|--------|-----|-------------------|-----|-----|----|------|-----|-----|-----|-----|-----|-----|------|-------|----------|--|
| 以驱动                    |          | \$   | 重新 | 加载 | ⊕ ia  | 気加 🕀 复制  | 🛛 编辑   | 1      | 删除 🗁 🤅 | 静余。 | <mark>当</mark> 导/ | 1   | 企馬  | зH |      |     |     |     |     | Q   | 设备月 | 将号:1 | 驱动    | 呂称:sim   |  |
| 模拟驱动1                  | $\oplus$ | 添加设备 |    |    | (武) 🗘 | 变量名称≑    | 数据类    | 设备类    | 地址信息 🗘 | 读写单 | 位下降               | 上時  | 周期  | 小卖 | 旧相报警 | 高报警 | 高高报 | 低报警 | 低低报 | 报警级 | 保有  | 關作 3 | 变化 转发 | 描述≑      |  |
| ModbusTCP1             |          | 编辑设备 |    |    | m     | SIMTAG1  | Double | Double | e js   | R   | 0                 | 100 | 100 | 4  | 1    | 80  | 100 | 20  | 10  | 0   |     |      | 1     | SimTag1  |  |
| odbus串行驱动              | Ð        | 复制设备 |    |    | m     | SIMTAG2  | Double | Double | e sin  | R   | 0                 | 100 | 100 | 4  | 1    | 80  | 100 | 20  | 10  | 0   |     |      | 1     | SimTag2  |  |
| C 网络接收驱动               | 创        | 删除设备 |    |    | m     | SIMTAG3  | Double | Double |        | RW  | 0                 | 100 | 100 | 4  | 1    | 80  | 100 | 20  | 10  | 0   |     | 1    | 1     | SimTag3  |  |
| 9驱动                    | •        | 启动   |    |    | m     | SIMTAG4  | Double | Double |        | RW  | 0                 | 100 | 100 | 4  | 1    | 80  | 100 | 20  | 10  | 0   |     | 1    | 1     | SimTag4  |  |
| CNet钢动                 | 0        | 停止   |    |    | m     | SIMTAG10 | Double | Double | sin    | R   | 0                 | 100 | 100 | 4  | 1    | 80  | 100 | 20  | 10  | 0   |     |      | 1     | SimTag10 |  |
| 1048区动                 |          |      |    |    | m     | SIMTAG11 | Double | Double | sin    | R   | 0                 | 100 | 100 | 4  | 1    | 80  | 100 | 20  | 10  | 0   |     |      | 1     | SimTag11 |  |
| FCP驱动                  |          | 巡辺配置 |    |    | m     | SIMTAG12 | Double | Double | sin    | R   | 0                 | 100 | 100 | 4  | 1    | 80  | 100 | 20  | 10  | 0   |     |      | 1     | SimTag12 |  |
| CUA驱动                  |          | 取消   |    |    | m     | SIMTAG13 | Double | Double | sin    | R   | 0                 | 100 | 100 | 4  | 1    | 80  | 100 | 20  | 10  | 0   |     |      | 1     | SimTag13 |  |
| 発展23歳/年863月<br>277月反元) |          | 9    |    | 11 | sim   | SIMTAG14 | Double | Double | sin    | R   | 0                 | 100 | 100 | 4  | 1    | 80  | 100 | 20  | 10  | 0   |     |      | 1     | SimTag14 |  |
|                        |          | 10   |    | 12 | sim   | SIMTAG15 | Double | Double | e sin  | R   | 0                 | 100 | 100 | 4  | 1    | 80  | 100 | 20  | 10  | 0   |     |      | 1     | SimTag15 |  |
|                        |          | 11   |    | 13 | sim   | SIMTAG16 | Double | Double | e sin  | R   | 0                 | 100 | 100 | 4  | 1    | 80  | 100 | 20  | 10  | 0   |     |      | 1     | SimTag16 |  |
|                        |          | 12   |    | 14 | sim   | SIMTAG17 | Double | Double | e sin  | R   | 0                 | 100 | 100 | 4  | 1    | 80  | 100 | 20  | 10  | 0   |     |      | 1     | SimTag17 |  |
|                        |          | 13   |    | 15 | sim   | SIMTAG18 | Double | Double | e sin  | R   | 0                 | 100 | 100 | 4  | 1    | 80  | 100 | 20  | 10  | 0   |     |      | 1     | SimTag18 |  |
|                        |          | 14   |    | 16 | sim   | SIMTAG19 | Double | Double | sin    | R   | 0                 | 100 | 100 | 4  | 1    | 80  | 100 | 20  | 10  | 0   |     |      | 1     | SimTag19 |  |

在设备上鼠标右键可以编辑设备、复制和删除设备

| 驱动 《                            | 变量 |    |    |                                                                    |          |        |        |       |     |       |      |         |    |          |       |     |     |     |     |             |        |     |          |   |
|---------------------------------|----|----|----|--------------------------------------------------------------------|----------|--------|--------|-------|-----|-------|------|---------|----|----------|-------|-----|-----|-----|-----|-------------|--------|-----|----------|---|
| 4 😁 模拟驱动                        | \$ | 重新 | 加载 | ⊕ ¥                                                                | 気加 🕀 复制  | 🛛 编辑   | i 🗇    | 删除 🔂  | 清除  | 出导    | λ    | 企易      | 出  |          |       |     |     |     | 0   | <b>公备</b> 序 | ·号:1 驳 | (动令 | 3称:sim   |   |
| 🚅 模拟驱动1                         |    |    | 席  | 11.<br>11.<br>11.<br>11.<br>11.<br>11.<br>11.<br>11.<br>11.<br>11. | 变量名称≑    | 数据举    | 设备举    | 批計信息⇔ | 法国自 | 単行 下! | 85 H | - 66 唐山 | 小茶 | 旧相报警     | ⇒ 高振警 | 高高报 | 低报警 | 低低提 | 报警级 | 保有者         | 副作事件   | 转为  | 描述☆      |   |
| 4 🔁 Modbus以太网驱动<br>间 ModbusTCP1 | 1  |    | 1  | sim                                                                | SIMTAG1  | Double | Double | js    | R   | 0     | 10   | 00 100  | 4  | <b>v</b> | 80    | 100 | 20  | 10  | 0   |             |        | 1   | SimTag1  | Í |
| ▷ 🧰 Modbus串行驱动                  | 2  |    | 2  | sim                                                                | SIMTAG2  | Double | Double | sin   | R   | 0     | 10   | 00 100  | 4  | 1        | 80    | 100 | 20  | 10  | 0   |             |        | 1   | SimTag2  |   |
| ▷ 🧰 网络接收驱动                      | 3  |    | 3  | sim                                                                | SIMTAG3  | Double | Double |       | RW  | 0     | 1    | 00 100  | 4  | 1        | 80    | 100 | 20  | 10  | 0   | 3           | 1      | 1   | SimTag3  |   |
| ▶ 🧰 Ping驱动                      | 4  |    | 4  | sim                                                                | SIMTAG4  | Double | Double |       | RW  | 0     | 1    | 00 100  | 4  | 1        | 80    | 100 | 20  | 10  | 0   |             | /      | 1   | SimTag4  |   |
| ▷ - Http接收巡动                    | 5  |    | 7  | sim                                                                | SIMTAG10 | Double | Double | ④ 添加  |     |       | 1    | 00 100  | 4  | ~        | 80    | 100 | 20  | 10  | 0   |             |        | ~   | SimTag10 |   |
| ▷ (in IEC104驱动                  | 6  |    | 8  | sim                                                                | SIMTAG11 | Double | Double | 🖉 复制  |     |       | 10   | 00 100  | 4  | 1        | 80    | 100 | 20  | 10  | 0   |             |        | 1   | SimTag11 |   |
| ▷ 🧰 S7TCP驱动                     | 7  |    | 9  | sim                                                                | SIMTAG12 | Double | Double | ④ 编辑  |     |       | 10   | 00 100  | 4  | 1        | 80    | 100 | 20  | 10  | 0   |             |        | 1   | SimTag12 |   |
| ▷                               | 8  |    | 10 | sim                                                                | SIMTAG13 | Double | Double | 前删除   |     |       | 10   | 00 100  | 4  | 1        | 80    | 100 | 20  | 10  | 0   |             |        | 1   | SimTag13 |   |
| ▷ → 关系数据库驱动                     | 9  |    | 11 | sim                                                                | SIMTAG14 | Double | Double | 也 导入  |     |       | 10   | 00 100  | 4  | 1        | 80    | 100 | 20  | 10  | 0   |             |        | 1   | SimTag14 |   |
|                                 | 10 |    | 12 | sim                                                                | SIMTAG15 | Double | Double | ▲ 导出  |     |       | 11   | 00 100  | 4  | 1        | 80    | 100 | 20  | 10  | 0   |             |        | 1   | SimTag15 |   |
|                                 | 11 |    | 13 | sim                                                                | SIMTAG16 | Double | Double | 80.54 |     |       | 1    | 00 100  | 4  | 1        | 80    | 100 | 20  | 10  | 0   |             |        | 1   | SimTag16 |   |
|                                 | 12 |    | 14 | sim                                                                | SIMTAG17 | Double | Double | 5111  | N.  | 0     | -10  | 00 100  | 4  | ~        | 80    | 100 | 20  | 10  | 0   |             |        | 1   | SimTag17 |   |
|                                 | 13 |    | 15 | sim                                                                | SIMTAG18 | Double | Double | sin   | R   | 0     | 10   | 00 100  | 4  | ~        | 80    | 100 | 20  | 10  | 0   |             |        | 1   | SimTag18 |   |
|                                 | 14 |    | 16 | sim                                                                | SIMTAG19 | Double | Double | sin   | R   | 0     | 1    | 00 100  | 4  | 1        | 80    | 100 | 20  | 10  | 0   |             |        | 1   | SimTag19 |   |

在变量列表界面支持鼠标右键操作

注:变量配置是直接在项目数据库上的配置,所有操作会立即更新到项目数据库, 无法撤退,导出功能可以进行备份,导入功能可以从 Excel 格式快速导入变量配 置。

# 导入时 id 值相同的行执行更新, id 为 0 时执行增加, 通常导入 Excel 格式均使 用这个规则。

2.6 用户配置

| 关闭・ 《 用户配置                    |                                      |     |              |          |    |    |         |       |       | <b>»</b> | 53 |
|-------------------------------|--------------------------------------|-----|--------------|----------|----|----|---------|-------|-------|----------|----|
| 用户配置                          |                                      |     |              | 权限       | 配置 |    |         |       |       |          | *  |
| ④ 添加 🗹 编辑 🛅 删除 📥 导入 📥 导出      |                                      |     |              | $\oplus$ | 添加 | Ø  | 编辑 🗇 删除 | ¥Ξ 全选 | 🗵 取   | 选        |    |
| 序号用户名 显示名 手机号码 ⇒ 权限 ⇒ 启动 ⇒    | 删除 ≑ 管理员 有效期 ≑ 锁定期 ≑                 | 描述⇔ | 访问令牌 ≑       |          |    | 序号 | 类型≑     | 权限1 ≎ | 权限2 🗘 |          |    |
| 1 1 admin 管理员 13775225957 100 |                                      |     | B579C28B-6A7 | 1        |    | 1  | 设备分组    | 公用组   |       |          |    |
| 2 2 user 标准用 18661151798 1    | 9999-12-31 23                        |     | 43DEA03F-0B9 | 2        |    | 2  | 变量分组    | 公用组   |       |          |    |
| 编辑用户                          |                                      | ×   |              | 3        |    | 3  | 画面分组    | 公用组   |       |          |    |
| 用户名:                          | admin                                |     |              |          |    |    |         |       |       |          |    |
| 密码:                           |                                      | •   |              |          |    |    |         |       |       |          |    |
| 显示名:                          | 管理员                                  |     |              |          |    |    |         |       |       |          |    |
| ,<br>手机号码:                    | 13775225957                          |     |              |          |    |    |         |       |       |          |    |
| 权限:                           | 100                                  |     |              |          |    |    |         |       |       |          |    |
| 启动画面:                         |                                      |     |              |          |    |    |         |       |       |          |    |
| 管理员:                          | - 日删除: 🗌                             |     |              |          |    |    |         |       |       |          |    |
| 有效期:                          | 9999-12-31 23:59:59                  |     |              |          |    |    |         |       |       |          |    |
| 访问令牌:                         | B579C28B-6A7A-4D59-82CD-AB724BDD0FC8 |     |              |          |    |    |         |       |       |          |    |
| 描述:                           |                                      |     |              |          |    |    |         |       |       |          |    |
|                               | ✓ 保存 💥 取                             | ¥   |              |          |    |    |         |       |       |          |    |
| 30 - 14 - 第 1 共1页 > 14 0      |                                      |     | 显示1到2,共2记录   |          |    |    |         |       |       |          |    |

用户权限值大于等于100或者勾选了管理员选项的都是系统管理员,管理员具备

访问所有资源的权限。

访问令牌用于 token 验证

有效期用于控制登录时间范围

启动画面用于配置用户默认 html5 画面

每个用户可以配置多个设备组、变量组和画面组,用于控制用户的对变量、设备和画面的访问范围。

新项目必须把内置用户的初始密码和访问令牌修改掉。

2.7 备份管理

| 关闭▼ ≪ 备份管理                    |            |                     | » [] |
|-------------------------------|------------|---------------------|------|
| ☑ 恢复                          |            |                     |      |
| □ 文件名称 ≑                      | 文件尺寸(Kb) ≑ | 修改时间 🗢              |      |
| 1 overview_20230509125834.xml | 60         | 2023-05-09 12:58:34 |      |
| 2 overview_20230509133415.xml | 60         | 2023-05-09 13:34:15 |      |
| 3 天然气系统图_20230507112613.xml   | 29         | 2023-05-07 03:26:13 |      |
| 4 天然气系统图_20230507112704.xml   | 29         | 2023-05-07 03:27:04 |      |
| 5 二 天然气系统图_20230507112712.xml | 42         | 2023-05-07 03:27:12 |      |
| 6 二 天然气系统图_20230507113054.xml | 42         | 2023-05-07 03:30:54 |      |
| 7 二 天然气系统图_20230507113351.xml | 29         | 2023-05-07 03:33:51 |      |
| 8 天然气系统图_20230507113458.xml   | 29         | 2023-05-07 03:34:58 |      |
| 9                             | 42         | 2023-05-07 03:35:09 |      |

Html5 画面组态每次保存都会在硬盘上产生1个备份文件,可以选择从备份文件 中恢复画面,根据需要定期删除旧的备份文件,也可在硬盘上直接删除文件。 备份文件存储位置:软件目录下的 Backup 目录

#### 2.8 画面设置

| 2 编辑 | 1 🗇 副  | 🖇 澤 全选  取选 🛃        | ] 导入 🛆 远导 🏠 全导 全部 | \$B | ~    |      |     | 6    | 2   |     |     |      |                         |
|------|--------|---------------------|-------------------|-----|------|------|-----|------|-----|-----|-----|------|-------------------------|
| C    | ) 编号 🕸 | 文件名称≑               | 标题信息⇔             | 分組≑ | 尺寸 🗘 | 更新≑  | 动画≑ | 自适 🗘 | 平稼≑ | 移动≑ | 放大章 | 缩小≑  | 更新时间 ≑                  |
|      | ) 1    | overview            | 燃机概貌图             | 公用组 | 58   | 1000 | 500 | 1    | 1   |     | 5   | 0.5  | 2023-06-17 21:29:25.091 |
|      | ) 2    | lubeoil             | 润滑油系统             | 公用组 | 116  | 1000 | 500 | 1    | 1   |     | 8   | 0.25 | 2023-06-17 21:29:25.092 |
|      | 3      | tripoil             | 安全油系统             | 公用组 | 66   | 1000 | 500 | 1    | ~   |     | 8   | 0.25 | 2023-06-17 21:29:25.092 |
|      | ] 4    | controloil          | 控制油               | 公用组 | 137  | 1000 | 250 | 1    | 1   |     | 8   | 0.25 | 2023-06-17 21:29:25.092 |
|      | ) 5    | ppt                 | 叶片通道温度            | 公用组 | 115  | 1000 | 250 | 1    | 1   |     | 8   | 0.25 | 2023-06-17 21:29:25.093 |
| C    | ) 6    | vibration           | 振动和温度监视           | 公用组 | 126  | 1000 | 250 | 1    | 1   |     | 8   | 0.25 | 2023-06-17 21:29:25.093 |
|      | ] 7    | <u>readytostart</u> | 启动                | 公用组 | 41   | 1000 | 250 | 1    | 1   |     | 8   | 0.25 | 2023-06-17 21:29:25.093 |
|      | 8      | 天然气系统图              | 天然气系统图            | 公用组 | 38   | 1000 | 500 | 1    | 1   |     | 8   | 0.25 | 2023-07-23 13:35:55.661 |
|      | ) 10   | <u>EasyUI控件</u>     | EasyUI控件          | 公用组 | 20   | 1000 | 500 |      | 1   |     | 5   | 0.5  | 2023-06-17 21:29:25.088 |
|      | ) 11   | html                | HTML页面            | 公用组 | 1    | 1000 | 500 | 1    | 1   |     | 5   | 0.5  | 2023-07-23 12:57:55.811 |

Html5 设置提供了对画面信息的统一设置和删除功能,该界面无法修改画面的内容,点击链接可以打开画面编辑器。

2.9 变量替换

| 关闭・   | «    | 画面设置 | 变量替换                  |     |      | » [] |
|-------|------|------|-----------------------|-----|------|------|
| ④ 添加  | 🛛 编辑 | 1 删除 | \Xi 全选 😨 取选 📥 导入 📩 导出 |     |      |      |
| □ 序标  | ₿¢   |      | 名称 🗘                  | 分組≑ | 説明 ⇔ |      |
| 1 🔲 1 |      |      | param1                | 公用組 | 变量替换 |      |
|       |      |      |                       |     |      |      |

变量替换提供了画面复用的功能,通过配置变量替换文件和替换内容可以实现画面复用,由于画面文件是1个 json 格式的文本,替换是基于文本进行的,可以替换的内容包括文字,变量名称和脚本代码。

| (2 M 2    | 变量替换          |               |       |      |      |
|-----------|---------------|---------------|-------|------|------|
| ④ 添加 🛛 编辑 | ◎ 删除 ※王全选 🔍 耳 | 25 📥 导入 🛆 导出  |       |      |      |
| □ 序号≑     | 名利            | F 🗢           |       | 分组 ♦ | 说明 ⇔ |
| 1 🗖 1     | par           | am1           |       | 公用组  | 变量替换 |
|           | 画面替换参数设置      |               |       |      | ×    |
|           | ① 添加 🗹 编辑 🔟   | 「删除 洋 全选 🔽 取送 | £     |      |      |
|           | □ 序号 ⇒ 参数     | (名称 🗘         | 设置值 ⇔ | 描述⇔  |      |
|           | 1 🗌 1 @ta     | ig1           | tag1  | 变量替换 |      |
|           |               |               |       |      |      |

替换参数必须以@开头,1个替换文件可以包含多个替换内容,建议尽量减少替 换行以减少替换的执行时间。

## 3. Web 组态和运行

3.1 组态环境

URL 路径: /editor.html

| $\leftrightarrow$ $\rightarrow$ C (i) localhost:8080/edito                                                                                                    | r.html                                                                                                    | ie 🛧 🗖 💄 :                                                                                                    |
|----------------------------------------------------------------------------------------------------|----------------------------------------------------------------------------------------------------|----------------------------------------------------------------------------------------------------|
| 文件 编辑 视图 扩展 向导                                                                                                    | 帮助                                                                                                    |                                                                                                    |
| ▲ 2000<br>Text 文字                                                                                                    | ● □ □ ▶ ④ ▶ ④ ○ 100% 0.0 ○ ○ ○ ○ ○ ○ ○ ○ ○ ○ ○ ○ ○ ○ ○ ○ ○ ○                                                                                                    | <ul> <li>★38</li> <li>▶ □ 5606</li> <li>▶ □ 5679</li> <li>▶ □ 5752</li> <li>▶ □ 5825</li> <li>▶ □ 5898</li> </ul> |
| 火子         火子         川戸園が           V 開港             V 開港             V 開港             V 開港             V 開売             V 開売             V 開売             V 開売             V 開売             V 開売 | C 通常があ     C 通常があ     C 通常があ     C 通常があ     C 通常があ     C 通常があ     C 通常があ     C 通常があ     C 通常があ     C 通常があ     C 通常があ     C 通常があ     C 通常があ     C 通常があ     C 通常があ     C 通常があ     C 通常があ     C 通常があ     C 回 ALL が、 ジレバリエミロ     C 10 00 00 19th 10:39     C 10 00 00 19th 10:39     C 10 00 10 19th 10:39     C 10 00 10 19th 10:39     C 10 00 10 10     C 10 00 10     C 10 00 10     C 10 00 10     C 10 00 10     C 10 00 10     C 10 00 10     C 10 00 10     C 10 00 10     C 10 00 10     C 10 00 10     C 10 00 10     C 10 00 10     C 10 00 10     C 10 00 10     C 10 00 10     C 10 00 10     C 10 00 10     C 10 00 10     C 10 00 10     C 10     C 10 00 10     C 10     C 10 00 10     C 10     C | ▶□ 毛形指示灯4968<br>Texi元气管出口电动门<br>Texi清管器过运筒出口电动门<br>Texi流量计劳路电动门<br>Texi流量计劳路电动门<br>Texi流量计可加口                     |
| ● US 002<br>▼ 助 212<br>▼ 板尺<br>▼ 板尺<br>▼ 鼓振<br>▼ 支互 002<br>▼ 送紙                                                                                                    | □ 1950/05         0.0092         #2583/05           □ 1950/05         0.0092         #2583/05           □ 1950/05         0.0092         #2583/05           □ 1950/05         0.0092         #2583/05           □ 1950/05         0.0092         #2583/05           □ 1950/05         0.0092         #2583/05                                                                                                    | ·····································                                                                             |
| ▼ 四际<br>▼ 倍头<br>▼ 共享控件 01<br>▼ 用户图片                                                                                                    | 田田秋志     田田秋志     田田秋志     田田秋志     田田秋志     田田秋志     田田秋志     田田秋市     田田秋市     田田秋市     田田秋市     田田秋市     田田秋市     田田秋市     田田秋市     田田秋     田田秋     田田秋     田田秋     田田秋     田田秋     田田秋     田田秋     田田秋     田田秋     田田秋     田田秋     田田秋     田田秋     田田秋     田田秋     田田秋     田田秋     田田秋     田田秋     田田秋     田田秋     田田秋     田田秋     田田秋     田田秋     田田秋     田田秋     田田秋     田田秋     田田秋     田田秋     田田秋     田田秋     田田秋     田田秋     田田秋     田和     田秋     田秋     田田秋     田田秋     田和     田秋     田秋     田和     田和     田和     田和     田秋     田和     田和     田     田和     田和     田和     田     田     田和     田和     田     田     田     田     田     田     田     田     田     田     田     田     田     田     田     田     田     田     田     田     田     田     田     田     田     田     田     田     田     田     田     田     田     田     田     田     田     田     田     田     田     田     田     田     田     田     田      田                                                                                                    |                                                                                                    |
| (720<br>(600                                                                                                    |                                                                                                    |                                                                                                    |
| 9 <u>0</u>                                                                                                    |                                                                                                    |                                                                                                    |

- 3.2 运行环境
- 1) HTML5 组态画面 URL 路径: /runview.html

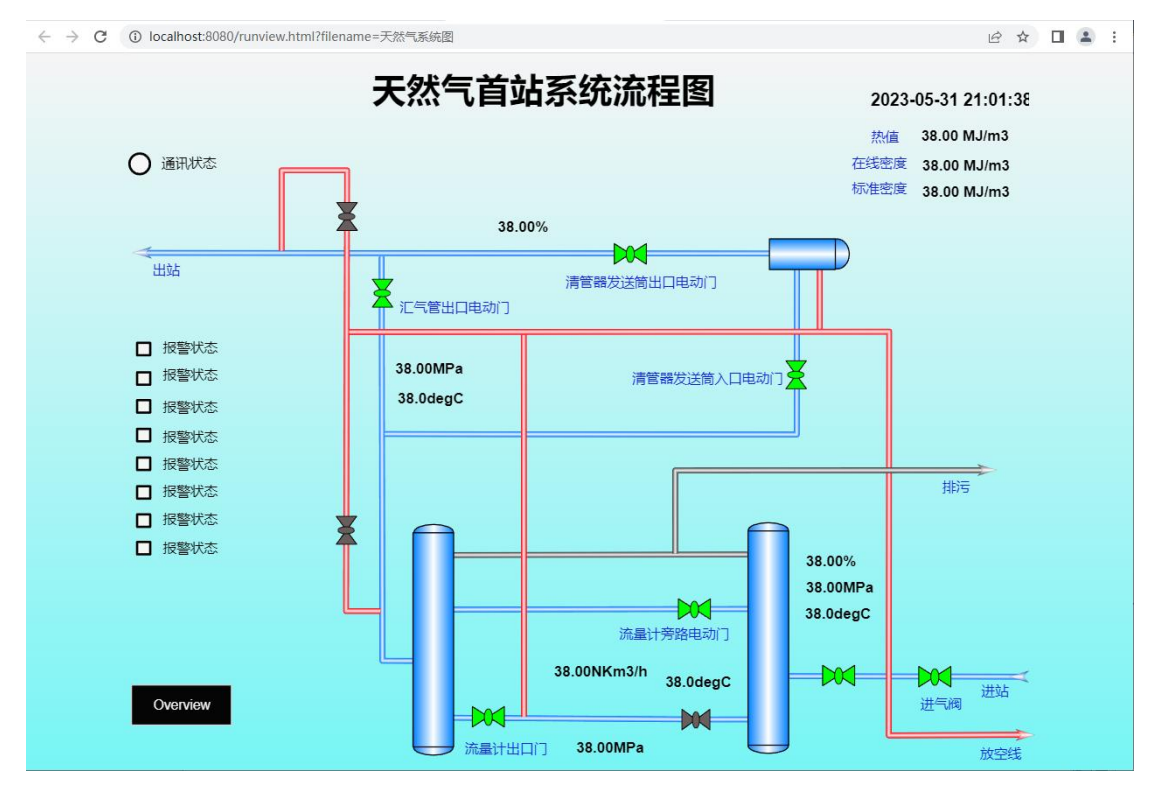

runview.html 支持携带 token 访问自动登录和 IP 范围的白名单自动登录 例如 runview.html?filename=pic1&token=xxx-xx-xx, token 方式下一但完 成登录, 后续不再检查 token 参数。 为了安全考虑,管理员不支持 token 方式登录(使用权限值 10 代替,取消管理员标志)。

2) HTML 组态画面 URL 路径: /htmlview.html

| $\leftarrow$ | $\rightarrow$ C (i) localhost: | 8080/htmlview.html?filename=html     | ß | ☆ | - | : |
|--------------|--------------------------------|--------------------------------------|---|---|---|---|
|              | 功能                             | 状态                                   |   |   |   |   |
| 1            | 系统时间                           | 2023-07-30 19:40:29.652              |   |   |   |   |
| 2            | 软件版本                           | 1.6.0                                |   |   |   |   |
| 3            | 组态注册状态                         | 注册码:309099BEB3DE03DD9D57812F2662ECB6 |   |   |   |   |
| 4            | IO点数                           | 0/0                                  |   |   |   |   |
| 5            | 访问统计                           | 0个会话,0个上下文                           |   |   |   |   |
| 6            | 最终用户授权                         | 未注册                                  |   |   |   |   |
| 7            | 实时数据库                          | database.html                        |   |   |   |   |
| 8            | 系统日志                           | logview.html                         |   |   |   |   |
| 9            | 报警浏览                           | alarmview.html                       |   |   |   |   |
| 10           | 组态环境                           | editor.html                          |   |   |   |   |
| 11           | 运行环境                           | runview.html                         |   |   |   |   |
| 12           | 系统配置                           | projectsettings.html                 |   |   |   |   |
| 13           | 系统日志查询                         | logguery.html                        |   |   |   |   |
| 14           | 操作日志查询                         | oplogguery.html                      |   |   |   |   |
| 15           | 变量日志查询                         | tageventlogguery.html                |   |   |   |   |
| 16           | 报警日志查询                         | alarmlogguery.html                   |   |   |   |   |
| 17           | 后台管理                           | admin/                               |   |   |   |   |

HTML 画面运行时 H5 组态不会显示, 仅使用 Body 和 Head 设置。支持 token 自动 登录和 IP 白名称。

## 3.3 实时数据库

| UDI | 购次  | / 1 - + - 1 | 1 1  |
|-----|-----|-------------|------|
| UKL | 峥仁: | /database.  | ntml |

|                        | 标签名 | 称:   |          |                  | 描述:   |                     | 记  | 財経标签: | SIMTAG3 |    |     |          |
|------------------------|-----|------|----------|------------------|-------|---------------------|----|-------|---------|----|-----|----------|
| 统驱动                    | 序号  | 驱动名称 | 标签名称     | 地址               | 实时值   | 更新时间                | 读写 | 单位    | 类型      | 下限 | 上限  | 描述       |
| - 新新元日本川<br>1911日万 ==5 | 1   | sim  | SIMTAG1  | js               | 5649  | 2023-05-31 21:16:18 | R  |       | Double  | 0  | 200 | SimTag1  |
| 被拟驱动1                  | 2   | sim  | SIMTAG2  | sin              | -0.19 | 2023-05-31 21:16:18 | R  |       | Double  | 0  | 100 | SimTag2  |
| 001102-011             | 3   | sim  | SIMTAG3  |                  | 0     | 2023-05-31 19:38:59 | RW |       | Double  | 0  | 100 | SimTag3  |
|                        | 4   | sim  | SIMTAC   | 所建               | 0     | 2023-05-31 19:38:59 | RW |       | Double  | 0  | 100 | SimTag4  |
|                        | 5   | sim  | SIMTAC   | 夏制               | -0.17 | 2023-05-31 21:16:18 | R  |       | Double  | 0  | 100 | SimTag10 |
|                        | 6   | sim  | SIMTAC   | 南辐               | -0.17 | 2023-05-31 21:16:18 | R  |       | Double  | 0  | 100 | SimTag11 |
|                        | 7   | sim  | SIMTAC   | 受置值              | -0.17 | 2023-05-31 21:16:18 | R  |       | Double  | 0  | 100 | SimTag12 |
|                        | 8   | sim  | SIMTA    | 剖除               | -0.17 | 2023-05-31 21:16:18 | R  |       | Double  | 0  | 100 | SimTag13 |
|                        | 9   | sim  | SIMTAC   | 夏制名称             | -0.17 | 2023-05-31 21:16:18 | R  |       | Double  | 0  | 100 | SimTag14 |
|                        | 10  | sim  | SIMTAC   | 显示实时趋势<br>显示历史趋势 | -0.17 | 2023-05-31 21:16:18 | R  |       | Double  | 0  | 100 | SimTag15 |
|                        | 11  | sim  | SIMTA    |                  | -0.16 | 2023-05-31 21:16:18 | R  |       | Double  | 0  | 100 | SimTag16 |
|                        | 12  | sim  | SIMTAC   | [2]消             | -0.16 | 2023-05-31 21:16:18 | R  |       | Double  | 0  | 100 | SimTag17 |
|                        | 13  | sim  | SIMTAG18 | sin              | -0.16 | 2023-05-31 21:16:18 | R  |       | Double  | 0  | 100 | SimTag18 |
|                        | 14  | sim  | SIMTAG19 | sin              | -0.14 | 2023-05-31 21:16:18 | R  |       | Double  | 0  | 100 | SimTag19 |
|                        | 15  | sim  | SIMTAG20 | sin              | -0.14 | 2023-05-31 21:16:18 | R  |       | Double  | 0  | 100 | SimTag20 |
|                        | 16  | sim  | SIMTAG21 | sin              | -0.14 | 2023-05-31 21:16:18 | R  |       | Double  | 0  | 100 | SimTag21 |
|                        | 17  | sim  | SIMTAG22 | sin              | -0.14 | 2023-05-31 21:16:18 | R  |       | Double  | 0  | 100 | SimTag22 |
|                        | 18  | sim  | SIMTAG23 | sin              | -0.14 | 2023-05-31 21:16:18 | R  |       | Double  | 0  | 100 | SimTag23 |
|                        | 19  | sim  | SIMTAG24 | sin              | -0.14 | 2023-05-31 21:16:18 | R  |       | Double  | 0  | 100 | SimTag24 |
|                        | 20  | sim  | SIMTAG25 | sin              | -0.14 | 2023-05-31 21:16:18 | R  |       | Double  | 0  | 100 | SimTag25 |
|                        | 21  | sim  | SIMTAG26 | sin              | -0.14 | 2023-05-31 21:16:18 | R  |       | Double  | 0  | 100 | SimTag26 |
|                        | 22  | sim  | SIMTAG27 | sin              | -0.14 | 2023-05-31 21:16:18 | R  |       | Double  | 0  | 100 | SimTag27 |

实时数据库在管理员方式下可以对变量进行编辑,可以设置变量值,也可启动和

### 停止驱动。

| 4 <b>7</b> ]             | 标签名 | 称:    |          |             |        | 描述    |        |               |         | 选择标签: | SIMTAG3 |    |          |          |
|--------------------------|-----|-------|----------|-------------|--------|-------|--------|---------------|---------|-------|---------|----|----------|----------|
| 系统驱动                     | 序号  | 驱动名称  | 标签名称     | 地           | 址      | 实时值   | 更新时    | 间             | 读写      | 5 单位  | 类型      | 下限 | 上限       | 描述       |
| ▶ 3550000000<br>第11100=h | 1   | sim   | SIMTAG1  | js          |        | 5719  | 2023-0 | 5-31 21:17:28 | R       |       | Double  | 0  | 200      | SimTag1  |
| ▲19,462,40<br>● 模拟版动1    | 2   | sim   | SIMTAG2  | sin         |        | -0.98 | 2023-0 | 5-31 21:17:28 | R       |       | Double  | 0  | 100      | SimTag2  |
|                          | 3   | sim   | SIMTAG3  |             |        | 0     | 2023-0 | 5-31 19:38:59 | RW      |       | Double  | 0  | 100      | SimTag3  |
|                          | 4   | sim   | SIMTA    |             |        |       |        |               | 200     |       |         |    | 100      | SimTag4  |
|                          | 5   | sim   | SIMTA    |             |        |       |        |               |         |       |         | ^  | 100      | SimTag10 |
|                          | 6   | sim   | SIMTA 基本 | 归相          | 审和报警   | 扩展    |        |               |         |       |         |    | 100      | SimTag11 |
|                          | 7   | sim   | SIMTA    |             |        |       |        |               |         |       |         |    | 100      | SimTag12 |
|                          | 8   | sim   | SIMTA 名称 |             | SIMTA  | G3    |        | 变量分组:         | 公用组     |       |         | ~  | 100      | SimTag13 |
|                          | 9   | sim   | SIMTA 数据 | <u>英型</u> : | Double |       | ~      | 设备类型:         | Double  |       |         | ~  | 100      | SimTag14 |
|                          | 10  | sim   | SIMTA    | 驱动地址:       |        |       |        | 扩展驱动地址:       |         |       |         | -  | 100      | SimTag15 |
|                          | 11  | sim   | SIMTA    | чынс:       |        |       |        | 1 展现达两月45月15  |         |       |         | -  | 100      | SimTag16 |
|                          | 12  | sim   | SIMTA 读写 | 模式:         | 读写     |       | ×      | 单位:           |         |       |         |    | 100      | SimTag17 |
|                          | 13  | sim   | SIMTA 量程 | 下限:         | 0.0000 |       |        | 量程上限:         | 100.000 | 0     |         |    | 100      | SimTag18 |
|                          | 14  | sim   | SIMTA    | 20 H D      | 4000   |       |        | 1 44 1        | -       |       |         | -  | 100      | SimTag19 |
|                          | 15  | sim   | SIMTA    | 司,明:        | 1000   |       |        | 小釵宗:          | 4       |       |         |    | 100      | SimTag20 |
|                          | 16  | sim   | SIMTA 默认 | 直:          |        |       |        | 描述:           | SimTag3 |       |         |    | 100      | SimTag21 |
|                          | 17  | sim   | SIMTA 量程 | 限制:         |        |       |        | 更新死区;         | 0.0000  |       | 100     |    | SimTag22 |          |
|                          | 18  | sim   | SIMTA    |             | -      |       |        | 3000/2023     |         |       |         | -  | 100      | SimTag23 |
|                          | 19  | sim   | SIMTA 量程 | 碑狭:         | _      |       | _      | 偏童:           | 0.0000  |       |         |    | 100      | SimTag24 |
|                          | 20  | sim   | SIMTA 保存 | 实时值:        |        | 肇作记录: | $\leq$ | 变化记录;         | 1 分     | 许转发:  | $\leq$  |    | 100      | SimTag25 |
|                          | 21  | sim   | SIMTA    |             |        |       |        |               |         |       | _       |    | 100      | SimTag26 |
|                          | 22  | sim   | SIMTA    |             |        |       |        |               |         | ✔ 保存  | ×       | 取消 | 100      | SimTag27 |
|                          |     | Cont. |          |             |        |       |        |               |         |       |         |    | 1.00     | Surreger |

| 4 😑 驱动   | 标签名 | 3称:  |          |     | 描述:  |                     | 迂  | 5择标签: | SIMTAG90 |    |     |          |
|----------|-----|------|----------|-----|------|---------------------|----|-------|----------|----|-----|----------|
| 4 😋 系统驱动 | 序号  | 驱动名称 | 标签名称     | 地址  | 实时值  | 更新时间                | 读写 | 单位    | 类型       | 下限 | 上限  | 描述       |
| ● 条統地本司  | 1   | sim  | SIMTAG1  | js  | 5825 | 2023-05-31 21:19:19 | R  |       | Double   | 0  | 200 | SimTag1  |
|          | 2   | sim  | SIMTAG2  | sin | 0.07 | 2023-05-31 21:19:19 | R  |       | Double   | 0  | 100 | SimTag2  |
| (4)      | - 3 | sim  | SIMTAG3  |     | 0    | 2023-05-31 19:38:59 | RW |       | Double   | 0  | 100 | SimTag3  |
| 保行       | z 4 | sim  | SIMTAG4  |     | 0    | 2023-05-31 19:38:59 | RW |       | Double   | 0  | 100 | SimTag4  |
| 编辑       | 5   | sim  | SIMTAG10 | sin | 0.05 | 2023-05-31 21:19:19 | R  |       | Double   | 0  | 100 | SimTag10 |
| 86       | f 6 | sim  | SIMTAG11 | sin | 0.05 | 2023-05-31 21:19:19 | R  |       | Double   | 0  | 100 | SimTag11 |
| ED)      | 7   | sim  | SIMTAG12 | sin | 0.05 | 2023-05-31 21:19:19 | R  |       | Double   | 0  | 100 | SimTag12 |
|          | 8   | sim  | SIMTAG13 | sin | 0.05 | 2023-05-31 21:19:19 | R  |       | Double   | 0  | 100 | SimTag13 |
|          | 9   | sim  | SIMTAG14 | sin | 0.05 | 2023-05-31 21:19:19 | R  |       | Double   | 0  | 100 | SimTag14 |
|          | 10  | sim  | SIMTAG15 | sin | 0.05 | 2023-05-31 21:19:19 | R  |       | Double   | 0  | 100 | SimTag15 |
|          | 11  | sim  | SIMTAG16 | sin | 0.03 | 2023-05-31 21:19:19 | R  |       | Double   | 0  | 100 | SimTag16 |
|          | 12  | sim  | SIMTAG17 | sin | 0.02 | 2023-05-31 21:19:19 | R  |       | Double   | 0  | 100 | SimTag17 |
|          | 13  | sim  | SIMTAG18 | sin | 0.02 | 2023-05-31 21:19:19 | R  |       | Double   | 0  | 100 | SimTag18 |
|          | 14  | sim  | SIMTAG19 | sin | 0    | 2023-05-31 21:19:19 | R  |       | Double   | 0  | 100 | SimTag19 |
|          | 15  | sim  | SIMTAG20 | sin | 0    | 2023-05-31 21:19:19 | R  |       | Double   | 0  | 100 | SimTag20 |
|          | 16  | sim  | SIMTAG21 | sin | 0    | 2023-05-31 21:19:19 | R  |       | Double   | 0  | 100 | SimTag21 |
|          | 17  | sim  | SIMTAG22 | sin | 0    | 2023-05-31 21:19:19 | R  |       | Double   | 0  | 100 | SimTag22 |
|          | 18  | sim  | SIMTAG23 | sin | 0    | 2023-05-31 21:19:19 | R  |       | Double   | 0  | 100 | SimTag23 |
|          | 19  | sim  | SIMTAG24 | sin | 0    | 2023-05-31 21:19:19 | R  |       | Double   | 0  | 100 | SimTag24 |
|          | 20  | sim  | SIMTAG25 | sin | 0    | 2023-05-31 21:19:19 | R  |       | Double   | 0  | 100 | SimTag25 |
|          | 21  | sim  | SIMTAG26 | sin | 0    | 2023-05-31 21:19:19 | R  |       | Double   | 0  | 100 | SimTag26 |
|          | 22  | sim  | SIMTAG27 | sin | 0    | 2023-05-31 21:19:19 | R  |       | Double   | 0  | 100 | SimTag27 |
|          | 23  | sim  | SIMTAG90 | sin | 0    | 2023-05-31 21:19:06 | RW |       | Int32    | 0  | 100 | simTAG90 |

对设备或者变量进行在线修改后,需要保存才会更新到项目数据库,否则重启后 会丢失修改。

| 🖥 驱动      | 标签名 | 称    |          |     | 描述        |                     | 法  | 择标签: | SIMTAG3 |    |     |          |
|-----------|-----|------|----------|-----|-----------|---------------------|----|------|---------|----|-----|----------|
| 4 🗁 系统驱动  | 序号  | 驱动名称 | 标签名称     | 地址  | 实时值       | 更新时间                | 读写 | 单位   | 类型      | 下限 | 上限  | 描述       |
| ▶ 系统認动    | 1   | sim  |          | js  | 5749      | 2023-05-31 21:17:59 | R  |      | Double  | 0  |     | SimTag1  |
|           | 2   | sim  |          | sin | -0.94     | 2023-05-31 21:17:59 | R  |      | Double  | 0  |     | SimTag2  |
| 100000071 | 3   | sim  |          |     |           |                     |    |      | Double  |    |     |          |
|           | 4   | sim  | SIMTAG4  |     | 0         | 2023-05-31 19:38:59 | RW |      | Double  |    |     | SimTag4  |
|           | 5   | sim  |          | sin | 设置标签值     | ×                   | R  |      | Double  | 0  |     | SimTag10 |
|           | 6   | sim  | SIMTAG11 | sin | 名称: SimTa | g3                  | R  |      | Double  |    |     | SimTag11 |
|           | 7   | sim  | SIMTAG12 | sin | 标签: SIMTA | G3                  | R  |      | Double  |    |     | SimTag12 |
|           | 8   | sim  |          | sin | 数值: 0     |                     | R  |      | Double  |    |     | SimTag13 |
|           | 9   | sim  | SIMTAG14 | sin |           | and Brok            | R  |      | Double  | 0  |     | SimTag14 |
|           | 10  | sim  |          | sin |           | WEAL PARTY          | R  |      | Double  |    |     | SimTag15 |
|           | 11  | sim  |          | sin |           | 2023-05-31 21:17:59 | R  |      | Double  | 0  |     | SimTag16 |
|           | 12  | sim  | SIMTAG17 | sin | -0.96     | 2023-05-31 21:17:59 | R  |      | Double  | 0  | 100 | SimTag17 |
|           | 13  | sim  |          | sin | -0.96     | 2023-05-31 21:17:59 | R  |      | Double  |    | 100 | SimTag18 |
|           | 14  | sim  | SIMTAG19 | sin | -0.96     | 2023-05-31 21:17:59 | R  |      | Double  |    | 100 | SimTag19 |
|           | 15  | sim  | SIMTAG20 | sin | -0.96     | 2023-05-31 21:17:59 | R  |      | Double  |    |     | SimTag20 |
|           |     | sim  |          | sin | -0.96     | 2023-05-31 21:17:59 | R  |      | Double  | 0  |     | SimTag21 |
|           | 17  | sim  |          | sin | -0.96     | 2023-05-31 21:17:59 | R  |      | Double  | 0  |     | SimTag22 |
|           |     | sim  |          | sin | -0.96     | 2023-05-31 21:17:59 | R  |      | Double  |    |     | SimTag23 |
|           | 19  | sim  | SIMTAG24 | sin | -0.96     | 2023-05-31 21:17:59 | R  |      | Double  |    |     | SimTag24 |
|           |     | sim  |          | sin | -0.96     | 2023-05-31 21:17:59 | R  |      | Double  |    |     | SimTag25 |
|           | 21  | sim  |          | sin | -0.96     | 2023-05-31 21:17:59 | R  |      | Double  |    |     | SimTag26 |
|           |     | sim  | SIMTAG27 | sin | -0.96     | 2023-05-31 21:17:59 | R  |      | Double  |    | 100 | SimTag27 |

# 3.4 系统状态

#### URL 路径: /status.html

| ,<br>Έ | ┨- ≪ 扩展面 | 置 变量配置 画面设置 系统状态                     | » | 53 |
|--------|----------|--------------------------------------|---|----|
|        | 功能       | 状态                                   |   |    |
| 1      | 系统时间     | 2023-07-30 19:43:34.506              |   |    |
| 2      | 软件版本     | 1.6.0                                |   |    |
| 3      | 组态注册状态   | 注册码:309099BEB3DE03DD9D57812F2662ECB6 |   |    |
| 4      | IO点数     | 0/0                                  |   |    |
| 5      | 访问统计     | 0个会活,0个上下文                           |   |    |
| 6      | 最终用户授权   | 未注册                                  |   |    |
| 7      | 实时数据库    | database.html                        |   |    |
| 8      | 系统日志     | logview.html                         |   |    |
| 9      | 报警浏览     | alarmview.html                       |   |    |
| 10     | 组态环境     | editor.html                          |   |    |
| 11     | 运行环境     | runview.html                         |   |    |
| 12     | 运行环境     | htmlview.html                        |   |    |
| 13     | 系统配置     | projectsettings.html                 |   |    |
| 14     | 系统日志查询   | logguery.html                        |   |    |
| 15     | 操作日志查询   | oplogguery.html                      |   |    |
| 16     | 变量日志查询   | tageventlogguery.html                |   |    |
| 17     | 报警日志查询   | alarmlogguery.html                   |   |    |
| 18     | 后台管理     | admin/                               |   |    |

系统状态显示了一些系统参数,使用软件授权方式时提供注册码信息给供货商。 注: docker 运行时不支持软件授权。

| ¥        | 闭- 《    | 变量替换 系统状态 系            | 统配置                                                               | » []                         |
|----------|---------|------------------------|-------------------------------------------------------------------|------------------------------|
| $\oplus$ | 添加 🛛 编辑 | i 💼 删除 📥 导入 🙆 导出 🥃 测   | 试连接 📑 创建组态表 📑 创建日志表 💿 启动 💿 停止 💿 终                                 | ш                            |
|          | 序号      | 参数名称                   | 设置直                                                               | 参数说明                         |
| 1        | 1       | projectName            | IOTGateway                                                        | 项目名称                         |
| 2        | 2       | databaseType           | SQLite                                                            | 数据库类型SQLServer MySQL SQLite  |
| 3        | 3       | password               | IOTGateway                                                        | 系统配置密码                       |
| 4        | 4       | license                |                                                                   | 软件运行授权                       |
| 5        | 5       | run                    | 0                                                                 | 运行方式,0停止,1自动启动               |
| 6        | 6       | logSaveDay             | 180                                                               | 日志保存天数                       |
| 7        | 7       | logWorkStatusTagName   | 180                                                               | 日志归档工作状态变量                   |
| 8        | 8       | logDatabaseType        | SQLite                                                            | 日志归档数据库类型SQLServer MySQL SQL |
| 9        | 9       | sqlServerDataSource    | Data Source=.;Initial Catalog=IOTGateway;User ID=iot;Password=iot | SQLServer项目数据库链接字符串          |
| 10       | 10      | sqlServerLogDataSource | Data Source=.;Initial Catalog=IOTGatewayLog;User ID=iot;Password= | SQLServer日志归档数据库链接字符串        |
| 11       | 11      | mySqlDataSource        | server=127.0.0.1;uid=root;pwd=12345;database=IOTGateway;charset   | t MySQL项目数据库链接字符串            |
| 12       | 12      | mySqlLogDataSource     | server=127.0.0.1;uid=root;pwd=12345;database=IOTGatewayLog;cha    | MySQL日志归档数据库链接字符串            |
| 13       | 13      | adminMode              |                                                                   | 后台管理模式,desktop桌面方式,空白默认方式    |
| 14       | 14      | EndUserLicense         |                                                                   | 最终用户授权                       |
| 15       | 15      | TimeZone               |                                                                   | 空白使用系统本机时区,北京时区:China Stan   |

软件授权注册打开系统配置界面,在licnese内输入授权信息,在

EndUserLicense 输入最终用户授权信息。

3.5 实时趋势

URL 路径: /realtrend.html, 通过 url 参数确定变量, 也可以指定趋势组

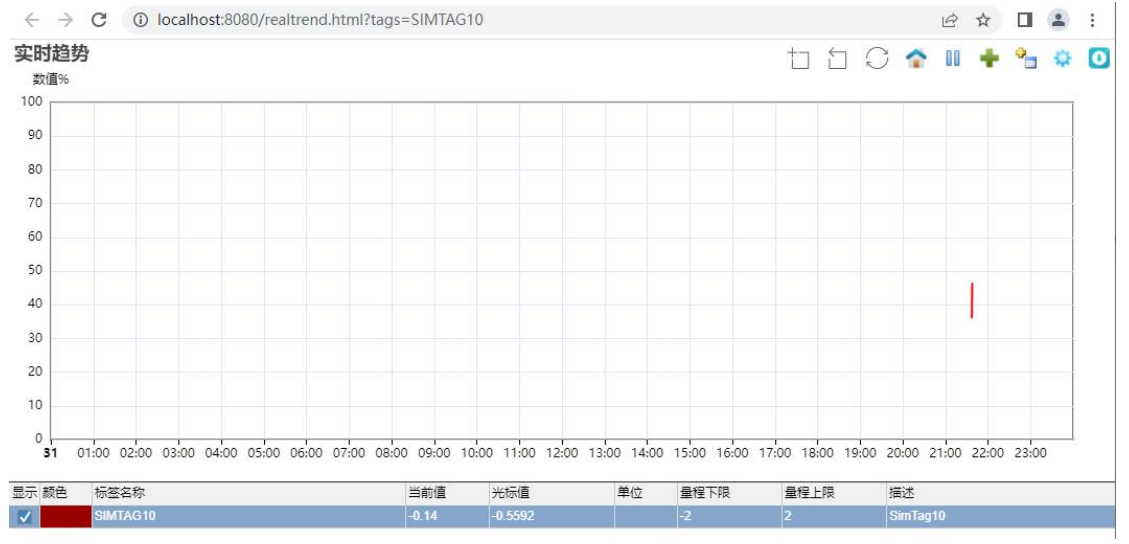

默认 Y 量程采用百分比量程。

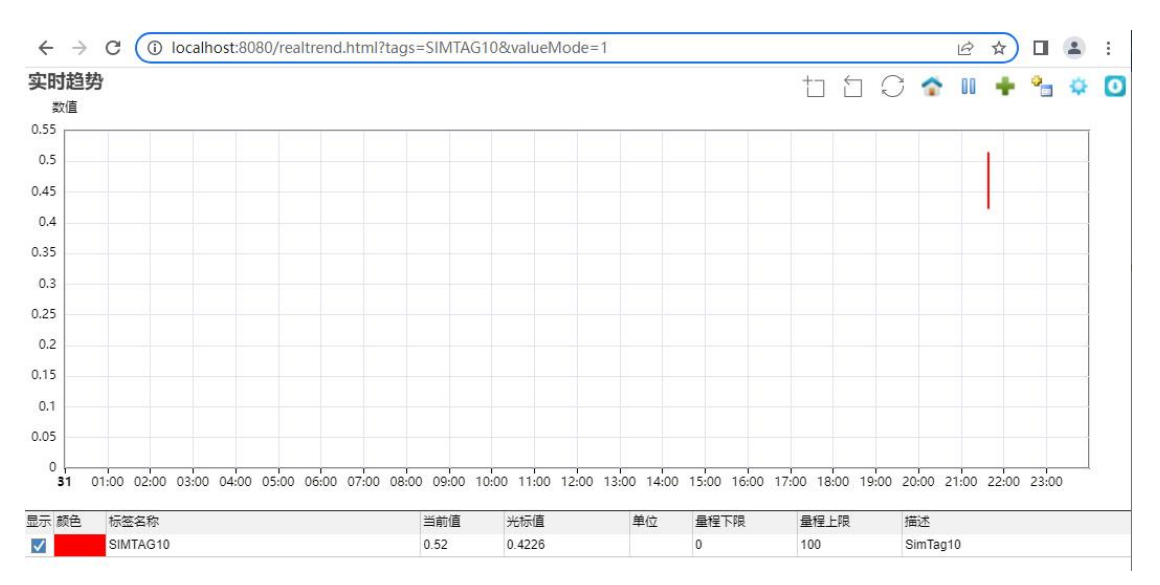

URL 参数中包括 valueMode 时使用自动 Y 量程

当变量存在历史配置时会自动显示一段历史数据

3.6 历史趋势

URL 路径: /histrend.html

变量配置了历史归档属性时历史趋势可用, url 参数和实时趋势一致。

3.7 实时报警

URL 路径: /alarmview.html

| $\leftarrow$ | → C ① I | ocalhost:8080 | /alarmvi | ew.html |                     |     |                     |    |      | Ê | ☆     |     | - | : |
|--------------|---------|---------------|----------|---------|---------------------|-----|---------------------|----|------|---|-------|-----|---|---|
| 确认           | 标签名称    | 当前值           | 单位       | 下限      | 上限                  | 状态  | 开始时间                | 级别 | 结束时间 |   | 描述    |     |   |   |
|              | SIMTAG4 | 99.0000       |          | 0       | 100                 | 憲报警 | 2023-05-31 21:85:17 | 0  |      |   | SimTi | ag4 |   |   |
|              | SIMTAG3 | 85.0000       |          | 0       | 100<br>确认选择<br>确认全部 | 高报警 | 2023-05-31 21:34:43 | 0  |      |   | SimTa | ag3 |   |   |
|              |         |               |          |         | 2个内容<br>2个未确认       | K.  |                     |    |      |   |       |     |   |   |

实时报警采用 WebSocket 推送, 仅显示用户权限范围内的变量报警。

3.8 实时日志

URL 路径: /logview.html

| $\leftrightarrow$ $\rightarrow$ C (i) localhost: | · → C     ③ localhost:8080/logview.html       · ☆ □     ▲ |                                    |        |  |  |  |  |  |  |
|--------------------------------------------------|-----------------------------------------------------------|------------------------------------|--------|--|--|--|--|--|--|
| 实时系统日志                                           |                                                           |                                    | □ 清除日志 |  |  |  |  |  |  |
| 时间                                               | 来源                                                        | 内容                                 |        |  |  |  |  |  |  |
| 1 8 2023-05-31 19:39:04.112                      | 历史归档                                                      | InfluxDB连接测试失败,等待连接中               |        |  |  |  |  |  |  |
| 2 2023-05-31 19:38:59.758                        | 历史归档                                                      | InfluxDB1,线程开始运行                   |        |  |  |  |  |  |  |
| 3 3 2023-05-31 19:38:59.736                      | 列表归档                                                      | 归档配置不完整,任务未启动                      |        |  |  |  |  |  |  |
| 4 0 2023-05-31 19:38:59.729                      | 行表归档                                                      | 归档配置不完整,任务未启动                      |        |  |  |  |  |  |  |
| 5 3 2023-05-31 19:38:59.720                      | 模拟驱动                                                      | 模拟驱动1任务启动运行                        |        |  |  |  |  |  |  |
| 6 🔮 2023-05-31 19:38:59.719                      | 变量服务                                                      | 启动变量订阅服务                           |        |  |  |  |  |  |  |
| 7 0 2023-05-31 19:38:59.678                      | 模拟驱动                                                      | 模拟驱动1开始启动运行                        |        |  |  |  |  |  |  |
| 8 3 2023-05-31 19:38:59.678                      | 模拟驱动                                                      | 开始启动运行                             |        |  |  |  |  |  |  |
| 9 0 2023-05-31 19:38:59.625                      | 驱动管理器                                                     | Communication.Simulator.dll开始初始化   |        |  |  |  |  |  |  |
| 10 0 2023-05-31 19:38:59.625                     | 驱动管理器                                                     | Communication.Simulator.dll成功加载到内存 |        |  |  |  |  |  |  |
| 11 0 2023-05-31 19:38:59.578                     | 报警服务                                                      | 报警任务运行                             |        |  |  |  |  |  |  |
| 12 0 2023-05-31 19:38:59.577                     | 报警服务                                                      | 启动报警服务                             |        |  |  |  |  |  |  |
| 13 🔺 2023-05-31 19:38:59.576                     | System                                                    | 未检测到援权,8小时后停止运行                    |        |  |  |  |  |  |  |
| 14 0 2023-05-31 19:38:59.436                     | System                                                    | 开始启动                               |        |  |  |  |  |  |  |
| 15 2023-05-31 19:37:50.565                       | System                                                    | 系统歌活成功                             |        |  |  |  |  |  |  |

实时系统日志存储在内存中,保存最近的1000条记录。

#### 4. 辅助配置

本章节仅在管理员权限可以进入。

4.1 用户控件

| The second fill |      |               |        |                         |  |
|-----------------|------|---------------|--------|-------------------------|--|
| ☑ 编辑 〔          | ■ 删除 | 🧾 全选  取选 📥 导, | 入 🔥 导出 |                         |  |
| □ 序             | 转 ≑  |               | 控件名称 ≑ | 更新时间 ⇔                  |  |
| 1 🗌 1           |      |               | 压力     | 2023-06-01 19:50:53.534 |  |

组态界面的共享控件内容,提供导入、导出和名称修改功能。

### 4.2 画面分组

| ,<br>Έ | 闭- 《   | 画面分组             | » []   |
|--------|--------|------------------|--------|
| ⊕ ä    | 励 🛛 编  | 辑 💼 删除 📥 导入 🗂 导出 |        |
|        | 分组ID ≑ | 分组名称 ⇔           | 分组说明 ⇒ |
| 1      | 1      | 公用组              | 公用組    |
| 2      | 2      | #1机组             | #1机组   |
|        |        |                  |        |

画面分组用于画面的分组,通过设置用户的画面访问组实现画面的访问权限控制。 公用组无法删除,当组被使用时也无法删除。

### 4.3 设备分组

| ¥        | 闭 <b>~ 《</b> | 设备分组           |        | <b>&gt;&gt;</b> | [] |
|----------|--------------|----------------|--------|-----------------|----|
| $\oplus$ | 添加 🛛 编辑      | 💼 删除 📥 导入 🏠 导出 |        |                 |    |
|          | 分组ID ≑       | 分组名称 ≑         | 分组说明 ⇔ |                 |    |
| 1        | 1            | 公用组            | 公用组    |                 |    |

设备分组用于设备的分组设置,通过设置用户的设备分组实现变量访问权限控制。 公用组无法删除,当组被使用时也无法删除。

4.4 变量分组

| 关闭▼    | <b>«</b> | 变量分组           | » []   |
|--------|----------|----------------|--------|
| ④ 添加 🛛 | 3 编辑 〔   | 🕽 删除 📥 导入 🏠 导出 |        |
| 分组ID ≑ |          | 分组名称 ≑         | 分组说明 ⇔ |
| 1 1    |          | 公用组            | 公用组    |

变量分组用于变量的分组设置,通过设置用户的变量分组实现变量访问权限控制。 公用组无法删除,当组被使用时也无法删除。

4.5 JS 脚本

| 添加 🗹 编辑 🔟 删除 📥 导入 | A 导出                                                                                                    |     |                         |  |
|-------------------|----------------------------------------------------------------------------------------------------|-----|-------------------------|--|
| 序号 ≑ 名称 ≑         | 名称 🗢                                                                                                    |     | 更新时间 \$                 |  |
| 1 MqttCode1       | MQTT驱动脚本                                                                                                    |     | 2023-07-03 20:20:51.626 |  |
| 2 SimCode1        | 模拟驱动脚本1                                                                                                    |     | 2023-07-03 20:21:43.708 |  |
| 3 SimCode2        | 编辑JavaScript代码                                                                                                    | ×   | 2023-07-03 20:21:58.219 |  |
|                   | 代码名称: MqttCode1                                                                                                    | 511 |                         |  |
|                   | 代码描述: MQTT驱动脚本                                                                                                    |     |                         |  |
|                   | <pre>/ ver copicing = ,ing( milt_topicing);<br/>/ #b/Z#W9JAB.d#MJT<br/>/ function parseMessage(){<br/>/ ver str = topicIag.StrUserDatal;//Message<br/>/ ver json = JSON.parse(str);<br/>/ if (topicIag.StrUserDatal;//Message<br/>/ sTag("mitt_tag2").DoUpdate(json.tag3);<br/>/ sTag("mitt_tag2").DoUpdate(json.tag3);<br/>/ sTag("mitt_tag2").DoUpdate(json.tag3);<br/>/ / //用户自发送函数<br/>/ function publishMessage(tagname,value){<br/>/ mgtt.sendMessage("/writedata",tagname + "+" + value);<br/>/ }<br/>// }</pre> |     |                         |  |

提供统一 JavaScript 代码存储,在需要使用 JS 代码的位置输入 JS 脚本文件名称就可,从而实现了 JS 文件的复用。内置 JS 函数见附件。JS 编辑器支持代码 感知技术。JS 脚本支持 URL 替换,例如: SimCode2 支持参数替换

| Ð | 添加 🔽 | 编辑 💼 删除 📥 导入 🛆 导; | Ц         |                                                                                 |      |   |                         |
|---|------|-------------------|-----------|---------------------------------------------------------------------------------|------|---|-------------------------|
|   | 序号≑  | 名称≑               | 名称 🗘      |                                                                                 |      |   | 更新时间 ⇒                  |
| 1 | 1    | MqttCode1         | MQTT      | 动脚本                                                                             |      |   | 2023-07-03 20:20:51.626 |
| 2 | 2    | SimCode1          | 编辑JavaScr | ipt代码                                                                           |      | × | 2023-07-03 20:21:43.708 |
| 3 | 3    | SimCode2          | 代码名称:     | SimCode2                                                                        |      |   | 2023-07-03 20:21:58.219 |
|   |      |                   | 代码描述:     | 模拟驱动脚本2,支持参数替换                                                                  |      |   |                         |
|   |      |                   | 1 2 3 4 5 | <pre>var tag1 = \$Tag("@tag"); function update() return tag1.Value + 1; }</pre> | ✓ 保存 |   |                         |

使用时传递格式为: SimCode2?@tag=xxx, 替换@tag 的为 xxx

#### JS 数据库访问方法如下:

| ¥ | 闭于     | 《 扩展配置    | 变量配置 画面设置 系统状态 JS脚Z                                                                                                    | [] <b>«</b> 4           |
|---|--------|-----------|----------------------------------------------------------------------------------------------------|-------------------------|
| Ð | 添加 🗹 🕯 | 扁損 🔟 删除 🛃 | 日本 (19) 日本 (19) 110000000000000000000000000000000000 |                         |
|   | 序号 ≎   | 名称 ≑      | 描述 🗢                                                                                                    | 更新时间 ⇔                  |
| 1 | 1      | MqttCode1 | MQTT驱动脚本                                                                                                    | 2023-07-30 19:12:38.155 |
| 2 | 2      | SimCode1  | 模拟驱动脚本1                                                                                                    | 2023-07-03 20:21:43.708 |
| 3 | 3      | SimCode2  | 模拟驱动脚本2,支持参数替换                                                                                                    | 2023-07-03 20:21:58.219 |
| 4 | 4      | SQLQuery1 | SQL数据库查询(数据库连接字符串)                                                                                                    | 2023-07-28 20:51:41.281 |
| 5 | 5      | SQLQuery2 | SQL数据库查询(数据库连接)                                                                                                    | 2023-07-28 20:52:44.436 |

#### 1) SQL 查询 1

```
var sql = "select * from report_1";
function update(){
  var ret="";
  var json = app.SQLQuery("SqlServer","sqlserverDataSource",sql);
  //sqlserverDataSource 系统配置变量
  //var count = app.SQLExec("SqlServer","sqlserverDataSource","delete from ....");
  if (json){
    var datas = JSON.parse(json);
    for (var i=0;i<datas.length;i++){
        if (ret)
            ret += "," + datas[i].id;
        else
            ret = datas[i].id;
        }
```

```
}
 return ret;
}
2) SQL 查询 2
var strconn = "Data Source=.;Initial Catalog=Scada;User
ID=iot;Password=iotScada;Connect Timeout=30;";
var sql = "select * from report_1";
var conn = app.GetDbConnection("SqlServer",strconn);
function update(){
 var ret="";
 if (conn){
     var reader = app.QueryData(conn,sql);
     //var count = app.ExecuteNonQuery(conn,"delete from ...");
     if (reader){
       while (reader.Read()){
         if (ret)
            ret += "," + reader.GetInt32(0).toString();
         else
             ret = reader.GetInt32(0).toString();
       }
       reader.Close();
     }
     conn.Close();
   }
   return ret;
}
```

4.6 批量配置

| 关闭▼   | <b>«</b> | 批量配置           |      |   |          |            |      |                | <b>»</b> | 53 |
|-------|----------|----------------|------|---|----------|------------|------|----------------|----------|----|
| 批量组配置 |          |                |      | B | 相        | 目変目        | 配置   |                |          | >> |
| ⊕添加 [ | 🛛 编辑     | 💼 删除 📥 导入 🙆 导出 |      |   | ⊕ ;      | 添加         | 前删除  | 回 变量 😁 清除 🎾 全选 | 区取       | 选  |
| 序号≑   | 批量       | 组名称≑           | 描述 🗢 |   | <u>ل</u> | <b>≩</b> 入 | ▲ 导出 |                |          |    |
| 1 1   | Bato     | h1             | 批量设置 |   |          |            | 序号≑  | 变量名称 ⇔         |          |    |
|       |          |                |      |   | 1        |            | 1    | SIMTAG3        |          |    |
|       |          |                |      |   | 2        |            | 2    | SIMTAG4        |          |    |
|       |          |                |      |   |          |            |      |                |          |    |

批量配置用于表示一组变量,使用批量函数可以简单的实现对一组变量同时赋值操作。

4.7 趋势配置

| ¥ | 闭  | **   | 趋势配置                |                             |                                             |                                |      |      |                     |         | » | 13 |
|---|----|------|---------------------|-----------------------------|---------------------------------------------|--------------------------------|------|------|---------------------|---------|---|----|
| Ð | 添加 | 2 编辑 | 🔵 💼 删除 🏾 🕄 全选  🗵 取选 | 出导入                         | ▲ 导出                                        |                                |      |      |                     |         |   |    |
|   |    | 序号⇔  | 趋势名称 ⇔              | 用户ID ≎                      | 用户名 🗘                                       | 公用趋势                           | 实时趋势 | 历史趋势 | (更新时间 ⇔             | 描述⇔     |   |    |
| 1 |    |      | 趋勢组-13              |                             | admin                                       |                                |      |      |                     | / 趋势组-3 |   |    |
| 2 |    | 6    | 实时趋势                | 2                           | user                                        | 1                              | 1    |      | 2022-12-27 21:10:38 | 实时趋势    |   |    |
| 3 |    | 8    | 趋势123               | 1                           | admin                                       | ~                              | ~    | 1    | 2022-12-29 21:05:28 | 历史趋势    |   |    |
| 4 |    | 9    | 实时趋势123             | 1                           | admin                                       | ~                              | ~    |      | 2022-12-29 21:18:41 | 实时趋势    |   |    |
|   |    |      |                     | 编辑趋<br>趋勢<br>公用<br>历史<br>趋勢 | 势<br>名称:<br>趋势:<br>趋势:<br>趋势:<br>道势:<br>描述: | 趙勢組-13<br>✓<br>✓<br>✓<br>趙勢組-3 |      |      | ×                   |         |   |    |
|   |    |      |                     |                             |                                             |                                |      | ✔ 保存 | 💥 取消                |         |   |    |

实时历史趋势管理,非公用趋势归属某个用户,公用趋势组所有用户都可以访问。 趋势组可以由管理员预定义,也可以由用户在趋势界面创建和更新。

### 5. 归档配置

本章节仅在管理员权限可以进入。

5.1 历史归档库

| 关闭・  | **       | 历史归       | 档库 |    |    |     |      |                                                                                                    |              |                                                             |       |     |  |      |     |   |    |      |            | »          | 5 |
|------|----------|-----------|----|----|----|-----|------|----------------------------------------------------------------------------------------------------|--------------|-------------------------------------------------------------|-------|-----|--|------|-----|---|----|------|------------|------------|---|
| ① 添加 | ☑ 编辑     | 位删除       | 소  | 入  | 企导 | 出 ( | D Az | • 停止                                                                                                    |              |                                                             |       |     |  |      |     |   |    |      |            |            |   |
| 序号   | 名称章      | 类型 ≎      | 使能 | 自制 | 天數 | 默い  | 、只道  | 编辑历史归档数                                                                                                   | <b>女据库</b>   |                                                             |       |     |  |      |     | × | 变量 | 程序路径 | 描述         |            |   |
| 1 1  | InfluxDB | InfluxDB1 | 1  | 1  | 60 | 1   |      | 2款.                                                                                                    | InfluxDB1    |                                                             |       |     |  |      |     |   |    |      | InfluxDB1費 | 如居库        |   |
| 2 2  | TDengine | TDengine  |    | ~  | 60 | 1   |      |                                                                                                    | InfluxDD1    |                                                             |       |     |  |      |     |   |    |      | TDengine쀪  | <b>文据库</b> |   |
|      |          |           |    |    |    |     |      | 数据库 <u>类型</u> :<br>使能<br>默认历史库:<br>保存字符:<br>保存字符:<br>保行子数:<br>定时周期略<br>更新频率:<br>最大查询数:<br>遂中区变量:<br>状态变量: | InfluxDB1    | 自动删除:<br>只读:<br>超量不存:<br>一<br>売<br>町存価:<br>天<br>秒<br>室<br>秒 |       |     |  |      |     |   |    |      |            |            |   |
|      |          |           |    |    |    |     |      | 使能受重:<br>连接字符串:<br>程序路径:                                                                                  | http://local | lhost:8086;adm                                              | in;ad | nin |  |      |     |   |    |      |            |            |   |
|      |          |           |    |    |    |     |      | 备用:<br>描述:                                                                                                | InfluxDB1    | 数据库                                                         |       |     |  |      |     |   |    |      |            |            |   |
|      |          |           |    |    |    |     |      | 留用:<br>描述:                                                                                                | InfluxDB1    | 数据库                                                         |       |     |  | ✔ 保存 | 業取得 |   |    |      |            |            |   |

变量的历史数据在配置历史归档数据库后被存储,支持配置多个历史归档数据库, 默认的历史归档数据库被用于历史数据查询,当前支持 InfluxDB(1.7<sup>~</sup>1.8.6) 和 TDEngine3。 定时存储:用于关系数据库设置, InfluxDB和 TDEngine 不支持。

5.2 关系库同步

| 关闭 <b>~ 《</b> 关            | 关系库同步             |                |              |                           |                 |           |                       |   |            |     |                   | <b>»</b> | 0 |
|----------------------------|-------------------|----------------|--------------|---------------------------|-----------------|-----------|-----------------------|---|------------|-----|-------------------|----------|---|
| 关系库同步配置                    |                   |                |              |                           |                 |           |                       | 变 | 記習         |     |                   |          | » |
| ④ 添加 🗹 編輯 🗍                | 删除 📥 导入           | <u>1</u> 导出 () | 自动           | ◎ 停止                      |                 |           |                       | € | ) 添加<br>昆山 |     | 安量 🔓 清除 活 全选 🖾 取选 | 山导入      |   |
| 序号 ◆ 名称 ÷<br>1 1 SQLServer | 类型 ≑ 便能<br>SQLSer | ♀ 持续           | 更新频速:        | 進援字符串<br>Data Source=.;Ir | 表名称<br>r RTable | 状态变量 使能   | 受量 描述<br>SQLServer数据库 | - |            | 序号章 | 受量名称⇔             |          |   |
|                            |                   |                |              |                           | l'anna de la    |           |                       | 1 |            | 1   | DAY               |          |   |
|                            | 编辑关系数据库同步         | 2              |              |                           |                 | ×         |                       | 2 |            | 2   | HOUR              |          |   |
|                            | 名称:               | SQLServer      |              |                           |                 |           |                       | 3 |            | 3   | MINUTE            |          |   |
|                            | 数据库类型:            | SQLServer      | ~            |                           |                 |           |                       |   |            |     |                   |          |   |
|                            | 使能:               | ב<br>ר         |              |                           |                 |           |                       |   |            |     |                   |          |   |
|                            | 更新频率:             | 1000           |              |                           |                 |           |                       |   |            |     |                   |          |   |
|                            | 连接字符串:            | Data Source=   | .;Initial Ca | talog=iotGatewa           | yArchiver;l     | Jser ID=i |                       |   |            |     |                   |          |   |
|                            | 表名称:              | RTable         |              |                           |                 |           |                       |   |            |     |                   |          |   |
|                            | 状态变量:             |                |              |                           |                 |           |                       |   |            |     |                   |          |   |
|                            | 使能变量:             |                |              |                           |                 |           |                       |   |            |     |                   |          |   |
|                            | 描述:               | SQLServer数     | 据库           |                           |                 |           |                       |   |            |     |                   |          |   |
|                            |                   |                |              | _                         |                 |           |                       |   |            |     |                   |          |   |
|                            |                   |                |              | 🗸 🖌                       |                 | 🗙 取消      |                       |   |            |     |                   |          |   |

关系数据库同步支持 SQLServer 和 MySQL,把配置的变量按设定周期更新到关系 库中,数据库中的表会自动创建,支持多个数据库配置同时运行,使用 Update SQL 更新行,更新频率单位是 ms,默认采用变化更新,勾选持续更新后变量在 60 秒 内至少会更新一次时间到数据库。

5.3 列表归档

| 关闭・                       | «                                 | 列表归林        | 当           |          |    |                                                            |      |                |        |              |    |     |      |             | »    | [] |
|---------------------------|-----------------------------------|-------------|-------------|----------|----|------------------------------------------------------------|------|----------------|--------|--------------|----|-----|------|-------------|------|----|
| 列表归档器                     | 女据库配置                             |             |             |          |    |                                                            |      |                |        |              | 列表 | 長归档 | 变量配置 |             |      | »  |
| ④ 添加                      | 🗹 编辑                              | 创 删除        | 出导)         | <u>ئ</u> | 导出 | <ul> <li>         自动         <ul> <li></li></ul></li></ul> |      |                |        |              | €  | 〉添加 | 前删除  | 🖂 变量 😁 清除 🖇 | ■ 全选 |    |
| 序号                        | 《名称◆                              | 类型 ≎        | 使能;         | 只读       | 默认 | 连接字符串                                                      | 缓存变量 | 状态变量           | 使能变量   | 描述           | ×  | 取选  | 古导入  | ▲ 导出        |      |    |
| 1 1                       | SQLServe                          | er SQLServe | r           |          | 1  | Data Source=.;Initial Catalog=iot                          |      |                |        | SQLServer数据库 |    |     | 序号≑  | 变量名称 ⇔      |      |    |
|                           |                                   |             |             |          |    |                                                            |      |                |        | ·            | 1  |     | 1    | SIMTAG1     |      |    |
|                           |                                   |             |             |          |    |                                                            |      |                |        |              | 2  |     | 2    | SIMTAG2     |      |    |
|                           |                                   |             |             |          |    |                                                            |      |                |        |              | 3  |     | 3    | SIMTAG3     |      |    |
|                           |                                   |             |             |          |    |                                                            |      |                |        |              | 4  |     | 4    | SIMTAG4     |      |    |
| 列表旧档<br>⊕ 添加<br>序号<br>1 1 | R则配置<br>☑ 编辑<br>÷ 名称 ≑<br>CReport | □ 删除<br>使能  | ▲ 导)<br>零秒存 | (凸)      | 导出 | 5. 用户表 分隔变 使能变 使能表达式                                       | 定时触  | 定时间 变量<br>5000 | 触 触发变量 | 表达式 触发表达式    | 1  |     |      |             |      |    |

列表归档支持 SQLServer 和 MySQL, 支持多数据库配置, 列表归档的规则就是数据库的表名, 每个规则支持多种触发设置, 变量是表中的列, time 时间列自动 产生, 一行存储所有变量, 每个规则配置不能超过 1000 个变量。 列表归档支持定时触发执行, 按定时间隔插入数据到表中。 列表归档支持变量触发执行,触发变量的值发生变量插入数据到表中。 列表归档支持布尔表达式触发执行,表达式的结果为 True 时插入数据到表中。 所有执行操作前都会判断使能变量或者使能表达式的状态,使能变量空白使能。 举例:变量触发配置 boolTag,那么 boolTag 变化时执行写入,如果使能变量也 配置 boolTag,那么 booTag 变为 True 时执行写入。

列表归档的时间支持零秒设置,支持定时删除。

当用户表名非空白时不创建表。

当分隔变量勾选后,对于 dev1#tag1 这样的变量格式,按#分隔得到 tag1 作为变量的名称,配合用户表实现多个列表归档使用同一个表存储的目的。

5.4 行表归档

| 行表归档数         | 据库配置                  |                     |                                         |               |                                          |              |        |           |                               | 行港      | 归档 | 安量配置 |                   |       | > |
|---------------|-----------------------|---------------------|-----------------------------------------|---------------|------------------------------------------|--------------|--------|-----------|-------------------------------|---------|----|------|-------------------|-------|---|
| ① 添加          | ☑ 编辑                  |                     | 出导入                                     | 合导出           | ● 启动 ○ 停止                                | ALC: NO      | 1      | destine # |                               | ⊕<br>(₹ | 添加 | 前删除  | Ⅲ 变量 合 清除<br>介 导出 | ┊≣ 全选 |   |
| 1<br>1        | 名称<br>SQLServe        | 类型 ♥<br>er SQLServe | "<br>TUER ¥ 3                           |               | ∧ 建波子付車<br>Data Source=,;Initial Catalog | 读行文里<br>=iot | 机公安里   | 快能安重      | /Ⅲ还<br>SQLServer数据库           |         |    | 序号≑  | 变量名称 ≑            |       |   |
|               | llan in the second    |                     | ikd.                                    |               |                                          | 1            | 4      |           |                               | 1       |    | 1    | HOUR              |       |   |
|               |                       |                     |                                         |               |                                          |              |        |           |                               | 2       |    | 2    | DAY               |       |   |
|               |                       |                     |                                         |               |                                          |              |        |           |                               |         |    |      |                   |       |   |
| 行表归档规         | 则配置                   |                     |                                         |               |                                          |              |        |           | *                             | =       |    |      |                   |       |   |
| 行表归档规<br>① 添加 | 则配置                   | 1 副除                | 中学                                      | 企导出           |                                          |              |        |           | 8                             |         |    |      |                   |       |   |
| 行表归档规         | 则配置<br>2 編辑<br>◆ 名称 ◆ | □ 删除<br>使能 \$       | <ul> <li>出 导入</li> <li>零秒存 自</li> </ul> | ▲ 导出<br>动删 保存 | 天 用户表 分隔变 使能变 使能表                        | 式 定时触        | 定时间 变量 | 触 触发变量    | <ul> <li>表达式 触发表达式</li> </ul> | *       |    |      |                   |       |   |

行表归档和列表归档配置类似,区别在于表格式固定,每个变量存储一行。

#### 6. 归档查询

#### 6.1 历史归档查询

| ¥  | ·闭 - 《  | 历史归档查询  |                             |     |                         |     |                     |      |      | <b>»</b> | 53 |
|----|---------|---------|-----------------------------|-----|-------------------------|-----|---------------------|------|------|----------|----|
| 变量 | simtag1 |         | 间隔: 1                       | 开始: | 2023-06-01 00:00:00 🛗 😫 | 吉束: | 2023-06-01 20:57:00 | 🔍 查询 | 🛃 导出 |          |    |
|    | 变量      | 时间      |                             |     | 数据                      |     | 状态                  |      |      |          |    |
| 1  | SIMTAG1 | 2023-06 | -01 19:49:13                |     | 0                       |     | 2                   |      |      |          | -  |
| 2  | SIMTAG1 | 2023-06 | -01 19:49:15                |     | 1                       |     | 1                   |      |      |          |    |
| 3  | SIMTAG1 | 2023-06 | -01 19:49:16                |     | 2                       |     | 1                   |      |      |          |    |
| 4  | SIMTAG1 | 2023-06 | -01 19:49:17                |     | 3                       |     | 1                   |      |      |          |    |
| 5  | SIMTAG1 | 2023-06 | -01 19:49:18                |     | 4                       |     | 1                   |      |      |          |    |
| 6  | SIMTAG1 | 2023-06 | -01 19:49:19                |     | 5                       |     | 1                   |      |      |          |    |
| 7  | SIMTAG1 | 2023-06 | -01 19:49:20                |     | 6                       |     | 1                   |      |      |          |    |
| 8  | SIMTAG1 | 2023-06 | -01 19:49 <mark>:2</mark> 1 |     | 7                       |     | 1                   |      |      |          |    |
| 9  | SIMTAG1 | 2023-06 | -01 19:49:22                |     | 8                       |     | 1                   |      |      |          |    |
| 10 | SIMTAG1 | 2023-06 | -01 19:49:23                |     | 9                       |     | 1                   |      |      |          |    |

历史归档支持1个或多个变量(逗号分隔)根据时间范围查询历史数据,时间范

围较长时应该设置间隔,避免查询数据过多,间隔为1秒,时间范围限制为2 小时。

6.2 列表归档查询

| 列表 | 归档                       | 列表      | «       | 列表 | 同档数    | 据视图                       |                |           |      |  |
|----|--------------------------|---------|---------|----|--------|---------------------------|----------------|-----------|------|--|
| 名称 | CR                       | eport1  |         | 开始 | 台: 202 | 3-06-01 00:00:00 🛗 结束: 20 | 23-06-01 21:13 | :00 😁 数量: | 1000 |  |
|    |                          | 变量      | 描述      |    | 查询     | □ 导出                      |                |           |      |  |
| 1  |                          | SIMTAG1 | SimTag1 |    | ID     | Time                      | SIMTAG1        | SIMTAG2   | Flag |  |
| 2  | $\mathbf{\underline{v}}$ | SIMTAG2 | SimTag2 | 1  | 1      | 2023-06-01 21:12:49       | 4837           | 0.9703    | 1    |  |
| 3  |                          | SIMTAG3 | SimTag3 | 2  | 2      | 2023-06-01 21:12:54       | 4842           | 0.9455    | 0    |  |
| 4  |                          | SIMTAG4 | SimTag4 | 3  | 3      | 2023-06-01 21:12:59       | 4847           | 0.9135    | 0    |  |

列表归档数据查询界面,支持运行界面调用,每次查询最多返回1万行数据。

Url 路径: colreportquery.html

可以使用 colreportqueryx.html?name=CReport1 查询某个归档的数据

| 变量 | を量列表 《 |         |         |  |   | 列表归档数据视图                                                          |                     |         |         |         |         |    |  |  |  |
|----|--------|---------|---------|--|---|-------------------------------------------------------------------|---------------------|---------|---------|---------|---------|----|--|--|--|
|    |        | 变量      | 量描述     |  |   | 开始: 2023-06-01 00:00:00 🛗 结束: 2023-06-01 21:16:00 🛗 数量: 1000 🔍 查询 |                     |         |         |         |         |    |  |  |  |
| 1  |        | SIMTAG1 | SimTag1 |  |   |                                                                   |                     |         |         |         |         |    |  |  |  |
| 2  |        | SIMTAG2 | SimTag2 |  |   | id                                                                | Time                | SIMTAG1 | SIMTAG2 | SIMTAG3 | SIMTAG4 | Fl |  |  |  |
| 3  |        | SIMTAG3 | SimTag3 |  | 1 | 1                                                                 | 2023-06-01 21:12:49 | 4837    | 0.9703  | 0       | 0       | Î  |  |  |  |
| 4  |        | SIMTAG4 | SimTag4 |  | 2 | 2                                                                 | 2023-06-01 21:12:54 | 4842    | 0.9455  | 0       | 0       |    |  |  |  |
|    |        |         |         |  | 3 | 3                                                                 | 2023-06-01 21:12:59 | 4847    | 0.9135  | 0       | 0       |    |  |  |  |
|    |        |         |         |  | 4 | 4                                                                 | 2023-06-01 21:13:04 | 4852    | 0.8746  | 0       | 0       |    |  |  |  |
|    |        |         |         |  | 5 | 5                                                                 | 2023-06-01 21:13:09 | 4857    | 0.829   | 0       | 0       |    |  |  |  |
|    |        |         |         |  | 6 | 6                                                                 | 2023-06-01 21:13:14 | 4862    | 0.7771  | 0       | 0       |    |  |  |  |
|    |        |         |         |  | 7 | 7                                                                 | 2023-06-01 21:13:19 | 4867    | 0.7193  | 0       | 0       |    |  |  |  |
|    |        |         |         |  | 8 | 8                                                                 | 2023-06-01 21:13:24 | 4872    | 0.6561  | 0       | 0       |    |  |  |  |
|    |        |         |         |  | 9 | 9                                                                 | 2023-06-01 21:13:29 | 4877    | 0.5878  | 0       | 0       |    |  |  |  |

# 6.3 行表归档查询

| 行表 | 词归档列表   | *                                                                                                    | 行表 | 归档数  | 据视图                                |                  |       |           |       |   |
|----|---------|----------------------------------------------------------------------------------------------------|----|------|------------------------------------|------------------|-------|-----------|-------|---|
| 名称 | RReport | <ul> <li>Image: A set of the set of the</li></ul> | 开始 | 2023 | 8-06-01 00:00:00 🛗 结束: 2023        | 8-06-01 21:18:44 | 2 数量: | 1000 🔍 查询 | i 🔒 ș | 出 |
|    | - 变量    | 描述                                                                                                    |    | ID   | Time                               | TagName          | Value | Status    |       |   |
| 1  | HOUR    | 当前小时值                                                                                                    | 1  | 1    | 2023-06-01 21:18:26                | HOUR             | 21    | 1         |       |   |
| 2  | DAY     | 当前日值                                                                                                    | 2  | 2    | 2023-06-01 21:18:26                | DAY              | 1     | 1         |       |   |
|    |         |                                                                                                    | 3  | 3    | 2023-06-01 21:18:31                | HOUR             | 21    | 1         |       |   |
|    |         |                                                                                                    | 4  | 4    | 2023- <mark>06-01 21:</mark> 18:31 | DAY              | 1     | 1         |       |   |
|    |         |                                                                                                    | 5  | 5    | 2023-06-01 21:18:36                | HOUR             | 21    | 1         |       |   |
|    |         |                                                                                                    | 6  | 6    | 2023-06-01 21:18:36                | DAY              | 1     | 1         |       |   |
|    |         |                                                                                                    | 7  | 7    | 2023-06-01 21:18:41                | HOUR             | 21    | 1         |       |   |
|    |         |                                                                                                    | 8  | 8    | 2023-06-01 21:18:41                | DAY              | 1     | 1         |       |   |

行表归档数据查询界面,支持运行界面调用,每次查询最多返回1万行数据。 Url路径: rowreportquery.html

可以使用 rowreportqueryx.html?name=RReport1 查询某个归档的数据

| 量列表 |      |       | 《行》 | 更归档数   | 胡根图                      |                               |           |        |  |
|-----|------|-------|-----|--------|--------------------------|-------------------------------|-----------|--------|--|
| C   | 变量   | 描述    | 开   | 台: 202 | 3-06-01 00:00:00 😁 结束: 2 | 023-06-01 21:20:00 🛗 数量: 1000 | 🔍 查询 🔒 导出 | 1      |  |
| C   | HOUR | 当前小时值 |     | ID     | Time                     | TagName                       | Value     | Status |  |
|     | DAY  | 当前日值  | 1   | 1      | 2023-06-01 21:18:26      | HOUR                          | 21        | 1      |  |
|     |      |       | 2   | 2      | 2023-06-01 21:18:26      | DAY                           | 1         | 1      |  |
|     |      |       | 3   | 3      | 2023-06-01 21:18:31      | HOUR                          | 21        | 1      |  |
|     |      |       | 4   | 4      | 2023-06-01 21:18:31      | DAY                           | 1         | 1      |  |
|     |      |       | 5   | 5      | 2023-06-01 21:18:36      | HOUR                          | 21        | 1      |  |
|     |      |       | 6   | 6      | 2023-06-01 21:18:36      | DAY                           | 1         | 1      |  |
|     |      |       | 7   | 7      | 2023-06-01 21:18:41      | HOUR                          | 21        | 1      |  |
|     |      |       | 8   | 8      | 2023-06-01 21:18:41      | DAY                           | 1         | 1      |  |
|     |      |       | 9   | 9      | 2023-06-01 21:18:46      | HOUR                          | 21        | 1      |  |
|     |      |       | 10  | 10     | 2023-06-01 21:18:46      | DAY                           | 1         | 1      |  |
|     |      |       | 11  | 11     | 2023-06-01 21:18:51      | HOUR                          | 21        | 1      |  |
|     |      |       | 12  | 12     | 2023-06-01 21:18:51      | DAY                           | 1         | 1      |  |
|     |      |       | 13  | 13     | 2023-06-01 21:18:56      | HOUR                          | 21        | 1      |  |
|     |      |       | 14  | 14     | 2023-06-01 21:18:56      | DAY                           | 1         | 1      |  |

## 7. 日志查询

本章节仅在管理员权限可以进入。

7.1系统日志查询

| ¥  | 闭,  | <b>《</b> 系统日志             |             |                       | » []   |
|----|-----|---------------------------|-------------|-----------------------|--------|
| 开始 | 时间: | 2023-06-01 00:00:00 🛗 緯   | 速时间: 2023-0 | 06-02 00:00:00 🔠 🔍 查询 | 💼 删除记录 |
|    | 序号  | 时间                        | 来源          | 内容                    | 项目名称   |
| 1  | 104 | 1 2023-06-01 21:18:25.406 | 行表归档        | 归档任务启动                |        |
| 2  | 103 | 0 2023-06-01 21:18:25.405 | 行表归档        | SQLServer,任务开始运行      |        |
| 3  | 102 | 0 2023-06-01 21:18:25.400 | 行表归档        | SQLServer,启动写数据库任务    |        |
| 4  | 101 | 0 2023-06-01 21:18:21.976 | 行表归档        | 行表归档任务停止              |        |
| 5  | 100 | 0 2023-06-01 21:18:21.976 | 行表归档        | SQLServer,写数据库任务停止    |        |
| 6  | 99  | 0 2023-06-01 21:18:21.971 | 行表归档        | SQLServer,任务停止运行      |        |
| 7  | 98  | 0 2023-06-01 21:18:21.970 | 行表归档        | 开始停止行表归档任务            |        |
| 8  | 97  | 0 2023-06-01 21:12:47.090 | 行表归档        | SQLServer,任务开始运行      |        |
| 9  | 96  | 0 2023-06-01 21:12:47.084 | 行表归档        | 归档任务启动                |        |
| 10 | 95  | 0 2023-06-01 21:12:47.079 | 行表归档        | SQLServer,启动写数据库任务    |        |
| 11 | 94  | 0 2023-06-01 21:12:38.927 | 列表归档        | SQLServer任务开始运行       |        |
| 12 | 93  | 0 2023-06-01 21:12:38.926 | 列表归档        | 归档任务启动                |        |
| 13 | 92  | 0 2023-06-01 21:12:38.926 | 列表归档        | SQLServer,启动写数据库任务    |        |
| 14 | 91  | 0 2023-06-01 21:12:27.083 | 列表归档        | 归档配置不完整,任务未启动         |        |

7.2 报警日志查询
| 关  | 闭•  | <b>《</b> 系统日志          | 报警日;    | 志          |          |         |          | » []                  |
|----|-----|------------------------|---------|------------|----------|---------|----------|-----------------------|
| 开始 | 时间: | 2023-06-01 00:00:00    | 🛗 结束时间  | 2023-06-02 | 00:00:00 | 🔍 查询    |          | 💼 删除记录                |
|    | 序号  | 时间                     | 变量名称    | 变量值        | 报警状态     | 变量描述    | 报警级别报警处理 | 全局GUID                |
| 1  | 3   | 2023-06-01 19:42:08.84 | SIMTAG3 | 0.0000     | 低低报警     | SimTag3 | 0        | cc127840-f2fe-4bcc-ac |
| 2  | 4   | 2023-06-01 19:42:08.84 | SIMTAG4 | 0.0000     | 低低报警     | SimTag4 | 0        | d29c6eb6-6e17-4c2d-l  |
| 3  | 5   | 2023-06-01 19:49:13.74 | SIMTAG3 | 0.0000     | 低低报警     | SimTag3 | 0        | 80cc674b-c07f-4c1c-9a |
| 4  | 6   | 2023-06-01 19:49:13.74 | SIMTAG4 | 0.0000     | 低低报警     | SimTag4 | 0        | 26707020-e97c-4568-é  |

# 7.3 变量日志查询

| 关闭・   | ~         | 系统日        | 志 | 报警日志  | 志日量变 湯           | 操作     | 日志用     | 户日志       |          |       |      | <b>&gt;&gt;</b> | []  |
|-------|-----------|------------|---|-------|------------------|--------|---------|-----------|----------|-------|------|-----------------|-----|
| 开始时间: | 2023-06-0 | 1 00:00:00 |   | 结束时间: | 2023-06-02 00:00 | 0:00 😁 | 0、查询    |           |          |       |      | 面量              | 除记录 |
| 序号    | 时间        |            |   |       | 变量名称             |        | 变量值     |           | 变量描述     |       |      | 变量状态            | 14  |
|       |           |            |   |       |                  |        |         |           |          |       |      |                 |     |
|       |           |            |   |       |                  |        |         |           |          |       |      |                 |     |
|       |           |            |   |       |                  |        |         |           |          |       |      |                 |     |
|       |           |            |   |       |                  |        |         |           |          |       |      |                 |     |
|       |           |            |   |       |                  |        |         |           |          |       |      |                 |     |
|       |           |            |   |       |                  |        |         |           |          |       |      |                 |     |
| 17 3  | 7 + 1     | ヨルル        |   | 1. 17 |                  |        | - 414 - | テ ハ ハ コ : | = - 1.)- | 1 = / | 1-11 |                 | ÷ 1 |

记录了变量值的变化日志,当变量配置勾选变化记录后才记录(切勿对大量变量勾选该记录,一般用于数字量变量记录,模拟量谨慎勾选)。

## 7.4 操作日志查询

| 关闭・   | «         | 报警日        | 志 | 操作日志  | ī.            |        |       |      |      |     |   |      | <b>»</b> | []  |
|-------|-----------|------------|---|-------|---------------|--------|-------|------|------|-----|---|------|----------|-----|
| 开始时间: | 2023-06-0 | 1 00:00:00 |   | 结束时间: | 2023-06-02 00 | :00:00 | 📆 🔍 ā | 询    |      |     |   |      | 前删       | 除记录 |
| 序号    | 时间        |            |   | 变量名   | 称             | 变量值    |       | 变量描述 |      | 用户名 | đ | 操作结果 |          |     |
|       |           |            |   |       |               |        |       |      |      |     |   |      |          |     |
|       |           |            |   |       |               |        |       |      |      |     |   |      |          |     |
|       |           |            |   |       |               |        |       |      |      |     |   |      |          |     |
| 记录    | 了变量       | 量设置        | 值 | 的日志   | 云, 当李         | を量酢    | 1置勾   | 选操作证 | 已录后才 | 记录。 |   |      |          |     |

# 7.5访问日志查询

| ¢  | 闭-       | 《 报警日志 操作日志               | 用户日志 访问日               | 志                                             | » [] |
|----|----------|---------------------------|------------------------|-----------------------------------------------|------|
| 开始 | 时间: 2023 | -06-01 00:00:00 🛗 结束时间: 2 | 023-06-02 00:00:00 🛗 用 | 时大于: 50 ms 🔍 查询                               |      |
|    | 序号 ≎     | 时间 💠                      | 方法 ≑                   | 路径 ≑                                          | 用时 🗢 |
| 1  | 8382     | 2023-06-01 21:18:18.572   | POST                   | /api/rowreportconfig/formupdate               | 67   |
| 2  | 8356     | 2023-06-01 21:13:19.064   | POST                   | /api/runtime/colreportvalues                  | 129  |
| 3  | 8324     | 2023-06-01 21:12:45.077   | POST                   | POST /api/rowreportconfig/database/formupdate |      |
| 4  | 8319     | 2023-06-01 21:12:42.027   | GET                    | /api/rowreportconfig/listbypage               | 104  |
| 5  | 8318     | 2023-06-01 21:12:42.025   | GET                    | /api/device/listinfobydrvid                   | 55   |
| 6  | 8317     | 2023-06-01 21:12:41.970   | GET                    | /api/rowreportconfig/database/list            | 61   |
| 7  | 8304     | 2023-06-01 21:12:33.572   | POST                   | /api/colreportconfig/database/formupdate      | 82   |
| 8  | 8293     | 2023-06-01 21:12:20.697   | GET                    | /api/colreportconfig/listbypage               | 66   |

记录了 URL 访问时间大于 10ms 的记录,用于分析访问时间过长的用途,可以通

个配置关闭记录。

7.6 登录日志查询

| 而删 |     |
|----|-----|
|    | 除记录 |
|    |     |
|    |     |
|    |     |
|    |     |
|    |     |
|    |     |

记录了用户登录信息,登录日志包括通过正常登录的、通过 Token 登录的以及 WebSocket 登录的信息。

# 8. 驱动配置

8.1 模拟驱动

| 设备编辑  |              |    |      | ×    |
|-------|--------------|----|------|------|
| 名称:   | 模拟驱动1        | 名称 | 设置值  |      |
| 驱动名称: | sim          |    |      |      |
| 使能:   | $\checkmark$ |    |      |      |
| 采集周期: | 1000         |    |      |      |
| 设备分组: | 公用组          |    |      |      |
| 位置:   |              |    |      |      |
| 资产编号: |              |    |      |      |
| 型号规格: |              |    |      |      |
| 描述:   | 模拟驱动         |    |      |      |
| 参数描述: |              |    |      |      |
|       |              |    |      |      |
|       |              |    | ✓ 保存 | 💢 取消 |

模拟驱动的设备配置比较简单,没有扩展参数需要设置,勾选使能,设置名称和 采集周期就可以。

| 驱动地址       | 扩展驱动地址           | 说明       |
|------------|------------------|----------|
| 空白         | 空白               | 普通内存变量   |
| eval       | 表达式              | 计算机表达式变量 |
| rnd        |                  | 随机整数变量   |
| sin        |                  | 正弦函数变量   |
| js         | JS 文件名称(支持 url 参 | JS 脚本变量  |
|            | 数)如 xxx?@tag=aaa |          |
| javascript | JS 文件名称(支持 url 参 | JS脚本变量   |
|            | 数)如 xxx?@tag=aaa |          |

模拟驱动的变量驱动地址和扩展驱动地址说明:

8.2 Modbus 以太网驱动

| 名称:       | ModbusTCP1    | 名称         | 设置值           |   |
|-----------|---------------|------------|---------------|---|
| 驱动名称:     | modbusenthnet | 主站类型       | ТСР           |   |
| 吏能:       |               | 设备IP地址     | 192.168.10.12 |   |
| 彩集周期:     | 1000          | TCP通讯端口    | 502           |   |
| 10101210  |               | Ping检测     | false         |   |
| 设备分组:     | 公用组           | 重试次数       | 2             |   |
| 过置:       |               | 错误为零       | false         |   |
| 资产编号:     |               | JS脚本       |               |   |
| 刊县坝格      |               | 字符编码       | UTF8          |   |
| E 379014. |               | 字符交换字节     | false         |   |
| 苗述:       | ModbusTCP驱动   | 字节顺序       | CDAB          |   |
| 参数描述:     |               | 等待时间       | 0             |   |
|           |               | VE VT LT-L | ****          | • |

| 名称       | 设置值              | 说明                              |
|----------|------------------|---------------------------------|
| 主站类型     | ТСР              | 通讯方式, 支持 TCP UDP 和 RTUOverTCP   |
| 设备 IP 地址 | 192. 168. 10. 12 | 设备的 IP 地址                       |
| TCP 通讯端口 | 502              | 设备的通讯端口,默认 502                  |
| Ping 检测  | false            | 是否使用 ping 检测设备正常才开始通讯采集         |
| 重试次数     | 2                | 通讯故障重试次数                        |
| 错误为零     | false            | 通讯故障时是否把变量值设置为0                 |
| JS 脚本    |                  | JS 文件名称,每个采集周期执行的 js 脚本         |
| 字符编码     | UTF8             | 文本的字符编码方式,支持 UTF8 Ascii Unicode |
| 守然六换字共   | falsa            | Modubs 数据是字, 1个字有 2个字节, 这个设置    |
| 于何父换于节   | talse            | 判断字符的顺序是否要交货位置                  |
| 宁共顺它     | CDAR             | 32 位数据的字节顺序,默认 CDAB 标志模式        |
| 子节顺序     | CDAD             | 支持 ABCD BADC CDAB DCBA          |
|          |                  | 每次通讯完成后是否需要等待 n 毫秒, wifi 通      |
| 等待时间     | 0                | 讯方式可能需要设置等待几十毫秒,防止出现粘           |
|          |                  | 包导致设备无法响应查询                     |
| 0x10 功能码 | true             | 使用 0x10 功能码写入单个寄存器, false 使用    |

|        |       | 0x06 功能码                         |
|--------|-------|----------------------------------|
| 通讯超时   | 1000  | 通讯的超时判断,单位 ms                    |
|        |       | Modbus 规定一次通讯最大读取 120 个字,某些      |
| 最大读取字  | 120   | 设备不支持这么多的数据读取,根据需要调整设            |
|        |       | 置                                |
| 它〉田兴   | falsa | 设置变量值后是否立即更新变量为写入值,通常            |
|        | Taise | 应该等待采集后更新                        |
|        |       | Bit 写入是否使用 0x22 功能码(例如:40001.0), |
| 掩码写入   | false | 大多设备不支持 0x22 功能,这时使用当前值进         |
|        |       | 行计算后写入到设备                        |
| 使能变量   |       | 通讯使能变量 布尔类型                      |
| 循环周期变量 |       | 通讯周期显示变量 整数类型                    |
|        |       | 通讯状态显示变量 整数类型                    |
| 通讯状态变量 |       | 0: 通讯正常                          |
|        |       | 10000: 网络不通                      |

# Modbus 驱动变量驱动地址说明:

| 驱动地址   | 扩展驱动地址 | 说明                       |
|--------|--------|--------------------------|
| 400001 |        | 400001~465000 保持寄存器读取    |
|        |        | 数据类型支持 Int16 Int32 Int64 |
|        |        | Float Double             |
|        |        | 根据数据类型自动判断数据长度           |
|        |        | 可读写                      |
| 300001 |        | 300001~365000 输入寄存器读取    |
|        |        | 数据类型支持 Int16 Int32 Int64 |
|        |        | Float Double             |
|        |        | 根据数据类型自动判断数据长度           |
|        |        | 只读                       |
| 000001 |        | 继电器读取,可读写                |
| 100001 |        | 开关量输入读取,只读               |

| 400001. x | 保持寄存器 bit 读取(0~15),可读写 |  |
|-----------|------------------------|--|
| 300001. x | 输入寄存器 bit 读取(0~15),只读  |  |

说明:4001和40001、400001意义相同,4表示保存寄存器,后面的数字是地址 偏移。如果启用了 Ping 操作,设备 Ping 成功才开始通讯采集,ping 失败时不 采集。

驱动运行方式说明:

(1) 驱动地址存储 Modbus 地址参数,如 40001,2:40001(站号2),根据设备数据类型设置确定数据的字节长度。

(2)驱动首先对变量按站号和 Modbus 地址顺序进行排序,根据通讯最大字数设置得到采集数据包,相邻或连续的地址会尽可能在1个数据包中采集(相邻的地址跨度小于16【位地址】、32【字地址】会在1个数据包中),通讯包的采集周期按采集包中变量的最小扫描周期参数设定。

(3)1个通讯包采集异常时多个站的情况下会暂停10个采集周期,单站情况暂停2个采集周期。

(4) 启用 Ping 后, Ping 失败不执行采集过程, Ping 失败后 2 秒 Ping 一次, 成功后继续采集。

(5) 可以通过通讯使能变量值暂停驱动采集。

8.3 Modbus 串行驱动

|        |                       |             |       | E. |
|--------|-----------------------|-------------|-------|----|
| 名称:    | MB1                   | 名称          | 设置值   |    |
| 驱动名称:  | modbusserial          | 使用0x10写入    | true  |    |
| 吏能:    |                       | 重试次数        | 1     |    |
| 2年国期,  | 1000                  | 错误为零        | false |    |
| 村乐/可知: | 1000                  | JS脚本        |       |    |
| 设备分组:  | 公用组                   | 通讯端口        | COM1  |    |
| 立置:    |                       | 波特率         | 9600  |    |
| 资产编号:  |                       | 数据位         | 8     |    |
|        |                       | 校验方式        | None  |    |
| 2号规陷:  |                       | 握手方式        | None  |    |
| 苗述:    |                       | 停止位         | Öne   |    |
| 参数描述:  | DataFormat,Modbus字节顺序 | 字节顺序        | CDAB  |    |
|        |                       | ·<br>潘洱垒结时间 | n     |    |

Modbus 串行通讯和 ModbusTCP 通讯类似,支持 RTU 和 ASCII 两种方式。

# 8.4 S7 驱动

S7 驱动支持西门子 S7200, 1200, 1500, Smart200, 300, 400 PLC

| 3称:        | S71500           | 名称          | 设置值            |
|------------|------------------|-------------|----------------|
| 國內名称:      | s7tcp            | TCP通讯端口     | 102            |
| 創:         |                  | IP地址        | 192.168.10.100 |
| 集周期;       | 1000             | S7200本地TSAP | 4D57           |
|            |                  | S7200目标TSAP | 4D57           |
| 备分组:       |                  | S7300TSAP   | 258            |
| 置:         |                  | S7300连接类型   | 1              |
| 产编号:       |                  | 通讯超时        | 1000           |
| 吕坰格·       |                  | PLC类型       | S1500          |
| - 3 MOLE - |                  | 机架号         | 0              |
| 述:         |                  | 槽位          | 0              |
| 数描述:       | Int32,设备的TCP通讯端口 | 使用Ping      | true           |
|            |                  |             |                |

| 名称            | 设置值               | 说明                               |
|---------------|-------------------|----------------------------------|
| TCP 通讯端口      | 102               | S7 PLC 默认通讯端口是 102               |
| IP 地址         | 192. 168. 10. 100 | PLC 的 IP 通讯地址                    |
| S7200 本地 TSAP | 4D57              | S7200 多站使用                       |
| S7200 目标 TSAP | 4D57              | S7200 多站使用                       |
| S7300TSAP     | 258               | S7300 使用,通常默认                    |
| S7300 连接类型    | 1                 | S7300 使用,通常默认                    |
| 通讯超时          | 1000              | 通讯超时时间,单位 ms                     |
| DI C 米 刊      | S1500             | PLC 类型选择,200,1200,1500,Smart200, |
| PLC 英型        | 51500             | 300, 400                         |
| 机架号           | 0                 | 用于 S7 300 和 400,其他类型设置 0         |
| 采集周期          | 1000              | 不使用                              |
| 重试次数          | 1                 | 通讯错误重试次数                         |

| 错误为零    | false | 不使用                      |
|---------|-------|--------------------------|
| 槽位      | 0     | 用于 S7 300 和 400,其他类型设置 0 |
| 使用 Ping | true  | Ping 网络检测使能              |
| 使能变量    |       | 通讯使能变量 布尔类型              |
| 循环周期变量  |       | 通讯周期显示变量 整数类型            |
|         |       | 通讯状态显示变量 整数类型            |
| 通讯状态变量  |       | 0: 通讯正常                  |
|         |       | 10000: 网络不通              |
| DTU 模式  | false | 启动 DTU 通讯模式              |
| DTU 端口  | 5010  | DTU 服务使用的 TCP 端口         |
| DTU 编号  | 0001  | DTU 注册包内容(ASCII)         |

## S7 驱动变量驱动地址说明:

| 驱动地址  | 数据类型         | 说明    |                  |
|-------|--------------|-------|------------------|
| Ix. x | Boolean      | I0.0  | DI 读取            |
| Mx. x | Boolean      | MO. 0 | M位变量读写           |
| Qx. x | Boolean      | Q0. 0 | Q位变量读写           |
| IBx   | Byte         | IB0   | 字节方式读取 DI 1 字节   |
| IWx   | Int16        | IWO   | 字方式读取 DI 2 字节    |
| IDx   | Int32        | ID0   | 双字方式读取 DI 4 字节   |
| QBx   | Byte         | QB0   | 字节方式读写Q1字节       |
| QWx   | Int16        | QWO   | 字方式读写Q2字节        |
| QDx   | Int32        | QD0   | 双字方式读写Q4字节       |
| AIx   | Int16        | AIO   | 模拟量输入 2 字节       |
| AQx   | Int16        | AQ0   | 模拟量输出 2 字节       |
| MBx   | Byte         | MB0   | 字节方式读写 M 地址 1 字节 |
| MWx   | Int16        | MWO   | 字方式读写 M 地址 2 字节  |
| MDx   | Int32, Float | MDO   | 双节方式读写 M 地址 4 字节 |
| Vx. y | Boolean      | V0. 0 | S7200,Smart200   |

| VBx      | Byte         | VB0 S7200,Smart200 字节方式读写1字节                |
|----------|--------------|---------------------------------------------|
| VWx      | Int16        | VWO S7200,Smart200 字方式读写 2 字节               |
| VDx      | Int32,Float  | VD0 S7200,Smart200 双字方式读写 4 字节              |
| VBx. y   | String       | VB20.30 S7200,Smart200,长度为30的字符串            |
|          |              | Smart200 使用 S7String 类型,开头是一个字节的长度数据        |
|          |              | 如果不是 S7String 需要把偏移加 1                      |
| DBXx.y.z | Boolean      | DBX100.10.0 读写 DB100, 偏移地址为 10, bit 0       |
| DBBx. y  | Byte         | DBB100.10 读写 DB100, 偏移地址 10 的字节             |
| DBBx.y.z | String       | DBB100.10.20 读写 DB100, 偏移地址为 10,长度为 20 个字符串 |
|          |              | 使用 S7String 类型,开头是 2 个字节的长度数据               |
|          |              | 如果不是 S7String 需要把偏移加 2                      |
| DBWx.y   | Int16        | DBW100.10 读写 DB100,偏移地址为 10 的 16 位整数        |
| DBDx. y  | Int32, Float | DBD100.10 读写 DB100, 偏移地址为 10 的 32 位数据       |

说明:如果启用了 Ping 操作,设备 Ping 成功才开始通讯采集,ping 失败时不 采集。V 地址等于 DB1,DB 块的偏移不能超过 DB 块的长度,否则会影响相关连 续的地址变量。

8.5 OPCUA 驱动

| <b>呂称:</b> | opcua            | 名称          | 设置值                            |
|------------|------------------|-------------|--------------------------------|
| 动名称:       | opcua            | 组最大变量       | 5000                           |
| 能:         |                  | 同步读取        | false                          |
| 集周期:       | 1000             | 心跳时间        | 5                              |
|            |                  | 会话超时        | 30                             |
| 备分组:       | 公用组              | 服务器时间       | false                          |
| 置:         |                  | 服务器地址       | opc.tcp://192.168.10.100:49320 |
| 产编号:       |                  | 用户认证        | true                           |
| 号规格:       |                  | 安全连接        | false                          |
| South.     |                  | 证书模式        | false                          |
| 述:         |                  | 用户名         | admin                          |
| 数描述:       | Int32,设备的TCP通讯端口 | 密码          | admin                          |
|            |                  | 377-42-2-04 |                                |

| 名称     | 设置值                                | 说明                    |
|--------|------------------------------------|-----------------------|
| 组最大变量  | 5000                               | 一个通讯组的最大变量数,通讯自动分组参数  |
| 同步读取   | false                              | 默认订阅方式, true 使用同步查询方式 |
| 心跳时间   | 5                                  | 单位秒                   |
| 会话超时   | 30                                 | 通讯会话的超时时间,单位秒         |
| 服务器时间  | false                              | 使用变量的时间更新             |
| 服务器地址  | opc.tcp://192.168<br>.10.100:49320 | OPCUA TCP 连接地址        |
| 用户认证   | true                               | 用户认证模式                |
| 安全连接   | false                              | 加密连接方式                |
| 证书模式   | false                              | 证书连接模式                |
| 用户名    | admin                              | 用户认证的用户名              |
| 密码     | admin                              | 用户认证的密码               |
| 证书文件   |                                    | 加密通讯证书文件路径            |
| 证书密码   |                                    | 证书密码                  |
| 采集周期   | 1000                               | 不使用                   |
| 重试次数   | 1                                  | 不使用                   |
| 错误为零   | false                              | 不使用                   |
| JS 脚本  |                                    | JS 脚本文件名称             |
| 使能变量   |                                    | 通讯使能变量 布尔类型           |
| 循环周期变量 |                                    | 通讯周期显示变量 整数类型         |
|        |                                    | 通讯状态显示变量 整数类型         |
| 通讯状态变量 |                                    | 0: 通讯正常               |
|        |                                    | 10000: 网络不通           |

OPCUA 驱动变量驱动地址说明:

| 驱动地址       | 数据类型           | 说明                    |
|------------|----------------|-----------------------|
| OpcUA 变量地址 | 设备数据类型必须和原始数据类 | 例: ns=2;s=模拟器示例.函数.R6 |
|            | 型一致,否则无法写入成功   |                       |

| ¥ | 闭,  | «    | 驱动配置      |        |        |       |      |           |        |      | » [ |
|---|-----|------|-----------|--------|--------|-------|------|-----------|--------|------|-----|
| Ð | 添加( | ① 复制 | 🛛 编辑 🔟 删除 | 📥 导入   | ▲ 导出 ( | )启动 📀 | 停止 🔟 | 清除配置 📃 驱动 |        |      |     |
|   | 序号≎ | 设    | 备名称≑      | 驱动名称 ≑ | 采集周期 ≑ | 使能 🗘  | 位置令  | 资产编号 ♦    | 型号规格 ⇔ | 描述 ≑ |     |
| 1 |     |      |           | орсиа  | 1000   |       |      |           |        |      |     |

当 OPCUA 服务器发生信息改变后驱动可能无法连接,尝试清除配置。

| 关闭▼ 《   | 30 | 〈动西 | 2置                |        |                               |                          |          | » [] |
|---------|----|-----|-------------------|--------|-------------------------------|--------------------------|----------|------|
| 高加 🕀 复制 | Ø  | 编辑  | 前 删除 🔓 清除         | 古 母人 山 | 与出 ⑧ 启动 ◎ 停止 目 设备             | □ 驱动 ③ 通讯测试 📥 设备读取 ) 名称: |          |      |
| 描述:     | 导入 | 臺量  |                   |        |                               |                          | ×        |      |
| □ 序号 变量 |    |     | 名称                | 类型     | 地址                            | 描述                       |          |      |
|         | 1  |     | _ActiveTagCount   | UInt32 | ns=2;s=_SystemActiveTagCount  |                          | <b>^</b> |      |
|         | 2  |     | _ClientCount      | UInt32 | ns=2;s=_SystemClientCount     |                          |          |      |
|         | 3  |     | _Date             | String | ns=2;s=_SystemDate            |                          |          |      |
|         | 4  |     | _Date_Day         | UInt32 | ns=2;s=_SystemDate_Day        |                          |          |      |
|         | 5  |     | _Date_DayOfWeek   | UInt32 | ns=2;s=_SystemDate_DayOfWee   |                          |          |      |
|         | 6  |     | _Date_Month       | UInt32 | ns=2;s=_SystemDate_Month      |                          |          |      |
|         | 7  |     | _Date_Year2       | UInt32 | ns=2;s=_SystemDate_Year2      |                          |          |      |
|         | 8  |     | _Date_Year4       | UInt32 | ns=2;s=_SystemDate_Year4      |                          |          |      |
|         | 9  |     | DateTime          | Object | ns=2;s=_SystemDateTime        |                          |          |      |
|         | 10 |     | DateTimeLocal     | Object | ns=2;s=_SystemDateTimeLocal   |                          |          |      |
|         | 11 |     | _ExpiredFeatures  | String | ns=2;s=_SystemExpiredFeatures |                          |          |      |
|         | 12 |     | _FullProjectName  | String | ns=2;s=_SystemFullProjectName |                          |          |      |
|         | 13 |     | _LicensedFeatures | String | ns=2;s=_SystemLicensedFeature |                          |          |      |
|         | 14 |     | _OpcClientNames   | String | ns=2;s=_SystemOpcClientName   |                          |          |      |
|         | 15 |     | _ProductName      | String | ns=2;s=_SystemProductName     |                          |          |      |
|         | 16 |     | _ProductVersion   | String | ns=2;s=_SystemProductVersion  |                          |          |      |
|         | 17 |     | _ProjectName      | String | ns=2;s=_SystemProjectName     |                          | -        |      |
|         |    |     |                   |        |                               | 导出 🛛 🖌 🏹 确定              | 取消       |      |

OPCUA 驱动支持读取地址列表和通讯测试,每次最多选择 200 个变量,建议点击 导出后使用 Excel 编辑后导入。

8.6 MQTT 驱动

| 名称:   | mqtt1 | 名称          | 设置值            |   |
|-------|-------|-------------|----------------|---|
| 驱动名称: | mqtt  | IP地址        | 127.0.0.1      |   |
| 使能:   |       | TCP端口       | 1883           |   |
| 采集周期: | 1000  | 接收主题名变量     | mqtt_topictag1 |   |
| 1000  |       | 写入主题名称      | /writedata     |   |
| 设备分组  |       | 用户名         | admin          |   |
| 位置:   |       | 密码          | admin          |   |
| 资产编号: |       | 客户端ID       | iotgateway     |   |
| 型号规格: |       | 订阅主题列表      | /realdata      |   |
|       |       | 心影时间        | 30             |   |
| 描述:   |       | 连接超时        | 5000           |   |
| 参数描述: |       | Kepware兼容格式 | false          |   |
|       |       | œ⊞vou*≁     | e 1            | • |

| 名称                                                       | 设置值          | 说明                                                 |  |  |
|----------------------------------------------------------|--------------|----------------------------------------------------|--|--|
| IP 地址                                                    | 127. 0. 0. 1 | MQTT 服务器地址                                         |  |  |
| TCP 端口                                                   | 1883         | MQTT 服务器端口                                         |  |  |
| 接收主题名变量                                                  |              | 内部变量名称 String 类型                                   |  |  |
| 写入主题名称                                                   |              | 内部变量 String 类型                                     |  |  |
| 用户名                                                      |              | MQTT 服务器登录用户                                       |  |  |
| 密码                                                       |              | MQTT 服务器登录密码                                       |  |  |
| 岁白洪 ID                                                   | iotgatewa    | 安白洪唯一 ID                                           |  |  |
| 奋广 ှ ID                                                  | у            | 奋广 珈 "哇 " 1D                                       |  |  |
| y         j           订阅主题列表         订阅主题列表,多个主题分号或者逗号分隔 |              |                                                    |  |  |
| 心跳时间                                                     | 30           | 单位秒                                                |  |  |
| 连接超时                                                     | 5000         | 单位 ms                                              |  |  |
| Kepware 兼容格式                                             | false        | 兼容 Kepware Server 格式                               |  |  |
|                                                          |              | 使用 JS 脚本发布信息                                       |  |  |
| 佐田 IC 坐去                                                 | false        | <pre>function parseMessage() { }</pre>             |  |  |
| 使用 JS 友布                                                 |              | 从主题变量获取信息                                          |  |  |
|                                                          |              | <pre>var topicTag = \$Tag("mqtt_topictag1");</pre> |  |  |

|          |       | <pre>var str = topicTag.StrUserData1;</pre>         |  |  |
|----------|-------|-----------------------------------------------------|--|--|
|          |       | 使用 JS 脚本解析信息                                        |  |  |
|          |       | <pre>function publishMessage(tagname,value) {</pre> |  |  |
| 使用 JS 解析 | false | mqtt.sendMessage("/writedata",tagname +             |  |  |
|          |       | "=" + value);                                       |  |  |
|          |       | }                                                   |  |  |
| 数据质量     | 1     | 0, 1, 2                                             |  |  |
| 清除会话     | true  | 注销连接时服务器清除会话内容                                      |  |  |
| 保存消息     | true  | 保存最后的消息在服务器上                                        |  |  |
| 采集周期     | 1000  | 保存最后的消息在服务器上不使用                                     |  |  |
| 重试次数     | 1     | 保存最后的消息在服务器上<br>不使用<br>比使用                          |  |  |
| 错误为零     | false | 不使用                                                 |  |  |
| JS 脚本    |       | JS 脚本文件名称                                           |  |  |
| 使能变量     |       | 通讯使能变量 布尔类型                                         |  |  |
| 循环周期变量   |       | 通讯周期显示变量 整数类型                                       |  |  |
|          |       | 通讯状态显示变量 整数类型                                       |  |  |
| 通讯状态变量   |       | 0: 通讯正常                                             |  |  |
|          |       | 10000: 网络不通                                         |  |  |

### MQTT 驱动变量地址说明:

| 驱动地址 | 扩展驱动地址 | 说明                        |
|------|--------|---------------------------|
| 参数信息 | 订阅主题   | 通过订阅主题和驱动信息获取值            |
|      |        | 标准的数据格式是 KeyValue JSON 信息 |

# 8.7 网络接收驱动

网络接收驱动接收来自 IOTGatway、WTGateway、FScada 的 IO 转发数据, TCP 方式是双向可写入, UDP 方式是单向只读。

| 名称:      | scada    | 名称           | 设置值   |  |
|----------|----------|--------------|-------|--|
|          |          | יטוארטיא / ד | cient |  |
| 区动名称:    | scadarev | 本地时间         | false |  |
| 吏能:      |          | 通讯模式         | тср   |  |
| 采集周期:    | 1000     | 通讯端口         | 9030  |  |
| 设备分组:    | 公用组 🗸    | 采集周期         | 1000  |  |
| ־.       |          | 重试次数         | 1     |  |
| ve.      |          | 错误为零         | false |  |
| 舒产编号:    |          | JS脚本         |       |  |
| 四号规格:    |          | 使能变量         |       |  |
| 苗述:      |          | 循环周期变量       |       |  |
| ►******  |          | 通讯状态变量       |       |  |
| Pakinke: |          | 自动创建变量       | false |  |

网络接收驱动的变量名称跟接收到的名称一致,驱动必须包括一个变量才能启动, 运行后驱动会自动创建接到的变量。

| 名称                                                | 设置值             | 说明             |
|---------------------------------------------------|-----------------|----------------|
| 通讯模式                                              | ТСР             | TCP 或者 UDP     |
| 通讯端口                                              | 9030            | TCP 或 UDP 通讯端口 |
| 自动创建变量                                            | true            | false 时不自动创建变量 |
| 客户端名称                                             | client          | 认证信息           |
| 本地时间                                              | false           | 使用本机时间         |
| 数据包数量                                             | 包数量 内部变量名称,整数类型 |                |
| 连接数变量 内部变量名称,整数类型                                 |                 |                |
| 连接数变量     内部变量名称,整数类型       采集周期     1000     不使用 |                 | 不使用            |
| 重试次数                                              | 1               | 比使用            |
| 错误为零                                              | false           | 不使用            |
| JS 脚本                                             |                 | JS 脚本文件名称      |
| 使能变量                                              |                 | 通讯使能变量 布尔类型    |
| 循环周期变量                                            |                 | 通讯周期显示变量 整数类型  |
| 通讯状态变量                                            |                 | 通讯状态显示变量 整数类型  |

|          |        | 0: 通讯正常     |  |
|----------|--------|-------------|--|
|          |        | 10000: 网络不通 |  |
| 网络接收驱动变量 | 驱动地址说明 | :           |  |

| 驱动地址 | 扩展驱动地址 | 说明             |
|------|--------|----------------|
|      |        | 均来自接收的信息,无实际用途 |

# 8.8 Ping 驱动

Ping 驱动工作原理是使用 ping 设备的 IP 地址来给变量赋值, ping 操作是异步的, 大多以太网驱动均有 Ping 功能, 通过设置通讯状态变量可以获取网络状态。

| 尔:   | (     | 名称     | 设置值   |
|------|-------|--------|-------|
| 名称:  | ping  | 通讯超时   | 500   |
|      |       | 采集周期   | 1000  |
| 日期:  | 1000  | 重试次数   | 1     |
|      |       | 错误为零   | false |
| 分组:  | 公用组 🗸 | JS脚本   |       |
|      |       | 使能变量   |       |
| 扁号:  |       | 循环周期变量 |       |
| 规格:  |       | 通讯状态变量 |       |
| š: - |       |        |       |
| が描述・ |       |        |       |

设备配置参数

| 名称     | 设置值   | 说明            |
|--------|-------|---------------|
| 通讯超时   | 500   | Ping 超时       |
| 采集周期   | 1000  | 不使用           |
| 重试次数   | 1     | 比使用           |
| 错误为零   | false | 不使用           |
| JS 脚本  |       | JS 脚本文件名称     |
| 使能变量   |       | 通讯使能变量 布尔类型   |
| 循环周期变量 |       | 通讯周期显示变量 整数类型 |

|        | 通讯状态显示变量 整数类型 |
|--------|---------------|
| 通讯状态变量 | 0: 通讯正常       |
|        | 10000: 网络不通   |

网络接收驱动变量驱动地址说明:

| 驱动地址  | 扩展驱动地址 | 说明                                |
|-------|--------|-----------------------------------|
| IP 地址 |        | IP4 格式的地址 192.168.1.100           |
|       |        | 当变量数据类型为 Boolean 时 Ping 成功为 True  |
|       |        | 当变量数据类型为整数时 Ping 成功为 0, 断线为 10000 |

# 8.9 IEC104 驱动

| 名称:    | IEC104 | 名称      | 设置值                |   |
|--------|--------|---------|--------------------|---|
| 驱动名称:  | iec104 | 协议类型    | IEC104             | 4 |
| 吏能:    |        | 设备IP地址  | 127.0.0.1          |   |
| 采集周期:  | 1000   | TCP通讯端口 | 2404               |   |
|        |        | 命令变量名称  | IEC104DEV1#COMMAND |   |
| 设备分组:  | 公用组    | 电量召唤    | true               |   |
| 位置:    |        | 使用PING  | false              |   |
| 资产编号:  |        | ĸ       | 12                 |   |
| 11号规格: |        | W       | 8                  |   |
|        |        | то      | 10                 |   |
| 笛述:    |        | T1      | 15                 |   |
| 参数描述:  |        | Т2      | 10                 |   |
|        |        |         |                    |   |

| 名称       | 设置值                | 说明                  |
|----------|--------------------|---------------------|
| 协议类型     | IEC104             | 104TCP 方式           |
| 设备 IP 地址 | 127. 0. 0. 1       | 设备的 IP4 地址          |
| TCP 通讯端口 | 2404               | TCP 通讯端口 默认 2404    |
|          |                    | 总招命令变量              |
| 命令变量名称   | IEC104DEV1#COMMAND | 设置值为1执行总招,设置为2执行累计量 |
|          |                    | 总招                  |

| 电量召唤    | true  | 15分钟一次总招,是否招呼电量 |  |
|---------|-------|-----------------|--|
| 使用 PING | false | 使用 Ping 设备      |  |
| К       | 12    | 104 通讯参数        |  |
| W       | 8     | 104 通讯参数        |  |
| ТО      | 10    | 104 通讯参数        |  |
| Τ1      | 15    | 104 通讯参数        |  |
| T2      | 10    | 104 通讯参数        |  |
| ТЗ      | 20    | 104 通讯参数        |  |
| OA      | 0     | 104 通讯参数        |  |
| СА      | 1     | 104 通讯参数        |  |
| 采集周期    | 1000  | 不使用             |  |
| 重试次数    | 1     | 比使用             |  |
| 错误为零    | false | 不使用             |  |
| JS 脚本   |       | JS 脚本文件名称       |  |
| 使能变量    |       | 通讯使能变量 布尔类型     |  |
| 循环周期变量  |       | 通讯周期显示变量 整数类型   |  |
|         |       | 通讯状态显示变量 整数类型   |  |
| 通讯状态变量  |       | 0: 通讯正常         |  |
|         |       | 10000: 网络不通     |  |

## IEC104 驱动变量驱动地址说明:

| 驱动地址         | 扩展驱动地址 | 说明         |
|--------------|--------|------------|
| M_SP_NA_1. x |        | 单点遥信 YX    |
| M_SP_TA_1. x |        | 单点遥信带时标 YX |
| M_DP_NA_1. x |        | 双点遥信 YX    |
| M_DP_TA_1. x |        | 双点遥信带时标 YX |
| M_ST_NA_1. x |        | 步位置信息      |
| M_ME_NA_1. x |        | 归一化值 YC    |
| M_ME_TA_1. x |        | 归一化值带时标 YC |
| M_ME_NB_1. x |        | 标度化遥测值 YC  |

| M_ME_TB_1. x | 标度化测量值带时标 YC     |  |
|--------------|------------------|--|
| M_ME_NC_1. x | 短浮点遥测值 YC        |  |
| M_ME_TC_1. x | 短浮点遥测值 带 CP24 YC |  |
| M_IT_NA_1. x | 累计量 YM           |  |
| M_ME_ND_1. x | 归一化遥测值 YC        |  |
| M_SP_TB_1. x | 单点遥信带时标 YX       |  |
| M_DP_TB_1. x | 双点遥信 YX          |  |
| M_ME_TD_1. x | 归一化遥测值带时标 YC     |  |
| M_ME_TE_1. x | 标度化遥测值 YC        |  |
| M_ME_TF_1. x | 短浮点遥测值 YC        |  |
| M_IT_TB_1. x | 累计量 YM           |  |
| C_SC_NA_1. x | 单点遥控 YK          |  |
| C_DC_NA_1. x | 双点遥控 YK          |  |
| C_RC_NA_1. x | 升降遥控 YK          |  |
| C_SE_NA_1. x | 归一化设定值 YT        |  |
| C_SE_NB_1. x | 标度化设定值 YT        |  |
| C_SE_NC_1. x | 短浮点设定值 YT        |  |
| C_SC_TA_1. x | 单点遥控 带时标 YK      |  |
| C_DC_TA_1. x | 双点遥控带时标 YK       |  |
| C_RC_TA_1. x | 双点遥控带时标 YK       |  |
| C_SE_TA_1. x | 归一化设定值带时标 YT     |  |
| C_SE_TB_1. x | 标度化设定值带时标 YT     |  |
| C_SE_TC_1. x | 短浮点设定值带时标 YT     |  |

下表是标准 IEC104 地址数据

1997 版

2002 版

| YX | 1Н400Н   | 1H4000H    |
|----|----------|------------|
| YC | 701H900H | 4001H5000H |
| YK | b01Hb80H | 6001H6100H |
| ΥT | В81Нс00Н | 6201H6400H |

YM C01H-----c80H 6401H-----6600H
104协议工作流程:连接成功发送总招命令,之后开始接收设备的推送信息,每
15分钟发送一次总招。

8.10 关系库驱动

关系数据库驱动的工作原理是通过指定的 SQL 查询获取数据,根据标识列获取某行,然后根据列获取数据。

| 名称:      | SQLServer | 名称     | 设置值                               |   |
|----------|-----------|--------|-----------------------------------|---|
| 驱动名称:    | sql       | 连接字符串  | Data Source=.;Initial Catalog=Sca | - |
| 吏能:      |           | 数据库类型  | SQLServer                         |   |
| 采集周期:    | 1000      | 列名称    | id                                |   |
|          |           | 更新SQL  | Update realdata Set value={value} |   |
| 设备分组:    | 公用组       | 查询SQL  | select * from realdata            |   |
| 位置:      |           | 采集周期   | 1000                              |   |
| 资产编号:    |           | 重试次数   | 1                                 |   |
| 刊号规格:    |           | 错误为零   | false                             |   |
| E Smile. |           | JS脚本   |                                   |   |
| 苗述:      |           | 使能变量   |                                   |   |
| 参数描述:    |           | 循环周期变量 |                                   |   |
|          |           |        |                                   | • |

| 名称                                         | 设置值                               | 说明                   |
|--------------------------------------------|-----------------------------------|----------------------|
|                                            | Data Source=.;Initial             |                      |
| ·<br>-  -  -  -  -  -  -  -  -  -  -  -  - | Catalog=Scada;User                | 数据库连接字符串,不同数据        |
| 过按 丁 们 平                                   | ID=iot;Password=iotScada;Connect  | 连接字符串不一样             |
|                                            | Timeout=30;                       |                      |
| 数据库类型                                      | SQLServer                         | 支持 SQLServer 和 MySQL |
| 列名称                                        | id                                | 标识列名称                |
| 更兴 COI                                     | Update realdata Set value={value} | 再 共 粘 坛 th col       |
| 文利 SQL                                     | where id={id}                     | ∑利纵征F\ J\L           |
| 查询 SQL                                     | select <b>*</b> from realdata     | 查询数据的 SQL            |

| 采集周期   | 1000  | 不使用           |
|--------|-------|---------------|
| 重试次数   | 1     | 比使用           |
| 错误为零   | false | 不使用           |
| JS 脚本  |       | JS 脚本文件名称     |
| 使能变量   |       | 通讯使能变量 布尔类型   |
| 循环周期变量 |       | 通讯周期显示变量 整数类型 |
|        |       | 通讯状态显示变量 整数类型 |
| 通讯状态变量 |       | 0: 通讯正常       |
|        |       | 10000: 网络不通   |

## 关系数据库驱动变量驱动地址说明:

| 驱动地址    | 扩展驱动地址  | 说明      | 说明          |    |
|---------|---------|---------|-------------|----|
| 1@value |         | 标识@列:   | 名           |    |
|         |         | 更加行标    | 识和列名获取值更到变量 |    |
| 编辑变量    |         |         | ×           | I. |
| 基本 归档   | 和报警 扩展  |         |             |    |
| 名称:     | DBTAG1  | 变量分组:   | 公用组         |    |
| 数据类型:   | Single  | 设备类型:   | Single      |    |
| 驱动地址:   | 1@value | 扩展驱动地址: |             |    |
| 读写模式:   | (波写) 💙  | 单位:     |             |    |
| 量程下限:   | 0.0000  | 量程上限:   | 100.0000    |    |
| 采集周期:   | 1000    | 小数点:    | 0           |    |
| 默认值:    |         | 描述:     | DBTAG1      |    |
| 量程限制:   | 0       | 更新死区:   | 0.0000      |    |
| 量程转换:   |         | 偏置:     | 0.0000      |    |
| 保存实时值:  | 操作记录:   | 变化记录:   | 允许转发:       |    |
|         |         |         | ✓ 保存 💥 取消   | )  |

上述配置行标识为1,列名为 value 的值

8.11 HTTP 驱动

| 忝加设备     |          |        | >            |
|----------|----------|--------|--------------|
| 名称:      | 该输入项为必输项 | 名称     | 设置值          |
| 驱动名称:    | httprev  | 采集周期   | 1000         |
| 吏能:      | 0        | 重试次数   | 1            |
| 彩集周期:    | 1000     | 错误为零   | false        |
| nservia. |          | JS脚本   |              |
| 又田刀俎;    |          | 使能变量   |              |
| 立置:      |          | 循环周期变量 |              |
| 资产编号:    |          | 通讯状态变量 |              |
| 型号规格:    |          |        |              |
| 苗述:      |          |        |              |
| 象数描述:    |          |        |              |
|          |          |        |              |
|          |          |        | 🗸 🗸 📈 📈 💥 取消 |

HTTP 驱动接收来自外部的 Http 数据更新到组态变量中, Http 接收 POST 数据, KeyValue 的 Json 数据。

POST URL: /api/httpupdate/updatetags , 标准 JSON 格式, 例:

{ "tag1" :1, "tag2" :false}

HTTP 驱动变量驱动地址说明:

| 驱动地址 | 扩展驱动地址 | 说明         |
|------|--------|------------|
| Кеу  |        | Json 中的键值名 |

8.12 BACNet 驱动

| 称:          | BacNet1 | 名称       | 设置值   |
|-------------|---------|----------|-------|
| 动名称:        | bacnet  | 通讯模式     | IP    |
| 能           |         | 本机IP地址   |       |
| 集周期:        | 1000    | 网关IP地址   |       |
|             |         | 通讯端口     | 47808 |
| 备分组:        | 公用组     | 独占端口     | true  |
| 置:          |         | 默认写入级别   | 8     |
| 产编号:        |         | 写入级别变量   |       |
| 号规格:        |         | Mstp串行端口 | COM1  |
|             |         | Mstp波特率  | 38400 |
| <b>i述</b> : |         | Mstp源地址  | 127   |
| 数描述:        |         | 通讯超时     | 5000  |
|             |         |          | 1     |

| 名称        | 设置值   | 说明                    |
|-----------|-------|-----------------------|
| 通讯模式      | IP    | IP 或者 Mstp            |
| 本机 IP 地址  |       | 指定本机用于通讯的网卡 IP 地址     |
| 网关 IP 地址  |       | 透过网关通讯时指定网关 IP 地址     |
| 通讯端口      | 47808 | BacNet 默认通讯端口         |
| 独占端口      | true  | 默认 true, 非共享端口        |
| 默认写入级别    | 8     | 默认8,写入级别              |
| 写入级别变量    |       | 写入级别变量,变量为整数类型,当值指定变量 |
|           |       | 后写入值时使用该变量的值作为写入级别    |
| Mstp 串行端口 | COM1  | Mstp 通讯的串行端口          |
| Mstp 波特率  | 38400 | Mstp 通讯的波特率           |
| Mstp 源地址  | 127   | Mstp 通讯的源地址           |
| 通讯超时      | 5000  | 单位 ms                 |
| 最大读取数量    | 20    | 批量读取参数,支持批量读取的设备可以设置  |
| 采集周期      | 1000  | 不使用                   |
| 重试次数      | 1     | 比使用                   |
| 错误为零      | false | 不使用                   |

| JS 脚本  | JS 脚本文件名称     |
|--------|---------------|
| 使能变量   | 通讯使能变量 布尔类型   |
| 循环周期变量 | 通讯周期显示变量 整数类型 |
|        | 通讯状态显示变量 整数类型 |
| 通讯状态变量 | 0: 通讯正常       |
|        | 10000: 网络不通   |

BACNet 驱动变量驱动地址说明:

驱动地址格式:类型.地址.值域

例: AI.1 (支持 AI AO BI BO AV BV MSI MSO MSV)

例: ANALOG\_INPUT. 1. PRESENT\_VALUE

驱动地址格式如下:

| 驱动地址                     | 扩展驱动地址 | 说明           |
|--------------------------|--------|--------------|
| ANALOG_INPUT. x. y       | 设备节点号  | 模拟量输入,浮点数 AI |
| ANALOG_OUTPUT. x. y      | 设备节点号  | 模拟量输出,浮点数 AO |
| BINARY_INPUT. x. y       | 设备节点号  | 数字量输入,开关量 BI |
| BINARY_OUTPUT. x. y      | 设备节点号  | 数字量输出,开关量 BO |
| ANALOG_VALUE. x. y       | 设备节点号  | 模拟量值,浮点数 AV  |
| BINARY_VALUE. x. y       | 设备节点号  | 数字量值,开关量 BV  |
| MULTI_STATE_INPUT. x. y  | 设备节点号  | 多态值输入,整数 MSI |
| MULTI_STATE_OUTPUT. x. y | 设备节点号  | 多态值输出,整数 MSO |
| MULTI_STATE_VALUE. x. y  | 设备节点号  | 多态值,整数 MSV   |

值域可以使用数字,例如: ANALOG\_INPUT.1.85

(1) 扩展驱动地址: NodeID, SNet, SAdr

例: 200,0,0 或 200

当 SNet 或者 SAdr 大于 0 时 并且网关 IP 地址配置不为空白,则使用路由地址。

(2) 本机 IP 地址说明

本机 IP 地址应该配置为本机某1个网卡的地址如192.168.1.201,当子网 掩码为255.255.255.0 时 UDP 广播地址为192.168.1.255,当子网掩码为

255.255.0.0 时 UDP 广播地址为 192.168.255.255,当 IPAdress 为 0.0.0 时使 用 255.255.255.255 广播地址。

支持的值域参数如下:

| 名称                   | 值   | 说明   |
|----------------------|-----|------|
| PRESENT_VALUE        | 85  | 实时值  |
| ALARM_VALUE          | 6   | 报警值  |
| DESCRIPTION          | 28  | 描述   |
| FEEDBACK_VALUE       | 40  | 反馈值  |
| OBJECT_NAME          | 77  | 对象名称 |
| OUT_OF_SERVICE       | 81  | 服务状态 |
| POLARITY             | 84  | 极性   |
| PRIORITY             | 86  | 级别   |
| PRIORITY_FOR_WRITING | 88  | 写入级别 |
| SETPOINT             | 108 | 设定值  |
| STATE_TEXT           | 110 | 状态文本 |
| STATUS_FLAGS         | 111 | 状态标志 |
| ENABLE               | 133 | 使能   |

# 9. REST 接口

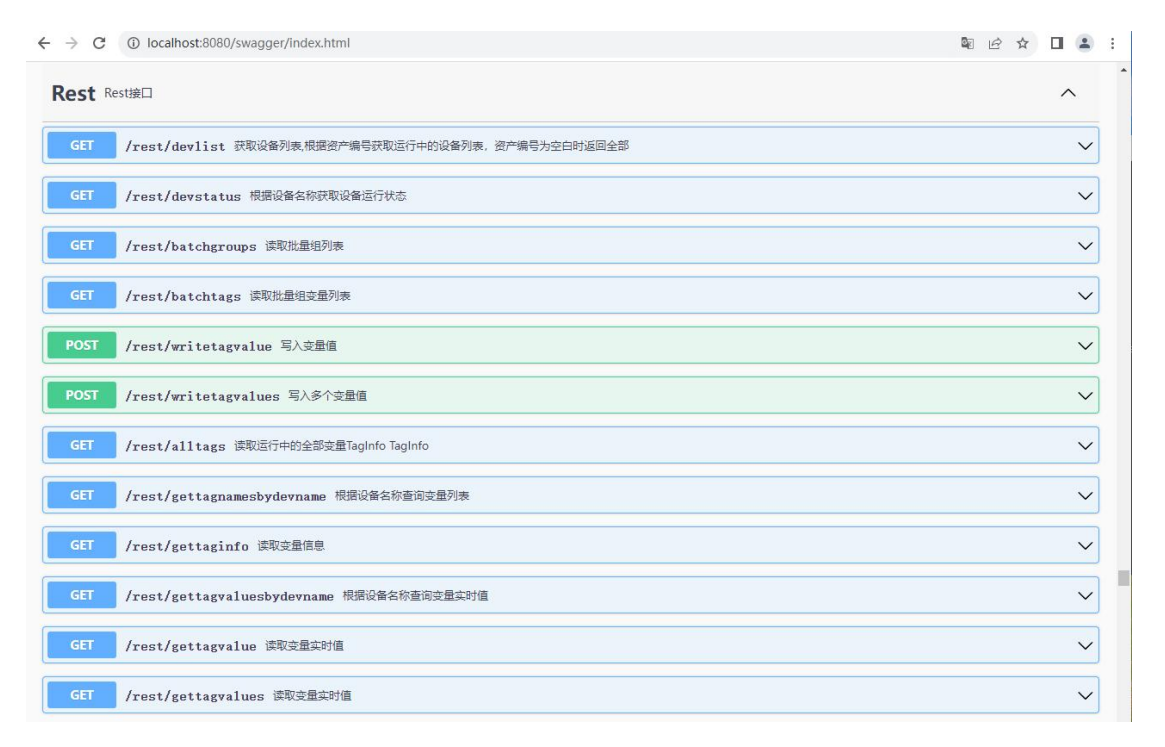

使用 API 文档工具找到 REST 接口部分,除了写入需要 token 授权,查询接口都可以直接访问,token 是用户设置每个用户配置的 token 值。

### 10. 操作系统支持和授权方式

Windows 64 位操作系统(Windows7 及后续版本),软件授权或者 USB 授权
 主流 Linux 64 (x86 平台) 位操作系统,软件授权或者 USB 授权
 主流 Liunx 64 (ARM 平台) 位操作系统,软件授权或者 USB 授权

4) Linux Docker, USB 授权

## 附件1:用于JS文件的内置 JavaScript 函数

JavaScript 语言区分大小写,所有英文字母都是半角

一) 内置对象

1) app: 应用程序对象

string BasePath: 返回软件根目录名称

string ProjectPath: 返回项目路径名称

void WriteColReport(string ruleName, bool direct=false)

写入报表归档

WriteColReport(string ruleName,string datetime, directWrite = false)

指定时间写入报表归档

WriteRowReport(string ruleName, directWrite = false)

写入行表归档

WriteRowReport(string ruleName, string datetime, directWrite = false) 指定时间写入行表归档

WriteRowReportTag(string ruleName, string tagName)

写入单个变量到行表归档中

WriteRowReportTag(string ruleName, string datetime, string tagName) 指定时间写入单个变量到行表归档中

bool PluseTag(string tagName, object inteval)

变量脉冲操作

例如: app.PulseTag("tag1",5000) 设置变量 tag1 的值为1(True),5 秒后再 设置为0(False)

bool SetTagValue(string tagName, object value)

设置变量值,建议使用\$简化函数

bool AddTagValue(string tagName, object value)

对变量值执行加减操作

bool ToogleTagValue(string tagName)

切换变量值 True 到 False、False 到 True、 0 到 1、 1 到 0

BaseChannel GetChannel(string name)

返回变量对象

bool WriteFile(string filename, string data)

写文件,文件路径是 Data 目录

string ReadFile(string filename)

读 Data 目录下文件

bool Wait(string tagname, int intelval)

等待变量的值变为 True, 超过等待时间返回 False 时间单位 ms、

void LogInfo(string source, string message) 记录日志信息

void LogWarning(string source, string message) 记录警告日志

void LogError(string source, string message) 记录错误日志

内置日期时间函数支持

DBConnection GetDbConnection(string dbType,string strconn) 获取数据库 连接

int ExecuteNonQuery(DBConnection conn, string sql) 执行 SQL 命令

DBReader QueryData(DBConnection conn, string sql)执行 SQL 查询

string GetProjectData(string name) 读取项目配置

string GetHtmlData(string name) 读取 HTML 项目配置

string SQLQuery(string conntype,string strconnname,string sql) 执行 SQL 查询

int SQLExec(string conntype,string strconnname,string sql) 执行 SQL 命

bool StartDevice(string devname) 启动设备

bool StopDevice(string devname) 停止设备

BaseChannel [] GetDeviceChannels(string devname) 获取设备变量

BaseChannel [] GetAllChannels() 获取变量

bool ReStartCommuncation(string drvname) 重启驱动

| 函数      | 说明                 |
|---------|--------------------|
| app.Now | 返回.Net DateTime 对象 |

| app.DateTimeString                            | 返回当前日期时间字符串            |
|-----------------------------------------------|------------------------|
| app.DateString                                | 返回当前日期字符串              |
| app.TimeString                                | 返回当前时间字符串              |
| app.ParseDateTime(string t1)                  | 返回.Net DateTime 对象     |
| app.SubDateTime(string t1,string t2)          | 返回.Net TimeSpan 对象     |
| app.SubDateTimeToSecond(string t1,string t2)  | 返回时间差的累计秒值             |
| app.SubDateTimeToString(string t1,string t2)  | 返回 0.00:00:00 格式时间差字符串 |
| app.SubDateTimeToString1(string t1,string t2) | 返回0天0小时0分钟0秒时间差字符      |
|                                               | 串                      |

- t1,t2: 日期时间格式如 2023-6-1 12:00:00
- 二) 变量快捷读写函数
- \$("tagname", value): 变量读写
- 例如: \$("tag1")返回变量值, \$("tag1",10)设置 tag1 的值为 10
- \$("tagname"): 变量读取
- 例如: \$("tag1")返回变量值
- \$F("tagname"): 读取变量的 32 位浮点数值
- 例如: \$F("tag1")返回变量的 32 位浮点数值
- \$I("tagname"): 读取变量的 32 位整数值
- 例如: \$I("tag1")返回变量的 32 位整数值
- \$D("tagname"): 读取变量的 64 位浮点数值
- 例如: \$D("tag1")返回变量的 32 位整数值
- \$B("tagname"): 读取变量的布尔值
- 例如: \$B("tag1")返回变量的布尔量值
- \$S("tagname"): 读取变量的字符串值
- 例如: \$S("tag1")返回变量的字符串值
- add("tagname", value): 加减变量值
- 例如: add("tag1",10) 对变量 tag1 的值加 10
- \$Tag("tagname"):得到变量对象

变量操作举例:

```
var tag1 = $Tag("Net1#tag3");//获取变量对象
var k = 0;
function exec(){
    k++;
    tag1.DoUpdate(k);//更新变量值
}
变量对象有很多属性,例如:
tag1.Value 变量值,读写
tag1.Description 变量描述,读写
tag1.Name 变量名称,只读
tag1.Unit 变量值,读写
tag1.RangeMin 量程下限,读写
tag1.RangeMin 量程下限,读写
tag1.RangeMax 量程上限,读写
tag1.Status 变量状态,只读字符串 Good Bad Unknown
```

# 附件 2: 用于 HTML5 Web 页面的内置 JavaScript 函数

### 全局属性列表:

| 名称                   | 描述                | 说明                               |
|----------------------|-------------------|----------------------------------|
| isRuning             | 布尔量,指示 Scada 已经运  | 只读                               |
|                      | 行                 |                                  |
| ie                   | 布尔量,指示 IE 浏览器     | 只读                               |
| filename             | String 对象,当前文件名称  | 只读                               |
| paramname            | String 对象,当前参数文件  | 只读                               |
|                      | 名称                |                                  |
| sys_blink            | 布尔量,根据设定的动画周      | 只读                               |
|                      | 期循环变化             |                                  |
| dm                   | 数据模型对象和 dataModel | dm.getDataByTag("tag")           |
|                      | 一样                |                                  |
| g2d                  | 2d 图形对象           | GraphView 对象                     |
| view                 | 2d 图形 DIV 对象      | <pre>view = g2d.getView();</pre> |
| tagsList             | 列表对象,指示当前画面需      | 可以在启动脚本加入变量                      |
|                      | 要的标量列表            |                                  |
| valuechangedcallback | 全局回调函数            | 如果指定了该函数                         |
|                      |                   | valuechangedcallback=funct       |
|                      |                   | ion (tag)                        |
|                      |                   | 每次接收到数据都会被调用,                    |
|                      |                   | 可用于数据计算或者转换                      |

### 变量对象:

| 名称       | 数据类型 | 说明                                              |
|----------|------|-------------------------------------------------|
| name     | 字符   | 变量名称大写                                          |
| type     | 字符   | 数据类型 Int32 Single Double String Boolean 等       |
| value    | 对象   | 变量值                                             |
| status   | 数值   | 变量状态 0 UNKNOW 1 GOOD 2 BAD                      |
| alarm    | 数值   | 报警状态 0 没有报警                                     |
| desc     | 字符   | 变量描述                                            |
| digcount | 数值   | 小数点个数                                           |
| unit     | 字符   | 单位                                              |
| time     | 字符   | 变量时间                                            |
| min      | 数值   | 量程最小值                                           |
| max      | 数值   | 量程最大值                                           |
| atype    | 数值   | 0-5 报警类型 NotAlarm TimeoutAlarm OnAlarm OffAlarm |
|          |      | ChangeAlarm                                     |
| all      | 数值   | 低低报警设置                                          |
| al       | 数值   | 低报警设置                                           |
| ah       | 数值   | 高报警设置                                           |
| ahh      | 数值   | 高高报警设置                                          |

| hs | 数值 | 是否历史点 1:历史点 |
|----|----|-------------|
|----|----|-------------|

### 本地系统变量:

| 名称           | 数据类型 | 说明        |
|--------------|------|-----------|
| IOERROR      | 布尔类型 | HTTP 通讯故障 |
| PLAYBACKMODE | 布尔类型 | 历史回放模式    |
| NORMALMODE   | 布尔类型 | 正常运行模式    |

### 本地 js 全局变量:

| 名称        | 数据类型 | 说明          |
|-----------|------|-------------|
| isRuning  | 布尔类型 | 运行状态指示      |
| sys_blink | 布尔类型 | 系统变化 ON OFF |
| username  | 字符类型 | 用户名         |
| userlevel | 数值类型 | 用户权限        |

### 全局函数列表:

| 名称                               | 说明                                                |
|----------------------------------|---------------------------------------------------|
| getinputvalue(display, value)    | 显示输入窗口返回输入值                                       |
| \$T(tagid)                       | dm.getDataByTag("tag")的简写                         |
| getTag(tag)                      | 返回当前画面数据库的变量对象                                    |
| getTagValue(tag)                 | 返回当前画面数据库的变量对象值                                   |
| addTags(tags)                    | 添加变量数组到页面数据库                                      |
|                                  | 举例:addTags(["tag1","tag2"])                       |
| createTag(tag)                   | 创建页面变量点                                           |
| addTag(tag)                      | 添加变量到页面数据库                                        |
|                                  | 举例: addTag("tag2")                                |
| questionbox(msg)                 | 询问对话框                                             |
| display(name, param)             | 切换画面                                              |
|                                  | 举例: display("file1");                             |
|                                  | <pre>display( "file2", "p1");</pre>               |
| display_child(child,name, param) | 改变子画面显示                                           |
|                                  | 举例:                                               |
|                                  | <pre>Display_child("c1"," smallpic") c1:Tag</pre> |
|                                  | 属性                                                |
| display_child_url(child,url)     | 改变子画面显示                                           |
|                                  | 举例:                                               |
|                                  | Display_child("c1","status.html") c1:Tag          |
|                                  | 属性                                                |
| editor(filename)                 | 进入组态模式                                            |
|                                  | 举例: editor();编辑默认画面或当前画面                          |
|                                  | editor(filename); 编辑当前运行画面                        |
|                                  | editor("file2"); 编辑指定画面                           |
| login()                          | 显示登陆页面                                            |

| logout()                     | 注销用户                                                    |
|------------------------------|---------------------------------------------------------|
| viewlog()                    | 显示系统日志                                                  |
| viewstate()                  | 显示系统状态                                                  |
| viewrealtrend(param)         | 显示实时趋势 param: 趋势名称                                      |
| openrealtrend(param)         | 当参数中带'#'符号时必须使用                                         |
|                              | encodeURIComponent 函数                                   |
|                              | <pre>viewrealtrend(' tags=tag1,tags' );</pre>           |
|                              | viewrealtrend('trend=realtrend1&title=历史趋               |
|                              | 势 2');                                                  |
|                              |                                                         |
| viewhistrend(param)          | 显示历史趋势 param: 趋势名称                                      |
| openhistrend(param)          | 当参数中带'#'符号时必须使用                                         |
|                              | encodeURIComponent 函数                                   |
|                              | openhistrend(                                           |
|                              | <pre>tags=ioclient.tag1,ioclient.tags');</pre>          |
|                              | openhistrend('trend=histrend1&title=历史趋势                |
|                              | 2');                                                    |
| writetag(tag, v,callback)    | 与变量值                                                    |
|                              | 举例:                                                     |
|                              | writetag("tag1",2);                                     |
|                              | callback=function(data)                                 |
|                              | writetag("tag2",2,function(data){                       |
|                              | alert(data.msg);//data.status=0 成功                      |
|                              | });<br>」」按查目在                                           |
| toogletag(tag,callback)      | · · · · · · · · · · · · · · · · · · ·                   |
|                              | 年内:<br>togglotog ("tog1");                              |
|                              | callback=function(data) //data status=0 成功              |
| addtagwaluo(tag y callback)  | 本 昌 值 加 减 提 作                                           |
| autagvalue(tag, v, callback) | ✓ 里 匝 / · / 《 床 I · / · / · / · / · / · / · / · / · / · |
|                              | addtagvalue("t1" 1).                                    |
|                              | callback=function(data)//data.status=0 成功               |
| setTagValue(data)            | 当对象有 tagname 属性时,调用设置数据显示窗口                             |
| setTagForm(disp, tagname, v) | 显示变量设置窗口                                                |
| writetagvalues(vs, callback) | vs: key:value 值对 {"tagl":1,"tag2":"name"}               |
|                              | 批量写值                                                    |
| reload(callback)             | 设计时,重新加载数据库变量                                           |
|                              | callback=function(data)                                 |
|                              | var id = data.id;// : 0 OK else error                   |
|                              | var m = data.msg;                                       |
| confirm(msg)                 | 询问对话框                                                   |
|                              | msg:信息内容                                                |
|                              | 确定返回 true                                               |
| showMessage(title, msg)      | 显示信息                                                    |

| <pre>getInput(title, txt, action)</pre> | 获取输入值对话框                                  |
|-----------------------------------------|-------------------------------------------|
|                                         | action=function(data)                     |
| showTagInfo(tagname)                    | 显示变量信息窗口                                  |
| showPanelInfo(title, msg, w, h,         | 显示浮动 jquery 信息框                           |
| style)                                  | title:标题                                  |
|                                         | msg:html 信息                               |
|                                         | w: 宽度                                     |
|                                         | h: 高度                                     |
|                                         | style:样式                                  |
|                                         | primary,default,info,success,warning,dan  |
|                                         | ger                                       |
| popupView(title, w, h, view)            | 弹出子画面                                     |
|                                         | title:标题                                  |
|                                         | w,h:宽度和高度                                 |
|                                         | view: 图形画面名称                              |
|                                         | 举例: popupView("#1 泵",200,250,"pump1")     |
| viewCurrentTags                         | 运行时显示当前画面变量数据列表                           |
| stopScada                               | 停止运行当前画面                                  |
| startScada                              | 启动运行当前画面                                  |
| stopAll                                 | 停止当前画面全部窗口                                |
| startAll                                | 启动当前画面全部窗口                                |
| startplayback                           | 从历史数据启动当前画面的回放                            |
| stopplayback                            | 停止历史回放                                    |
| getTagsValue(tags)                      | 同步读取变量值                                   |
|                                         | 返回变量数组对象                                  |
|                                         | tags:变量名称 d1.zt.al,d1.zt.a2               |
| getAllFileNames()                       | 同步读取画面列表                                  |
|                                         | 返回值字符串数组                                  |
| jsonfileExist(filename)                 | 同步判断画面名称是否存在                              |
|                                         | 返回值 true false                            |
| linkbutton_Click(data)                  | 当对象有 filename 属性时,该函数执行画面跳转操              |
|                                         | 作                                         |
| getHistValues(tags, starttime,          | tags:逗号分割的变量名全名称 starttime 开始             |
| endtime, second, callback, type)        | 时间 endtime 结束时间 second 间隔秒 callback       |
|                                         | 回调函数 type:用户参数                            |
|                                         | callback 回调函数 function(data)              |
| updatevalues(vs, callback)              | vs: key:value 值对 {"tag1":1,"tag2":"name"} |
| changePassword(oldpwd,newpwd)           | 修改当前用户的密码                                 |
|                                         | 成功返回 json { "msg":" ok" }                 |
| changePasswordD1g()                     | 调用修改当前用户密码对话框                             |
| addLog(msg,type, severity)              | 添加日志记录                                    |
|                                         | msg:记录信息                                  |
|                                         | type:log oplog                            |
|                                         | severity:0 information 1 warning 2 error  |

| dologin(user)                               | 调用登陆对话框                           |
|---------------------------------------------|-----------------------------------|
|                                             | user:显示的用户名                       |
|                                             | 成功返回:true                         |
| dologout                                    | 用户注销                              |
| reloadview()                                | 重新加载页面                            |
| restart()                                   | 重启 scada. js                      |
| layerView(title,filename,param,w            | 浮动弹出画面                            |
| idth, height, offsetx, offsety)             |                                   |
| layerAlert(message)                         | 浮动消息                              |
| layerConfirm(message,okcallback,            | 浮动询问                              |
| cancelcallback)                             |                                   |
| <pre>writeValue(title, tagName,desc)</pre>  | 写变量对话框                            |
| <pre>writeUserValue(title, tagValue,</pre>  | 用户写入对话框                           |
| desc,callback)                              |                                   |
| updateSingleAlarmSetting(tag,               | type:h hh l ll                    |
| type,value, callback)                       | 模拟量报警定值设置                         |
| saveTags()                                  | 保存驱动修改                            |
| sqlQuery(dbtype,strconn,sql,call            | dbtype:sqlserver mysql postgresql |
| back)                                       | strconn:项目配置的参数名称,数据库连接字符         |
|                                             | sql:查询 SQL 内容                     |
|                                             | 返回 JSON 对象                        |
| <pre>sqlExec(dbtype,strconn,sql,callb</pre> | dbtype:sqlserver mysql postgresql |
| ack)                                        | strconn:项目配置的参数名称,数据库连接字符         |
|                                             | sql:执行 SQL 内容                     |
|                                             | 返回 JSON 对象                        |

### 附件3: 表达式计算

IOTGateway 提供了在线计算功能(网络接收驱动不支持),支持驱动采集变量的计算,也支持内部变量的计算,驱动内的内部变量在扫描采集成功完成后进行计算,支持数学,布尔,函数,字符串计算。

### 数学函数

三角函数: Abs, Acos, Asin, Atan, Cos, Sign, Sin, Tan

数学函数:

Ceiling, Exp, Floor, IEEERemainder, Log, Log10, Pow, Round, Sqrt, Truncate

三目函数: (布尔表达式)? x : y 如果条件忙返回 x, 否则返回 y

条件判断:

IF((布尔表达式), x, y) 如果条件满足返回 x, 否则返回 y

in(x, x1, x2, x3...) 如果 x 在后面的列表中, 返回 true, 否则返回 false

### 运算符号

数学运算符:+,-,\*,/,%,^

逻辑运算符: AND, OR, NOT, &&, ||,~

比较运算符: !=, <>, ==, >, >=, <, <=

位运算符: &, |,~,>>,<<

字符串使用单引号包括,如'year'

组态变量使用综括号包括,如 [second]

变量当前值: val

字符串相加时第1个对象必须是字符类型:

**'**111**'** + **'**2**'** 

str([simtag1]) + 'AAA'

#### 组态函数符号

settag(变量名称,变量值,成功返回值,失败返回值)

settag('tag1',100,0,-1) ---- 设置 Tag1 的值为 100, 成功返回 0, 失败 返回-1

tagstatus(变量名称,失败返回值)

tagstatus('tag2',-1)---读取 tag2 的状态,成功返回变量状态(0: UnKnow,

1: Good, 2: Bad), 失败返回-1

tagvalue(变量名称,失败返回值)

tagvalue( 'tag2',0) ---读取 tag2 的状态,成功返回变量值,失败返回 0

tagdesc,参数同上,读取变量描述

tagunit,参数同上,读取变量单位

tagalarmstatus,参数同上,读取变量报警状态

str(value),值转换为字符

int2bcd(value) 值转换为 BCD

在变量配置界面的表达式运行时可以在线修改,如果变量的扫描周期为0, 驱动每次成功采集后都会对相关变量进行表达式计算,如果不为0则大于扫描时 间才会执行计算,不管扫描周期为多少,采集失败的情况下不会执行表达式计算。 举例:

### 1) 把字变量拆分位变量

R1, 为1个16位的Int 类型

创建1个布尔类型变量,设置计算表达式为[R1]&1 得到R1的第1位的值 第2位[R1]&2,第3位 [R1]&4,第4位 [R1]&8

#### 2) 简单计算

R1, R2 为驱动采集变量

求和:新建1个R3内部变量,输入表达式 [R1]+[R2]

运算: [R1] \* 10 + 0.5 - 1

[R1] > 5? true : false

val > 6 ? true : false

求模: [R1] % 3

判断和比较: ([R1] > 1) && ([R2]>3)

当前值开平方: Sqrt(val)

### 3) 可变定值报警

使用1个内部变量设定位报警定值,如 alHi

创建1个数字变量,使用表达式判断输出,在该变量上设置报警,变量上设置 如下表达式
[aTag] > [alHi]

aTag: 模拟量采集变量

alHi:报警定值

该表达式计算在 aTag 的值大于 alHi 是输出 True, 否则输出 False, 这样就 实现了可变定值报警功能。

4) 变量状态判断

创建1个内部整数类型变量,设置表达式 tagstatus('TagName', 0)

TagName: 变量名称

返回值: 1: Good

## 附件4:数据库连接字符串格式

1) SQLServer

Data Source=192.168.10.33; Initial Catalog=IOTGateway; User

ID=iot; Password=iotScada; Connect Timeout=30;

2) MySQL

server=192. 168. 10. 33; uid=root; pwd=iotScada; database=iotgateway; Connect

Timeout=30; charset=utf8;

3) 达梦数据库 (DM)

Server=192. 168. 10. 33; UserId=SYSDBA; PWD=SYSDBA; DATABASE=SCADA;

4) PostgreSQL 数据库

Host=192. 168. 10. 17; Port=5432; Username=postgres; Password=postgres; Database=IOTGa
teway; encoding=UTF8;

## 附件 5: Docker 使用说明

 Linux 版本带 docker 构建文件,运行配置正常后,可以构建 docker 构建: sudo docker build -t iotgateway:v1.0.
 从 tar 文件恢复到 Docker 中执行如下命令 sudo docker load<iotgateway.tar</li> 3)运行系统执行如下命令

测试运行模式: sudo docker run -it -d -p 8080:8080 --restart always --name iotgateway iotgateway:vl.0

加密狗模式: sudo docker run -it --privileged -d -p 8080:8080 --restart always --name iotgateway --device=/dev/usb/hiddev0 iotgateway:v1.0 本机 IP 模式: sudo docker run -it -d --network host --restart always --name iotgateway iotgateway:v1.0

--network host 使用本机 IP 地址,不需要使用-p 8080:8080 进行端口映射,当 容器无法访问外部网络的情况,使用本机 IP 地址配置。

4) Docker 中运行不支持软件授权, 仅支持 USB 加密狗授权, 因此需要使用特权 命令映像 usb 设备到容器,运行前需要把 USB 加密狗插入计算机上, 然后查看 /dev/usb 下是否存在 hiddev0 文件。

--device=/dev/usb/hiddev0